IM-P663-02-US TES Issue 1

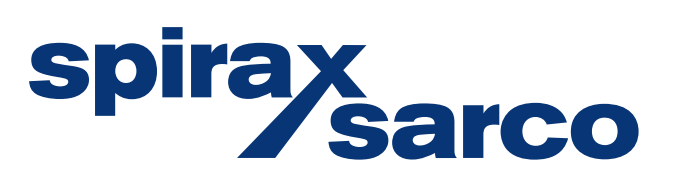

# **CSG-HS** Clean Steam Generation System Installation and Maintenance Instructions

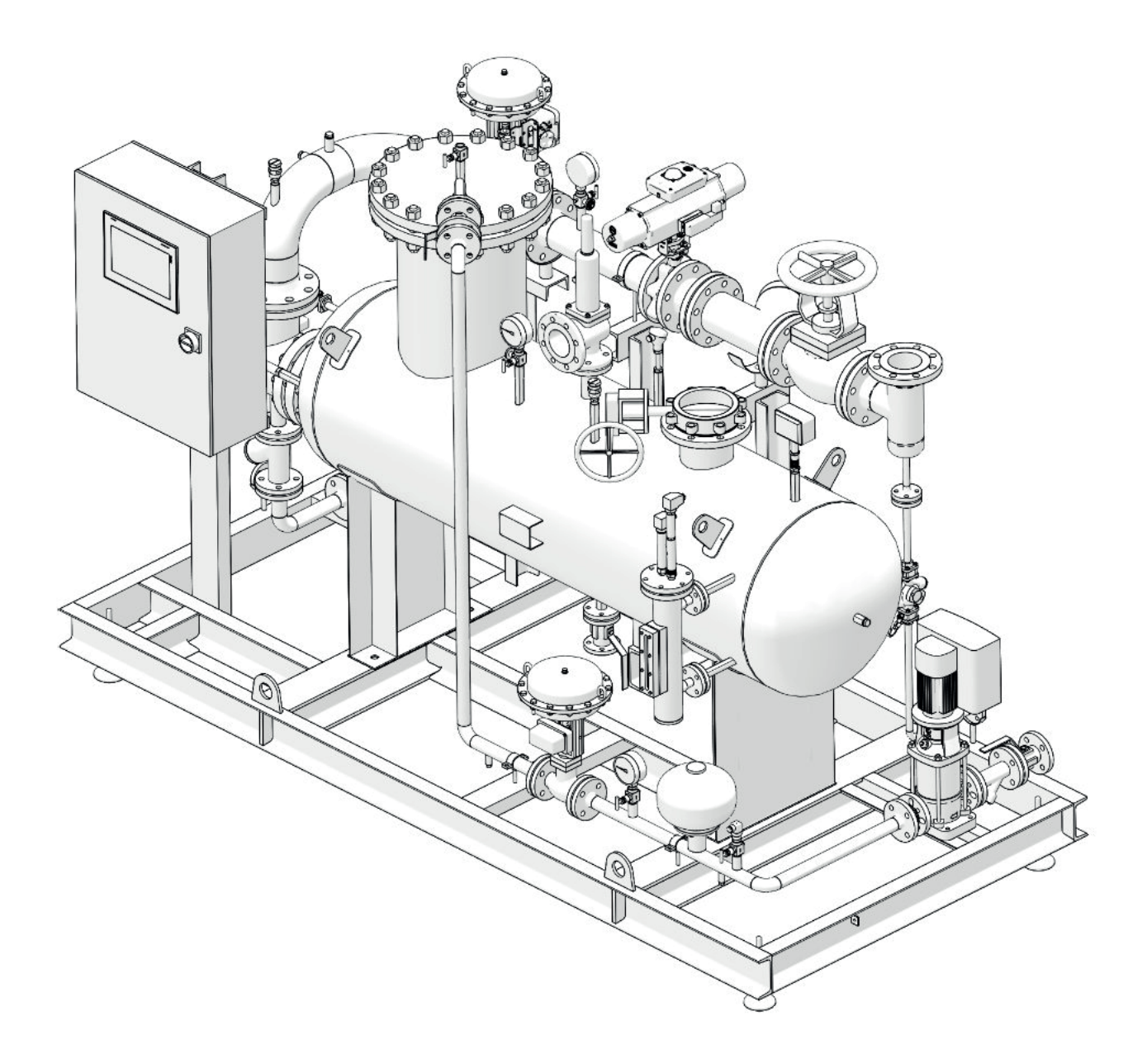

# Contents

6.

| 1. | Sa                             | fety information                         | 4  |  |  |  |  |
|----|--------------------------------|------------------------------------------|----|--|--|--|--|
| 2. | Ge                             | General product information              |    |  |  |  |  |
|    | 2.1                            | Description                              | 8  |  |  |  |  |
|    | 2.2                            | Identification of the product            |    |  |  |  |  |
|    | 2.3                            | Product nomenclature and selection guide | 10 |  |  |  |  |
|    | 2.4                            | Design conditions                        |    |  |  |  |  |
|    | 2.5                            | Operating limits                         | 12 |  |  |  |  |
|    | 2.6                            | Dimensions and weights                   | 13 |  |  |  |  |
| 3. | Ins                            | stallation                               |    |  |  |  |  |
|    | 3.1                            | Installation site                        |    |  |  |  |  |
|    | 3.2                            | Handling                                 | 14 |  |  |  |  |
|    | 3.3                            | Positioning and fastening                |    |  |  |  |  |
|    | 3.4 Process pipework and vents |                                          |    |  |  |  |  |
|    | 3.5                            | 3.5 Connection of the power supply       |    |  |  |  |  |
|    | 3.6                            | Connection of air supply                 |    |  |  |  |  |
|    | 3.7                            | Electrical specifications                | 19 |  |  |  |  |
|    | 3.8                            | Digital inputs/outputs                   |    |  |  |  |  |
| 4. | Co                             | mmissioning                              |    |  |  |  |  |
|    | 4.1                            | Pre-commissioning inspection             | 20 |  |  |  |  |
|    | 4.2                            | On-site commissioning procedure          |    |  |  |  |  |
| 5. | Sy                             | stem controls                            | 22 |  |  |  |  |
|    | 5.1                            | Runtime controls                         | 23 |  |  |  |  |
|    | 5.2                            | Manual controls                          |    |  |  |  |  |
|    | 5.3                            | PID Tuning                               | 20 |  |  |  |  |
|    | 5.4                            | Optional functions                       | 27 |  |  |  |  |
|    | 5.5                            | Emergency stop                           | 28 |  |  |  |  |

| Dia  | gnostics                          |    |
|------|-----------------------------------|----|
| 6.1  | Control bands                     |    |
| 6.2  | Control capacity                  |    |
| 6.3  | Water level failure               | 23 |
| 6.4  | High water limit                  |    |
| 6.5  | Panel temperature limit           |    |
| 6.6  | High pressure limit               |    |
| 6.7  | Low water level limit             |    |
| 6.8  | Water pump fault                  |    |
| 6.9  | Water supply failure              | 30 |
| 6.10 | Pneumatic supply failure          |    |
| 6.11 | Supply steam failure              |    |
| 6.12 | TDS limit                         |    |
| 6.13 | TDS hysteresis fault              |    |
| 6.14 | Trap alarms                       | 31 |
| 6.15 | Valve feedback                    |    |
| 6.16 | Isolation valve feedback          |    |
| 6.17 | Analogue input diagnostic         |    |
| 6.18 | Optional E-stop triggers          | 32 |
| 6.19 | Umbrella alarms                   |    |
| 6.20 | Steam control valve failure       |    |
| 6.21 | Water level control valve failure | 33 |

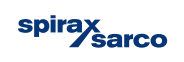

| 7. | Tro                                                               | oubleshooting                                           | 34 |  |  |  |  |
|----|-------------------------------------------------------------------|---------------------------------------------------------|----|--|--|--|--|
| 8. | Maintenance                                                       |                                                         |    |  |  |  |  |
|    | 8.1                                                               | General information                                     | 56 |  |  |  |  |
|    | 8.2 Inspection/replacement of the tube bundle<br>of the generator |                                                         |    |  |  |  |  |
|    | 8.3 Inspection/replacement of the deaerator                       |                                                         |    |  |  |  |  |
|    | 8.4                                                               | Inspection/Replacement of the pressure safety switch    |    |  |  |  |  |
|    | 8.5                                                               | Replacement of the Pressure Safety Valve<br>(Generator) | 58 |  |  |  |  |
|    | 8.6                                                               | Spare parts                                             |    |  |  |  |  |
|    | 8.7 Recommend inspection                                          |                                                         |    |  |  |  |  |
|    | 8.8 Spirax Sarco Service maintenance                              |                                                         |    |  |  |  |  |
| 9. | Co                                                                | mponent map                                             | 60 |  |  |  |  |
|    | 9.1                                                               | System P&ID                                             | 00 |  |  |  |  |
|    | 9.2                                                               | Component Configuration                                 |    |  |  |  |  |
|    |                                                                   |                                                         | 62 |  |  |  |  |

| 0. | НМ   | 64                    |    |
|----|------|-----------------------|----|
|    | 10.1 | Commissioning screens | 66 |
|    | 10.2 | Home screen           | 70 |
|    | 10.3 | Main menu             | 72 |
|    | 10.4 | Alarms                | 76 |
|    | 10.5 | Display settings      | 78 |
|    | 10.6 | Process settings      | 79 |
|    | 10.7 | Performance data      | 82 |
|    | 10.8 | Data trends           | 83 |
| 1. | Ap   | pendix                | 91 |

Copyright © Spirax-Sarco Limited 2020

9.3 Component naming convention

### All rights reserved

Spirax-Sarco Limited grants the legal user of this product (or device) the right to use the Work(s) solely within the scope of the legitimate operation of the product (or device). No other right is granted under this licence. In particular and without prejudice to the generality of the foregoing, the Work(s) may not be used, sold, licensed, transferred, copied or reproduced in whole or in part or in any manner or form other than as expressly granted here without the prior written consent of Spirax-Sarco Limited.

1

1

IM-P663-02-US TES Issue 1

# 1. Safety information

In addition to putting your personnel at risk of death or serious harm, failure to comply with the instructions, recommendations and guidance set out in this document may jeopardize your warranty rights. Further, use of the product(s) otherwise than in accordance with this document will be undertaken entirely at your own risk. To the fullest extent legally permitted, Spirax Sarco excludes all responsibility and liability for any and all loss or damage caused in the event that the practices and procedures detailed in this document have not been followed.

Safe operation of these products can be guaranteed only if they are properly installed, commissioned and maintained by a qualified person (see Section 1.11) in compliance with the related operating instructions. General installation and safety instructions for pipeline and plant construction and also the proper use of tools and safety equipment must also be complied with.

### General safety notes

This manual is intended to cover the installation, start-up and maintenance procedures of the CSG-HS indirect clean steam generator and must be read in conjunction with the installation and maintenance manuals (IM) of the single components of the unit and related additional safety notes.

### Precautions when lifting the unit

The CSG-HS indirect clean steam generator must be lifted from the base depending on the size, adopting a suitable forklift or transpallet for 020 and 055 sizes and using the lifting eye bolts installed on the base frame for 125 and 180 sizes.

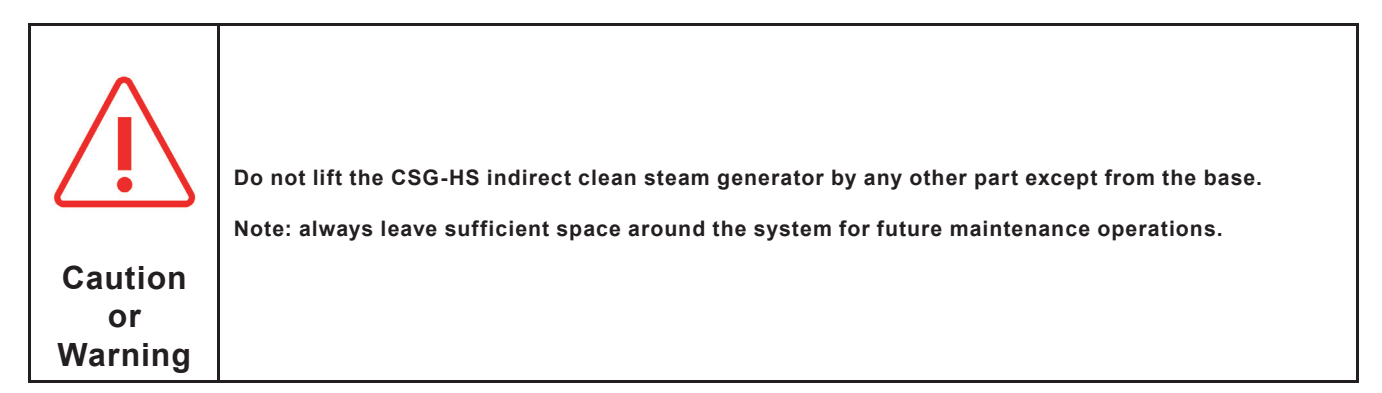

# Warnings

- 1. The unit is designed and constructed to withstand the intensity of work in ordinary use.
- 2. Use of the product for any other purpose, or failure to install the product in compliance with these Installation and Maintenance Instructions, may damage the product and also cause serious injuries to operating personnel.
- 3. Before carrying out any installation and maintenance procedure, always check that all primary steam, condensate and water return lines on the secondary have been isolated.
- 4. Make sure that residual pressure in the system and in pipework has been vented to atmospheric level.
- 5. To avoid the risk of burns, allow parts to cool before carrying out any type of operation.
- 6. Always wear suitable protective clothing before carrying out any installation or maintenance activity.

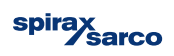

# 1.1 Intended use

Referring to the installation and maintenance instructions and the nameplate of the unit and the Technical Specifications, check that the product is suitable for intended use/application.

The CSG-HS indirect clean steam generator complies with the requirements of the ASME Pressure vessel code.

- i) The product has been specifically designed for use on steam and water belonging to ASME.
- ii) Check suitability of material, pressure and temperature and related maximum and minimum values. If the maximum operating limits of the product are lower than those of the system in which it to be inserted, or if malfunction of the product could generate dangerous overpressure or overtemperature, always insert a safety device in the system to prevent exceeding of such limits.
- iii) Determine the correct installation position and direction of flow of fluids.
- iv) The product is not designed to withstand external stresses induced by the system in which it is fitted. The installer is responsible for taking into account such stresses and for adopting adequate precautions to reduce these to a minimum.
- v) Prior to installation, remove protective covers from all connections and and also protective film and packaging elements.

### 1.2 Access

Ensure safe access and, if necessary, a safe working platform (suitably guarded) before attempting any work on the product. Arrange suitable lifting gear if required.

### 1.3 Lighting

Ensure adequate lighting, particularly where detailed or intricate work is required.

### 1.4 Hazardous liquids or gases in the pipeline

Take into account what is currently in the pipeline or what may have been in the pipeline at some previous time. Consider: flammable materials, substances hazardous to health, extreme temperatures.

### 1.5 Hazardous environment around the product

Consider: areas with a risk of explosion, lack of oxygen (e.g. tanks, pits), dangerous gases, extreme temperatures, hot surfaces, fire hazards (e.g. during welding), excessive noise, moving machinery.

The place of installation of the assembly must be equipped with the fire-prevention devices required by current regulations.

### 1.6 The system

Consider the effect of the work to be carried out on the entire system. Consider whether the action proposed (e.g. closing of isolating valves, electrical isolation) may put any other part of the system or personnel at risk.

Hazards may include isolation of vents or protective devices or the rendering ineffective of controls or alarms. Ensure isolating valves are opened and closed gradually to avoid shocks to the system.

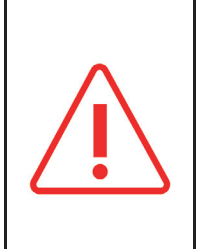

### **1.7 Pressure systems**

Ensure that any pressure is isolated and safely vented to atmospheric pressure. Consider double isolation (double block and bleed) and locking or labelling of closed valves. Do not assume that the system has depressurized even when the pressure gauge indicates zero.

# 1.8 Temperature

Allow time for temperature to normalize after isolation to avoid the risk of burns and consider whether protective clothing (including safety glasses) is required.

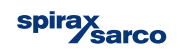

# **1.9 Tools and consumables**

Before starting work, make sure you have suitable tools and/or consumables on hand. Use only genuine Spirax Sarco replacement parts.

# **1.10 Protective clothing**

Consider whether you and/or others require protective clothing to protect against hazards, such as chemicals, high/low temperatures, radiation, noise, falling objects and danger to eyes and face.

### 1.11 Permits to work

All work must be carried out or supervised by a suitably competent person. Installation and operating personnel should be trained in correct use of the product according to the Installation and Maintenance Instructions. Any formal work permit system adopted must be complied with. Where no such system is applied, a person responsible should be informed of progress of the work and, where necessary, an assistant with primary responsibility for safety should be appointed. Post "warning signs" if necessary.

### 1.12 Handling

Manual handling of large and /or heavy products may involve a risk of injury. Lifting, pushing, pulling, carrying or supporting a load by bodily force may cause injury, particularly to the back. You are advised to assess the risks, taking into account the task, the individual, the load and the working environment and use appropriate handling methods according to the circumstances of the work to be carried out.

Note: if it is necessary to use slings for lifting, it is good practice to fit these around the plate of the base unit to avoid damage to the unit.

### 1.13 Storage

Note: If the Clean Steam Generator cannot be installed and put into operation immediately upon receipt at the jobsite, certain precautions are necessary to prevent deterioration during storage.

Responsibility for integrity of the heat exchangers must be assumed by the user. Spirax Sarco will not be responsible for damage, corrosion or other deterioration of heat exchanger equipment during transit and storage. Good storage practices are important, considering the high costs of repair or replacement, and the possible delays for items which require long lead times for manufacture. The followings suggested practices are provided solely as a convenience to the user, who shall make his own decision on whether to use all or any of them.

- On receipt of the CSG-HS Steam Generation System, inspect for shipping damage to all protective covers. If damage
  is evident, inspect for possible contamination and replace protective covers as required. If damage is extensive, notify
  the carrier immediately and Spirax Sarco.
- If the CSG-HS is not to be placed in immediate service, take precautions to prevent rusting or contamination.
- Store under cover in a heated area, if possible. The ideal storage environment for CSG-HS and accessories is indoors, above grade, in a dry, low humidity atmosphere which is sealed to prevent entry of blowing dust, rain or snow. Maintain temperatures between 68 °F and 122 °F and humidity at 40% relative humidity or lower.

Note: Ambient temperature of the place where the unit will be installed must be above 32 °F.

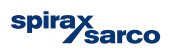

# 1.14 Freezing

Precautions must be taken to protect products that are not self-draining against frost damage in environments where they may be exposed to temperatures below freezing point.

# 1.15 Disposal

As the product may contain PTFE and Viton, particular precautions must be adopted to avoid potential risks for health caused by decomposition or combustion of such materials. Unless otherwise indicated in the installation and maintenance instructions with regard to the materials of the seals, this product can be recycled and it is considered that no environmental risk exists deriving from disposal thereof provided that suitable precautions are adopted. However, its components can be checked to verify the possibility of safe disposal.

### PTFE:

- This material can be disposed of only using approved systems and never in incinerators.
- PTFE waste to be disposed of must be stocked in separate containers, must never be mixed with other waste and must be sent directly to a landfill.

### Viton:

- VITON waste can be sent directly to landfills when permitted and accepted by local and national regulations.
- VITON components may also be incinerated but a scrubber must be used to remove the hydrogen fluoride developed by the product, carrying out this procedure in accordance with local and national regulations. The components are insoluble in aquatic media.

### **Electrical:**

Unless otherwise stated, the electrical components within this product are recyclable and no ecological hazard is anticipated with its disposal providing due care is taken. The product should be recycled in line with local legislation.

# 1.16 Return of products

Customers and stockists are reminded that, under US Health, Safety and Environment Law, when returning products to Spirax Sarco, they must provide information regarding any hazards and precautions to be taken due to contamination residues or mechanical damage which may represent a risk to health, safety or the environmental. This information must be provided in writing, including Health and Safety datasheets relating to any substances identified as hazardous or potentially hazardous.

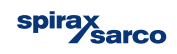

# 2. General product information

# 2.1 Description

The CSG-HS indirect clean steam generator consists of a complete, safe and functional system package, ready for installation and able to produce up to 200/550/1250/1800 kg/h (441/1212/2756/3968 lbs/hr) of clean steam (at normal operating conditions) using industrial steam as a primary energy source.

The CSG-HS series of indirect clean steam generators are designed to produce clean steam for sterilisation in hospitals in compliance with ST79.

The heat exchange is indirect, for which there is no contamination between the primary steam and the 'clean' steam produced.

### Models and applications

| Size         | CSG-HS-020 for a nominal production of 200 kg/h*         | (441 lbs/hr)  |  |
|--------------|----------------------------------------------------------|---------------|--|
|              | CSG-HS-055 for a nominal production of 550 kg/h*         | (1212 lbs/hr) |  |
|              | CSG-HS-125 for a nominal production of 1250 kg/h*        | (2756 lbs/hr) |  |
|              | CSG-HS-180 for a nominal production of 1800 kg/h*        | (3968 lbs/hr) |  |
| Applications | Sterilization of containers, generic use of clean steam. |               |  |

\* Nominal steam production at reference operating conditions: primary plant steam at 9 bar g (130 psi g), production at 4 bar g (58 psi g), feedwater at 20 °C (68 °F)

# 2.2 Identification of the product

The product is identified by the nameplate fastened to the frame.

### The CSG-HS unit, (Figure 1), comprises the following main parts:

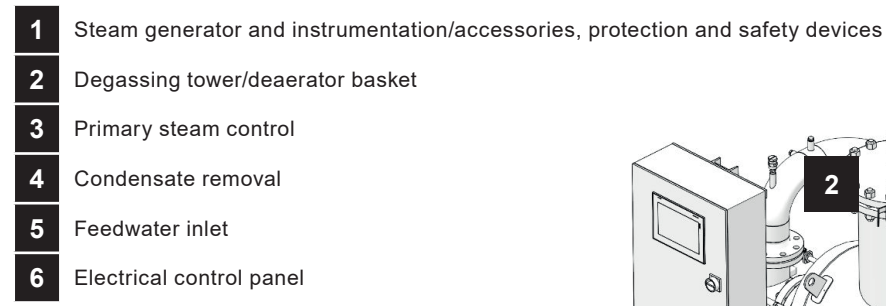

For a detailed list of equipment and specifications, refer to the P&Id and documentation provided.

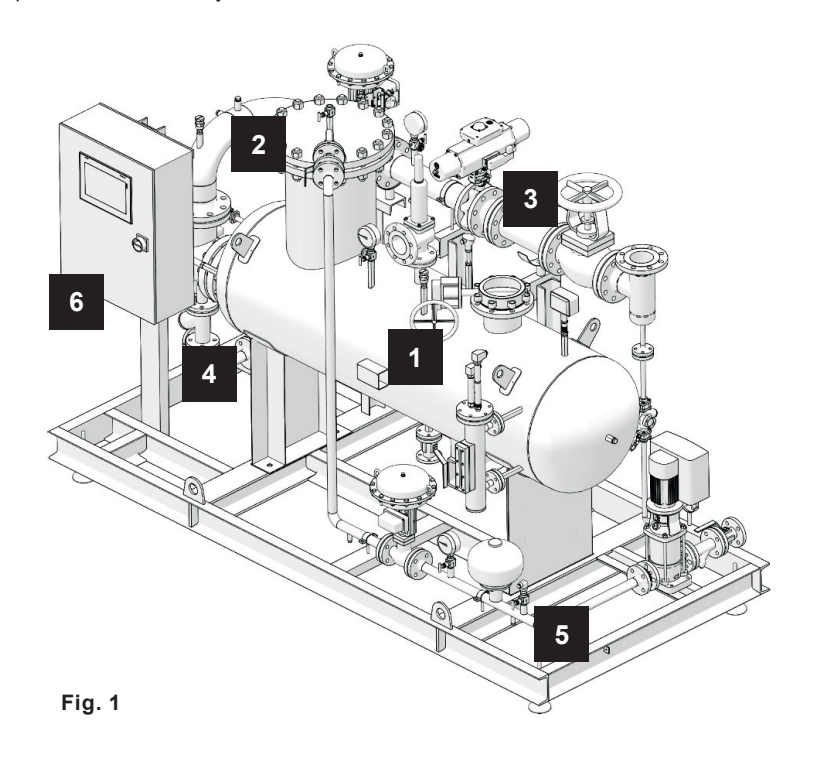

### Notes:

- 1. For further information concerning individual components refer to the specific technical documentation of each product.
- 2. Further technical information regarding the CSG-HS indirect clean steam generator can be found in TI-P663-01.

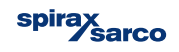

### Example of nameplate:

### 1. ASME Marking and Id. of notified body

Unit PED category

- 2. Unit model
- 3. Product Nomenclature- series
  - size
  - configuration
  - options
- 4. Unit serial No.: YY: year
  - XXXXXX: identification number (6 or 9 digits)
  - ZZ: unit progressive number
  - Year of construction
- 5. Electric and air supply specifications (where required)
- 6. ASME

| Spi                   | ax                          | PACK,<br>Unidad                                     | AGED UNIT<br>Ensamblada                     |
|-----------------------|-----------------------------|-----------------------------------------------------|---------------------------------------------|
|                       | / Sarco                     | CS                                                  | G-HS                                        |
|                       |                             | MODEL 7SF3P330F                                     | 1M1NNNSN                                    |
| Μ                     | ADE IN MEXICO               | WEIGHT<br>Peso                                      | LB SUPPLY                                   |
| CSG-HS                | -125-PNP3C30F               | 1-M1NNNSN                                           | 45 - 217                                    |
| Tmin. Ar              | nbient 0 °C                 |                                                     | 230/50                                      |
| MADE IN               | MEXICO                      |                                                     | 0.5                                         |
| SERIAL #<br>No. Serie | YYXXXXXX-                   | ZZ YEAR 201                                         | 9 1 phase                                   |
| CIRCUIT<br>Circuito   | FLUID GROUP<br>Grupo Fluido | DESIGN CONDITION<br>Condición De Diseño<br>(PSI/ºF) | TEST PRESSURE<br>Presión de Prueba<br>(PSI) |
| S1                    | 2                           | 13/195.1                                            | XX                                          |
| S2                    | 2                           | 8/195.1                                             | XX                                          |
|                       |                             |                                                     |                                             |

Fig. 2

Note: the pressure values in the nameplate are expressed in 'psi g'.

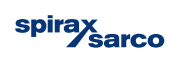

**2.3 Product nomenclature and selection guide** The product nomenclature is based on the characteristics of the main elements and options, identified as follows:

| Basic configuration            |     |                                                                  |
|--------------------------------|-----|------------------------------------------------------------------|
| Design code                    | E   | EN                                                               |
| Design code                    | A   | ASME                                                             |
| Shell type                     | F   | Flanged openable, shell and tube with integrated deaerator       |
|                                | 020 | Up to 200 kg/h (at the reference operating conditions ^)         |
|                                | 055 | Up to 550 kg/h "                                                 |
| Unit size:                     | 125 | Up to 1250 kg/h "                                                |
|                                | 180 | Up to 1800 kg/h "                                                |
|                                | PN  | Pneumatic (fail-safe)                                            |
| valve actuation type:          | EL  | Electric (fail-safe)                                             |
|                                | P1  | PLC = ABB AC500 series + 7" display                              |
| Control:                       | P2  | PLC = Allen-Bradley CompactLogix 1700 series + 7" display        |
|                                | P3  | PLC = Siemens S7.1200 series + 7" display                        |
|                                | C0  | None                                                             |
|                                | C1  | BACnet IP                                                        |
|                                | C2  | Profinet                                                         |
|                                | C3  | Modbus TCP/IP                                                    |
| Communication interface:       | C4  | BACnet MSTP                                                      |
|                                | C5  | Profibus                                                         |
|                                | C6  | Modbus RTU                                                       |
|                                | C7  | BACnet (BTL cert.) IP                                            |
|                                | C8  | BACnet (BTL cert.) MSTP                                          |
|                                | 0   | Base and cabinet made of carbon steel, painted                   |
|                                | 1   | Open frame and cabinet made of carbon steel, painted             |
| Unit frame/Electrical achinet: | 2   | Frame w. side panels and cabinet made of carb. steel, painted    |
| Unit frame/Electrical Cabinet. | 3   | Base and cabinet made of stainless steel (304)                   |
|                                | 4   | Open frame and cabinet made of stainless steel (304)             |
|                                | 5   | Frame with side panels and cabinet made of stainless steel (304) |
| Control Panel logation         | S   | Side                                                             |
|                                | F   | Front                                                            |
|                                | 1   | Steam generator body only                                        |
| Inculation                     | 2   | Steam generator and hot piping                                   |
|                                | 3   | Insulation to EEnv specifcation                                  |
|                                | 0   | Not insulated                                                    |
|                                | Ν   | None (only plates with anchor holes are provided)                |
| Handling wheels and feet:      | F   | Adjustable feet                                                  |
|                                | W   | Pivoting wheels, lockable, with feet                             |

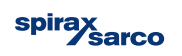

|                                         | М   | Manual stop valve                                               |                                     |  |  |
|-----------------------------------------|-----|-----------------------------------------------------------------|-------------------------------------|--|--|
| Plant steam inlet shut-off valve:       | AP  |                                                                 | pneumatic:                          |  |  |
|                                         | AE  | - Automatic Isolation valve                                     | electrical:                         |  |  |
|                                         | N   | None                                                            |                                     |  |  |
| Plant steam line trapping:              | Т   | Plant steam line trapping station                               |                                     |  |  |
|                                         | 1   | Timed TDS blowdown                                              |                                     |  |  |
| TDS control system:                     | 2   | TDS control with external probe (discontin                      | uous metering)                      |  |  |
|                                         | 3   | TDS control system w. internal probe (continuous metering)      |                                     |  |  |
| Semuling cooler                         | N   | None                                                            |                                     |  |  |
|                                         | S   | Sample-cooler and sampling valve                                |                                     |  |  |
| Foodwater procession evotems            | Ν   | None (water P > clean steam P + 0,5 psi g                       | )                                   |  |  |
| reedwater pressurisation system.        | Р   | Pump with VFD                                                   |                                     |  |  |
|                                         | Ν   | None                                                            |                                     |  |  |
| Independent downstream plant protection | L   | Self-monitoring low level probe LP30 (available only with LP20) |                                     |  |  |
|                                         | Т   | Temperature limiter                                             |                                     |  |  |
|                                         | Ν   | None                                                            |                                     |  |  |
| Feedwater pre-heating:                  | PR  | Feed water pre-heating by heat recovery f                       | rom primary condensate              |  |  |
|                                         | PRE | Feed water pre-heating by heat recovery +                       | energy monitoring                   |  |  |
|                                         | Ν   | None                                                            |                                     |  |  |
|                                         | 11  | System diagnostics                                              |                                     |  |  |
|                                         | 12  | Performance and condition monitoring                            |                                     |  |  |
| Intelligent disgnaption                 | 13  | Integrity test                                                  |                                     |  |  |
|                                         | 14  | System diagnostics + Integrity test                             |                                     |  |  |
|                                         | 15  | System diagnostics + Peformance and condition monitoring        |                                     |  |  |
|                                         | 16  | Performance and conditions monitoring +                         | Integrity test                      |  |  |
|                                         | 17  | System diagnostics + Peformance and cor                         | ndition monitoring + Integrity test |  |  |
|                                         | Ν   | None                                                            |                                     |  |  |
| Clean steam outlet shut off valve:      | М   | Manual stop valve                                               |                                     |  |  |
| Clean Steam Outlet Shut-Off Valve.      | AP  | - Automatic isolation valvo                                     | pneumatic:                          |  |  |
|                                         | AE  | - Automatic isolation valve                                     | electrical:                         |  |  |
| Test and certifications:                | S   | ASME                                                            |                                     |  |  |
| Level indicator:                        | V   | Viscorol (Magnetic Level Indicator)                             |                                     |  |  |
|                                         | L   | LP20 (Capacitance Level Probe)                                  |                                     |  |  |

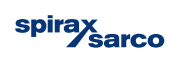

### 2.3.1 Product nomenclature example

CSG - HS E F 020 - PN P3 C1 - 1 F 2 F - AE T - 3 S P L N I7 - AE S L

# 2.4 Design conditions

| Duimenus aida  | Design pressure           | 13 bar g | (188 psi g)   |                             |  |
|----------------|---------------------------|----------|---------------|-----------------------------|--|
| Primary side   | Design temperature        | 195.1 °C | (383 °F)      |                             |  |
|                | Design pressure           | 8 bar g  | (116 psi g)   |                             |  |
| Secondary side | Design temperature        | 195.1 °C | (383 °F)      | The complete supplied units |  |
|                | Safety valve set pressure | 7 bar g  | (101.5 psi g) |                             |  |
| Foodwater      | Design pressure           | 8 bar g  | (116 psi g)   |                             |  |
| reeuwaler      | Design temperature        | 110 °C   | (230 °F)      |                             |  |

ondition of the design of the re reported on the P&ID.

# 2.5 Operating limits

|              | Without pump                                                                                    | With pump                                                   |  |  |  |
|--------------|-------------------------------------------------------------------------------------------------|-------------------------------------------------------------|--|--|--|
| Production   | Clean saturated steam, up to 6 bar g/165.0 °C<br>(Clean saturated steam, up to 97 psi g/206 °F) |                                                             |  |  |  |
| Primary side | Plant steam, up to 12 bar g/191.7 °C<br>(Plant steam, up to 174 psi g/345 °F)                   |                                                             |  |  |  |
|              | P min. ≥ P clean steam + 0.5 bar g<br>(P min. ≥ P clean steam + 7.2 psi g)                      | Net positive suction head required (see below)              |  |  |  |
| Feedwater    | P max 8 bar g/T max 110 °C<br>(P max 116 psi g/T max 230 °F)                                    | P max 8 bar g/T max 80 °C<br>(P max 116 psi g/T max 176 °F) |  |  |  |

Minimum pressure of the feedwater at the inlet flange of the units equipped with pump, to avoid cavitation (NPSHR) = P' min. + dP dP: pressure drop along the water feed pipework, at maximum flow-rate. P' min. depending on the water temperature:

| т       | °C      | ≤ 85  | 90     | 95     | 100    | 105    | 110     |                     |
|---------|---------|-------|--------|--------|--------|--------|---------|---------------------|
|         | (°F)    | (185) | (194)  | (203)  | (212)  | (221)  | (230)   | (*)     = d = =     |
| P' min. | bar g   | 0*    | 0.05   | 0.20   | 0.35   | 0.50   | 0.70    | () Under water head |
|         | (psi g) | (0)   | (0.72) | (2.90) | (5.07) | (7.25) | (10.15) |                     |

Minimum ambient temperature: 0 °C (32 °F).

Maximum ambient temperature: 40 °C (104 °F)

Unit designed for indoor installation, protect from freezing.

To ensure the correct operation of the clean steam generator, the inlet feed water should have the following characteristics. An excess on these values can compromise the lifetime, maintenance and efficiency of the steam generator.

| рН      | 5.5 ÷ 7.5 (at 20 °C)   | Hardness     | ≤ 0.02 mmol/l |
|---------|------------------------|--------------|---------------|
|         | (5.5 ÷ 7.5 (at 68 °F)) |              |               |
| Cloride | ≤ 5 mg/l               | Conductivity | ≤ 20 µS/cm    |

### Attention

In the case the unit CSG-HS is used as a source of steam for sterilization purposes in accordance with ST79 the characteristics of inlet feedwater should be in accordance with the same normative ST79.

Note: Compliance can be tested in accordance with acknowledged analytical methods.

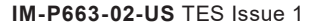

2.6 Dimensions and weights approximate in mm (inches) and kg (lbs) of a standard unit

|     |             | Dimer<br>mm (ii | nsions<br>nches) | Weights<br>kg (Ibs)                             |        |              |         |
|-----|-------------|-----------------|------------------|-------------------------------------------------|--------|--------------|---------|
|     | L<br>Length | W<br>Width      | H<br>Height      | E<br>Clearance for<br>tube bundle<br>extraction | Empty  | In operation | Maximum |
| 020 | 2000        | 850             | 1850             | 1250                                            | 600    | 700          | 850     |
|     | (79)        | (33)            | (73)             | (49)                                            | (1322) | (1543)       | (1873)  |
| 055 | 2350        | 850             | 1850             | 1300                                            | 900    | 1100         | 1300    |
|     | (93)        | (33)            | (73)             | (51)                                            | (1984) | (2425)       | (2866)  |
| 125 | 2450        | 1450            | 2060             | 1600                                            | 1200   | 1550         | 1800    |
|     | (96)        | (57)            | (81)             | (63)                                            | (2645) | (3417)       | (3968)  |
| 180 | 2950        | 1450            | 2065             | 2000                                            | 1600   | 2100         | 2500    |
|     | (116)       | (57)            | (82)             | (78)                                            | (3527) | (4629)       | (5511)  |

Indicated dimensions are the maximum dimensions for a specific configuration of the package.

For detailed dimensions of the unit, size and position of the connections, clearance for the tube bundle extraction, weights and other constructive information, refer to the specific general arrangement drawing of the product.

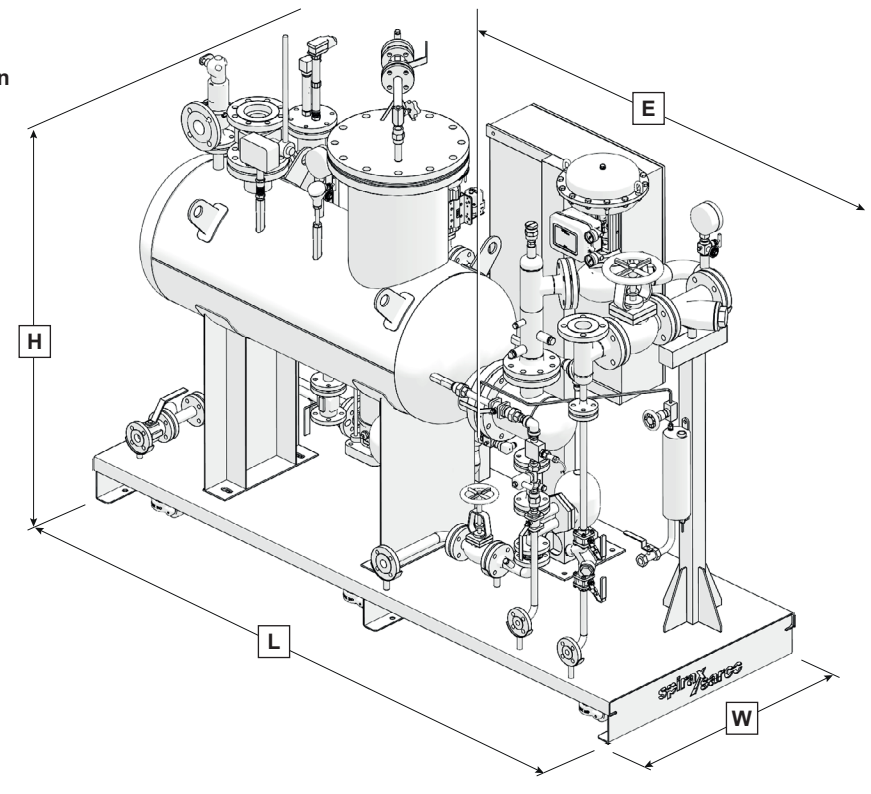

Fig. 3 CSG-HS-055 shown

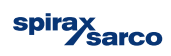

# 3. Installation

# 3.1 Installation site

The CSG-HS unit is designed for installation indoors with a minimum ambient temperature of 0 °C (32 °F). Installation outdoors is permitted provided that the unit is suitably protected against adverse weather conditions and freezing.

The unit is not suitable for installation in potentially hazardous zones classified as ATEX. Specific solutions can be provided on request.

# 3.2 Handling

| 020/055 sizes: | The CSG-HS unit must be lifted<br>from the base using suitable forklift<br>or transpallet.<br>Do not use any eyebolts of<br>equipment on board the unit.<br>If fitted with wheels for handling<br>(option), the unit must be moved in<br>safe conditions and then secured<br>in position using the integrated<br>mounting feet. |
|----------------|----------------------------------------------------------------------------------------------------|
| 125/180 sizes: | The CSG-HS unit must be lifted<br>form the lifting eyebolts mounted<br>on the base of the unit.                                                                                                    |

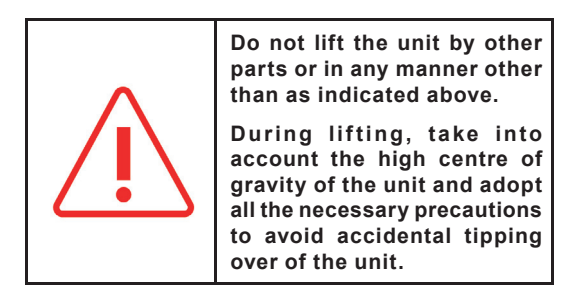

# 3.3 Positioning and fastening

The unit must be positioned on a completely flat, horizontal surface able to support its entire weight at full load. For access to the unit, provide at least one metre of clearance around, and 0.5 m (1.64 ft) above. A space for tube bundle removal has to be considered.

# 3.4 Process pipework and vents

Each unit is provided complete with drawings indicating the position and specifications of connections to be made according to configuration and options ordered.

The main connections of the unit are as follows:

ASME/ANSI B16.5 connection flanges

For other pipework, according to options installed, refer to the dimensional (or G.A.) drawing of the unit provided.

020 and 055 size Θ

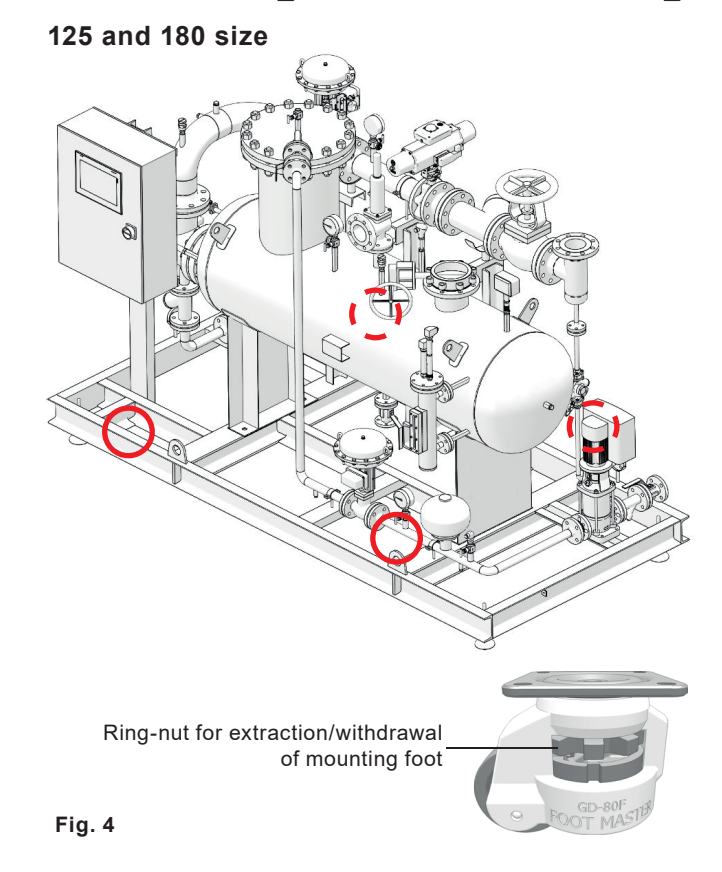

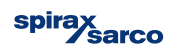

# Connections

|   |                                                     | 020           | 055           | 125            | 180            |  |  |  |  |
|---|-----------------------------------------------------|---------------|---------------|----------------|----------------|--|--|--|--|
| Α | Plant steam inlet connection                        | 1¼" ANSI 150  | 2" ANSI 150   | 3" ANSI 150    | 4" ANSI 150    |  |  |  |  |
| в | Condensate outlet connection                        | 1" ANSI 300   | 1" ANSI300    | 11/2" ANSI 300 | 11/2" ANSI 300 |  |  |  |  |
| С | Clean steam outlet connection                       | 2" ANSI 300   | 3" ANSI 300   | 5" ANSI 300    | 6" ANSI 300    |  |  |  |  |
| D | Feedwater inlet connection                          | 1⁄2" ANSI 300 | 3⁄4" ANSI 300 | 1" ANSI 300    | 1¼" ANSI 300   |  |  |  |  |
| Е | Safety valve discharge                              | 1" NPT        | 1¼" NPT *     | 3" NPT         | 3" NPT         |  |  |  |  |
| F | Non condensable vent connection                     | ¼" NPT        | 1⁄2" NPT      | ¼" NPT         | ¼" NPT         |  |  |  |  |
| G | Drain connection                                    | 1" ANSI 300   | ¾" ANSI300    | 1" ANSI 300    | 1" ANSI 300    |  |  |  |  |
| н | Plant steam condensate drain connection             | 1⁄2" ANSI 150 | 1⁄2" ANSI 150 | 1⁄2" ANSI 150  | 1⁄2" ANSI 150  |  |  |  |  |
| I | TDS Blowdown connection                             | 1⁄2" ANSI 150 | 1⁄2" ANSI 150 | 1⁄2" ANSI 150  | 1⁄2" ANSI 150  |  |  |  |  |
| J | Sampling system (cooling water in/out - sample out) | 1⁄2" BSP      | 1⁄2" BSP      | 1⁄2" BSP       | 1⁄2" BSP       |  |  |  |  |
|   | Options                                             |               |               |                |                |  |  |  |  |

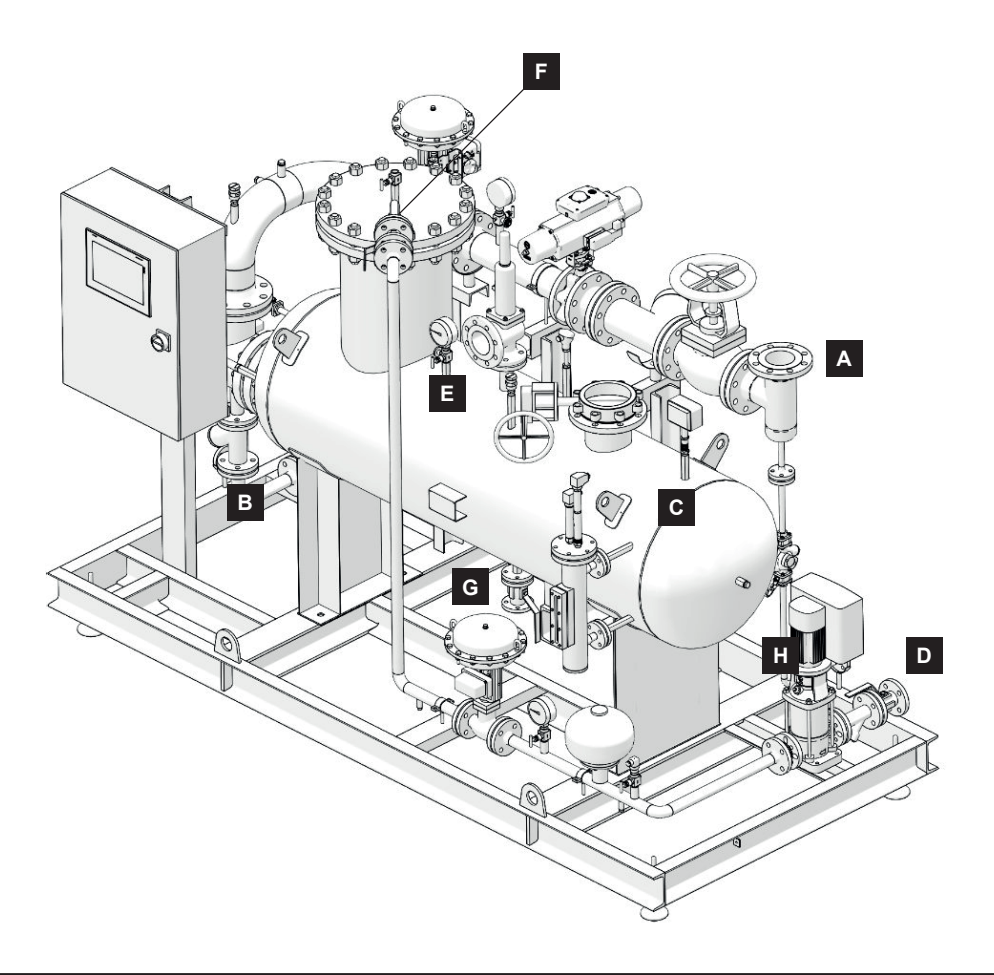

Fig. 5

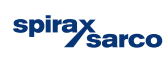

The steam supplied to the CSG-HS unit must be as dry and clean as possible in accordance with the guidelines of sound steam engineering practices. It is also necessary to verify that all pipes are suitably supported without any excessive loads or stress.

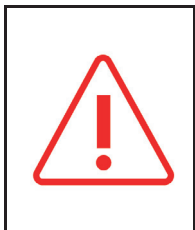

Before making any connection, check that all pipework is clean and free of foreign material or scale that may adversely affect functioning and/or the performance of the unit.

The steam supplied must always be maintained within design operating pressure and temperature limits. The unit shall not work above the design pressures and temperatures indicated on the name plate on the package.

The drawings provided in this manual are for guidance purposes only. For connections of the unit, always consult the attached drawings.

### 3.4.1 Feedwater inlet

The first step of the installation procedure consists in connecting the unit to the cold feedwater line. The manual isolating valve on the feedwater control line of the unit must remain closed until installation has been completed. The precise position of the feedwater inlet connections, the pipe diameter and size of the attachment flange can be deduced from the drawings provided with the unit.

### 3.4.2 Clean steam outlet

The next step in the installation procedure is to connect the clean steam outlet of the generator to the clean steam distribution network of the plant. The precise position of the clean steam outlet, the pipe diameter and size of the attachment flange can be deduced from the drawings provided with the unit. A manual isolating valve (if option is not selected) should be installed downstream of the unit on the clean steam line to permit isolation of the generator. This valve must remain closed until installation has been completed. **Note: In the case of units installed in parallel with another generator(s) (common clean steam distribution line), a check valve must be installed on the steam outlet of each generator.** 

### 3.4.3 Primary energy source (industrial steam)

Connect the inlet of the primary fluid of the unit to the technological steam distribution network of the plant. The manual (if fitted) isolating valve installed on the primary fluid control line must be closed and remain closed during installation. The precise position of the primary fluid connection, the pipe diameter and size of the attachment flange can be deduced from the drawings provided with the unit.

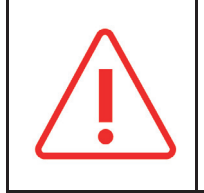

Potential risk of also fatal injury.

### 3.4.4 Condensate removal

Transfer of heat from the primary steam to the produced (clean steam) generates condensate. The condensate removal from the unit must therefore be connected to the condensate return line of the plant. The manual isolating valve installed on the condensate removal line of the unit must be closed and remain closed during installation. The precise position of the condensate removal connection, the pipe diameter and size of the attachment flange can be deduced from the drawings provided with the unit.

### 3.4.5 Piping the pressure relief valve to vent and drain

As required by current regulations, CSG-HS unit generators are equipped with a pressure relief valve to protect against the risk of overpressure. Venting of the pressure relief valve (steam) shall be directed towards a safe area to avoid injuries or damage. In most applications, the pressure safety valves should be vented to atmosphere (generally through the roof). The piping used in the vent system shall be of adequate size to handle the capacity of the pressure safety valve. The vent piping system shall be suitable drained to prevent formation of condensate inside this. **The vent pipe of the pressure relief valve shall not be intercepted in any way or even partially obstructed.** For further information and prescriptions regarding connection of the vent piping of the pressure safety valve, refer to the related use and maintenance manual. Venting of the pressure relief valve shall comply with current legislation. The purchaser/ installer is responsible for such conformity.

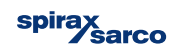

### 3.4.6 Drainage of the generator

The CSG-HS steam generators are equipped with a drain/bottom blowdown line with manual valve installed on the lower part of the vessel. The blowdown from this valve is at the same pressure and temperature of the generated steam and can cause severe injury or death if not properly piped. In accordance with local regulations or standards, it is recommended that the blowdown lines be connected to a blowdown vessel or condensate cooler before being discharged to drain.

The precise position of the drainage of the generator connection and also pipe diameter and size of the attachment flange can be taken from the drawings supplied with the unit.

The drains of the generator cannot be placed back in the circuit return condensate or feedwater.

### 3.4.7 Non-condensable gases vent

The CSG-HS steam generators are equipped with a manual control valve to regulate NCG removal. Please refer to the below table for setting the valve based on working pressure of the CSG-HS.

| Flowrate 5 kg/h (size 02) | 0 and 055):   | Flowrate 10 kg/h (size 125 and 180): |                                         |  |  |
|---------------------------|---------------|--------------------------------------|-----------------------------------------|--|--|
| Steam pressure: 30 psi    | → ¾ or a turn | Steam pressure: 30 psi               | → Fully open                            |  |  |
| Steam pressure: 45 psi    | → ¾ or a turn | Steam pressure: 45 psi               | $\rightarrow$ 1 and $\frac{3}{4}$ turns |  |  |
| Steam pressure: 60 psi    | → ½ turn      | Steam pressure: 60 psi               | → 1 turn                                |  |  |
| Steam pressure: 75 psi    | → ½ turn      | Steam pressure: 75 psi               | → 1 turn                                |  |  |
| Steam pressure: 90 psi    | → ½ turn      | Steam pressure: 90 psi               | → ¾ of a turn                           |  |  |

Venting of the NCG valve shall be directed towards a safe area to avoid injuries or damage. In most applications, the NCG valves should be vented to atmosphere (generally through the roof). Venting of the NCG valve shall comply with current legislation. The purchaser/ installer is responsible for such conformity.

### 3.4.8 Other blowdown, venting, drainage facilities (where required)

The CSG-HS can be equipped with optional systems for blowdown, drainage and venting, such as for example a TDS control system, primary steam drainage line. In accordance with current legislation, blowdown from the TDS control system should be connected to a blowdown vessel or condensate cooler before being discharged to drain. TDS blowdown shall not be connected to the condensate return line. Primary steam blowdown can be connected to the condensate return line of the plant. Any purge/drain should not be recovered reintegrating the line/water storage tank of feedwater.

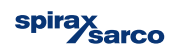

# 3.5 Connection of the power supply

For voltage connections, consult the wiring diagram provided for the unit.

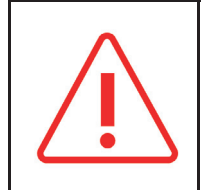

Possible injury or death Before connecting the power supply, check that the main power switch and system start selector are off (0 position).

Where indicated in the wiring diagram, single phase or 3 phase power supplies are to be connected directly to the main isolation switch. Earth points are provided and must always be connected. Power supplies and earth connections must pass through the appropriate number of cable glands to maintain the IP rating for the electrical panel.

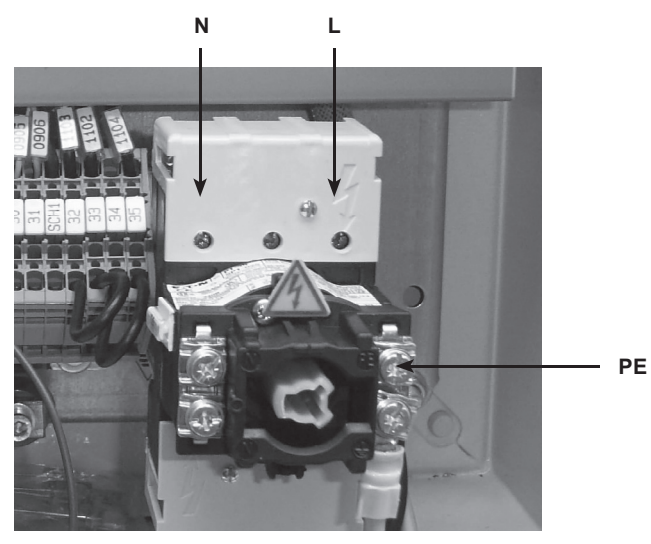

Fig. 6 Version with single-phase power supply

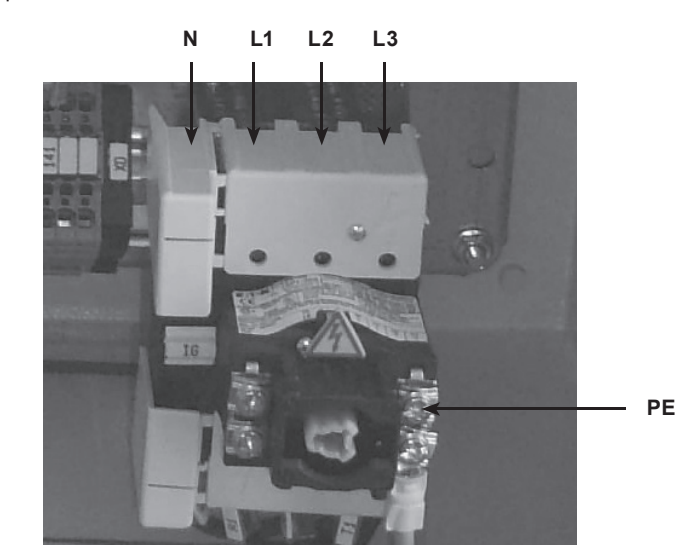

Fig. 7 Version with three-phase + N power supply

|  | All electrical connections must be made by qualified electricians.                                                                                                    |
|--|----------------------------------------------------------------------------------------------------|
|  | The user is responsible for the suitability of electrical connections outside the unit and for their conformity with current legislation.                                                                                                    |
|  | Before drilling holes in the cabinet of the control panel to connect the power cables and any interface with an external system, open the door very carefully and check that there are no obstacles inside the cabinet. Ensure that there is no contact between electrical cables inside the panel with drilling residues or with metal. |
|  | Signal cables must not be laid together with power cables outside the unit to avoid disturbances and interference during operation. Failure to comply may cause also irreparable damage to the equipment.                                                                                                    |
|  | The user must install a device between the power supply and control panel able to cut off the power if necessary. It is important to check compatibility of the mains supply with that required by the control panel, verifying correspondence with voltage and frequency data indicated on the nameplate.                               |
|  | Unused wires in conduit must be grounded at both ends to avoid a possible shock hazard caused by induced voltages.                                                                                                    |
|  | The user is responsible for power connections outside the unit and their compliance with current legislation.                                                                                                    |

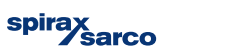

**3.6 Connection of air supply (where necessary)** If pneumatic actuators or integrity test options are selected, the compressed air must be as dry and clean as possible in accordance with the guidelines of sound engineering practice.

Connect the compressed air supply (minimum 5 bar g - maximum 7 bar g (72.5 psi g - 101.5 psi g)) to the pressure regulators fitted on the valves (CV1 and CV2).

So, before starting, adjust the downstream pressure reducers at least 1 bar g above the spring range of pneumatic actuators (if any):

| Actuator spring ranges | Primary steam control valve CV1 with<br>electro-pneumatic positioner SP400<br>(SP500 as option) | Feedwater control valve CV2 with I/P converter (positioner SP500 as option) |  |  |
|------------------------|-------------------------------------------------------------------------------------------------|-----------------------------------------------------------------------------|--|--|
| 020                    | 2 – 4 bar g<br>(29 - 58 psi g)                                                                  | 0.4 – 1.2 bar g<br>(5.8 - 17.4 psi g)                                       |  |  |
| 055                    | 1 – 2 bar g<br>(14.5 - 29 psi g)                                                                | 0.4 – 1.2 bar g<br>(5.8 - 17.4 psi g)                                       |  |  |
| 125                    | 2 – 4 bar g<br>(29 - 58 psi g)                                                                  | 1 – 2 bar g<br>(14.5 - 29 psi g)                                            |  |  |
| 180                    | 2.5 – 3.5 bar g<br>(36.2 - 50.7 psi g)                                                          | 1 – 2 bar g<br>(14.5 - 29 psi g)                                            |  |  |

### 3.7 Electrical specifications

For detailed electrical information, consult the wiring diagram supplied with the unit.

| Туре                               | Rated power | Suggested supply protection |
|------------------------------------|-------------|-----------------------------|
| Single Phase 110/230 Vac (no pump) | 0.5 kW      | 8A, C Curve MCB             |
| 3 Phase, 200-230 Vac with pump     | 5 kW        | 20A C Curve MCB             |
| 3 Phase, 380-460 Vac with pump     | 5 kW        | 16A, C Curve MCB            |

# 3.8 Digital inputs/outputs (on all versions)

For wiring, consult wiring diagram provided with the unit.

The control system for the CSG-HS can provide signals to the customer to enable monitoring of the processes. This is facilitated by the use of industrial communications. The communications protocols are included in the nomenclature and are listed below.

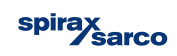

# 4. Commissioning

For correct commissioning, we recommend the service and support of a Spirax Sarco engineer. Please contact your local Spirax Sarco representative for more details.

# 4.1 Pre-commissioning inspection (initial start-up)

- Most of the new installations during the construction of pipelines and the installation of the system, may inadvertently collect dirt
  particles inside the pipes. It is essential to carefully remove any residual impurities and dirt in them before starting the commissioning.
- Check that all the manual isolating valves (on primary stream, on condensate blowdown, on clean steam intake and on feedwater) are closed.
- Clean the filters upstream of the regulation valves.
- Check that the bottom drain valve VM11 (or VE11) of the unit is closed.
- Make sure that the unit power supply is disconnected.
- Check that primary steam and feedwater design conditions do not exceed the rated values of the unit.
- Check that the design conditions of the downstream system, clean steam side, are not lower than the rated data of the unit or in any case not lower than the calibration pressure of the safety valve installed on the unit, secondary side.
- Check that the feedwater line is properly pressurized and has been vented.
- Check that the supply steam (primary) line is properly pressurized and has been drained/ vented.
- Check that the clean steam line has been drained/vented.
- Check that the air supply line, if any, complies with system requirements.
- Check that the power supply complies with the system requirements.
- Make a double check to verify that all connections to steam, condensate and water lines have been made correctly.
- Check that the bolts of the flanged attachments are correctly torqued.
- Check that all the electrical connections outside and inside the unit, are verifying compliance with the wiring diagram (see wiring diagram supplied with the unit).
- Check the air supply of the filters/reducers of the valves (actuated pneumatically where established) and that it complies with the system requirements.

### 4.1.1 CLEANING before start-up

The clean steam generator is supplied after a pickling and passivation cycle.

# 4.2 On-site commissioning procedure

The CSG-HS control system has an integrated commissioning sequence designed to guide the user through configuring, starting and tuning the systems PID settings from factory.

It is assumed at this point that all required pipe connections and services have been connected. To begin the commissioning sequence, all connected services must be available and all critical alarms must be cleared.

- 1. Using the Bolt torque table, ensure that all fittings and flanges are tightened to their correct settings. Ideally these should be identified with a marking compound to allow checks before proceeding.
- 2. Close all manually operated steam isolation valves and provide steam to that part in the line. If automated isolation valves have been fitted, open all manually operated steam isolation valves.
- 3. Open all manually operated condensate valves from the customer's connection.
- 4. Open any manually operated valves downstream of the TDS valve VE12.
- 5. If Integrity test option is fitted, open any manually operated valves connected the Drain Valve VE11.
- 6. Ensure that the NCG valve VM22 is open by the correct number of turns for the intended set pressure.

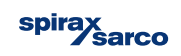

- 7. Open any manually operated valves upstream water inlet to the CSG-HS.
- 8. Ensure that all trip switches inside the control panel are set to on.
- 9. Switch the control panel Isolator to the On position.
- 10. Check that all pneumatic positioners (if fitted) are set to Auto.
- 11. Power on the control panel and wait for the Spirax Sarco welcome page.
- **12.** Tap the welcome page to view the Home Screen.
- 13. At the home screen, select the Main Menu button.

14. Select the System Menu button.

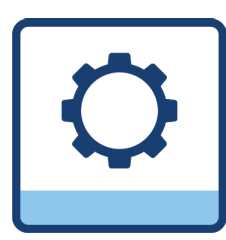

15. Select the Service screen button.

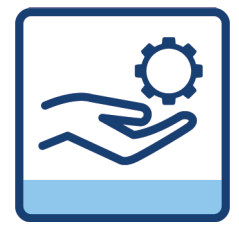

- 16. Select "First Start Up" button and confirm.
- 17. Input the correct clean steam pressure set point

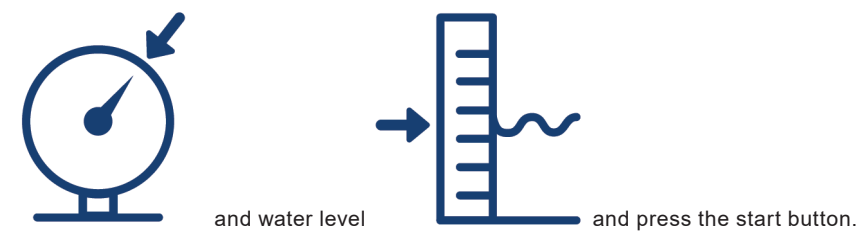

- **18.** Follow the on screen instructions.
- **19.** If, as part of an integrity test, a leak is detected, repair the leak and repeat the test. It may be necessary to turn off the control panel to fix the leak. Repeat steps 17-21 to restart the commissioning sequence and re-check for any leaks.

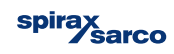

20. At the PID Tuning screen, the control system can now simulate high loads and low loads to allow the PID settings to be changed to ensure correct running of the unit.

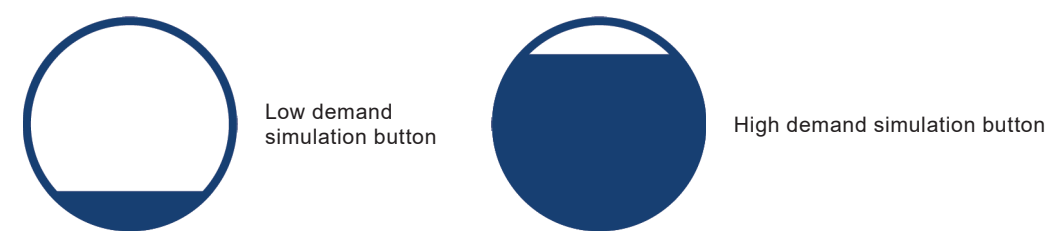

21. At least one high demand simulation and one low demand simulation is required to complete the commissioning sequence. Select the green tick button to complete.

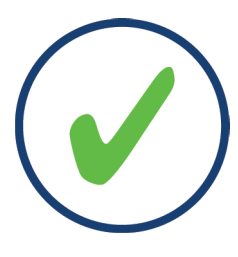

The commissioning sequence is now complete and the unit will continue to run at the selected pressure and level set points.

The default settings loaded during the commissioning sequence should be sufficient for the majority of simple applications. However, process settings and alarm settings should always be adjusted to suit individual applications and installations.

Once the commissioning sequence has been completed, the settings should be saved from the Factory settings screen. These settings can be updated or loaded from the Factory settings screen on the HMI.

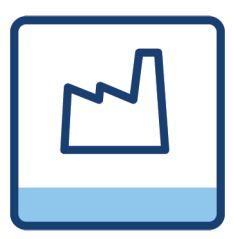

# 4.3 Start-up procedure

Once the commissioning procedure is complete, the CSG-HS can now be started from the Home screen.

- If automated plant steam isolation valves have been selected, open any manually controlled valves upstream.
- Follow any on screen instructions.

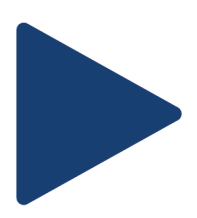

# 4.4 Shut-down procedure

Once the unit has begun it's startup sequence, the start button is replaced with the Stop button.

 Follow any on screen instructions.

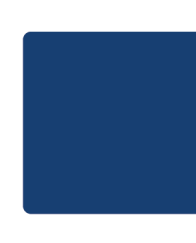

# 4.5 Ambient conditions

When the unit is out of service in a low ambient temperature space, with a risk of freezing, it is necessary to completely empty the unit.

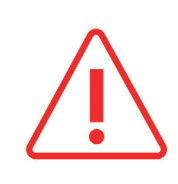

Ice inside the generator and inside primary steam line/condensate and feedwater can severely damage the equipment

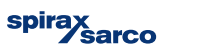

# 5. System controls

The CSG-HS control system has a range of controls and functions to ensure the safe and stable running of the unit. Not all functions are available depending upon the configuration of the CSG-HS, these are denoted by the\* symbol.

# 5.1 Runtime controls

Runtime controls affect the response of the CSG-HS and are only active whist the unit is 'running'. During standby, these controls are not enabled.

### 5.1.1 Automated start-up

The Automated start-up sequence controls the safe start-up of the CSG-HS from cold and empty condition all the way through to fully pressurized and correct water level.

Detailed instructions can be provided by a Spirax Sarco engineer, however a simplified sequence can be found below.

- Raise water level to low level.
- Open automated clean steam outlet isolation valve (if fitted).
- Open automated plant steam isolation valve (if fitted).
- Control valve opens a small amount to warm up unit.
- 105 °C (221 °F) clean steam temperature is measured.
- 0.5 bar g (7.25 psi g) clean steam pressure is measured.
- Ramp up pressure to set point.
- Raise water level to set point.
- Check for pressure and water at correct set point.
- End sequence and start Run sequence.

#### 5.1.2 Automated recovery

If the CSG-HS is still hot or pressurized from previous use, the control system can restart the unit without having to gently warm up the heating coils.

Detailed instructions can be provided by a Spirax Sarco engineer, however a simplified sequence can be found below.

- Maintain current water level or raise to low level.
- Open automated clean steam outlet isolation valve (if fitted).
- Open automated plant steam isolation valve (if fitted).
- Ramp up pressure to set point.
- Raise water level to set point.
- Check for pressure and water at correct set point.
- End sequence and start Run sequence.

### 5.1.3 Automated sequenced shut-down

The automated shut-down sequence ensures that he unit is in an optimal condition such that, when it begins the start-up sequence, the time taken is to reach running conditions is as little as possible.

This includes reducing the water level to the 'low level' so that less time is required to reach saturation temperature.

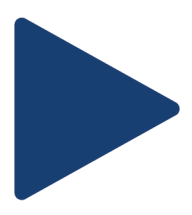

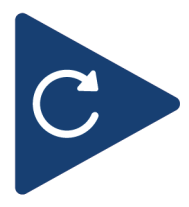

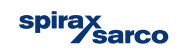

Detailed instructions can be provided by a Spirax Sarco engineer, however a simplified sequence can be found below.

- Reduce water level to low level or wait for timer limit.
- Ramp down steam set point to 0.
- Close automated plant steam inlet (if fitted).
- Wait for water temperature to drop below 110 °C (212 °F).
- Stop water control.
- Close outlet isolation valve (if fitted).
- End sequence and start standby.

### 5.1.4 Clean steam pressure control

Control of the clean steam pressure is maintained by use of a PID control loop program in the PLC using pressure sensor PA21 as the process variable. See section 7 for component map. The steam PID set point (set during commission sequence) can be adjusted from the Process Settings screen. The steam PID control value is sent directly to the steam control valve VB31.

The Steam PID set point value can be overridden by the PLC during several processes. These include Ramp up/down (see section 5.1.7), Forward controls (see section 5.1.8) and PID tuning (see section 5.3).

### 5.1.5 Water level control

Control of the water level within the clean steam side of the CSG-HS in maintained by use of a PID control loop program in the PLC using level sensor LA11 as the process variable. The water level PID set point (set during commissioning sequence) can be adjusted from the Process settings screen. The water level PID control value is sent directly to the water control valve VB01.

The water level PID set point can be overridden by the PLC during several processes.

These include Forward controls (see section 5.1.8), Automated start-up (see section 5.1.1), Automated recovery (see section 5.1.2) and Automated shutdown (see section 5.1.3).

### 5.1.6 TDS control

Some TDS controls are only available with the correct options fitted when ordering the CSG-HS. The following options may be available on screen if fitted. All automated TDS controls are only enabled when in Run mode. All settings are accessible from the TDS Settings screen in the Process settings area.

#### 5.1.6.1 Interval control

Available across all TDS control options, Interval control relies on a 2 timers to open and close the TDS valve VE12.

If either of the conductivity sensor options are fitted, a limit value for the TDS is still be set on screen and used for process diagnostics.

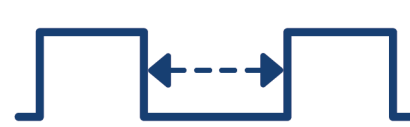

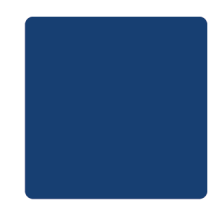

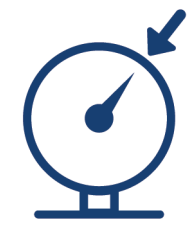

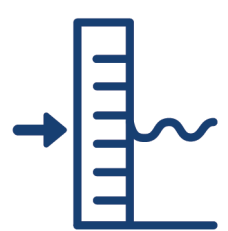

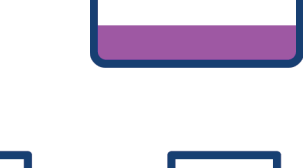

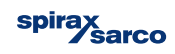

#### 5.1.6.2 Continuous hysteresis control\*

With the inclusion of a conductivity sensor CA11 fitted in the shell of the CSG-HS, the conductivity of the water can be continuously monitored. This allows the TDS valve VE12 to open when the TDS limit set-point is reached and close once the conductivity has been reduced by the TDS Hysteresis set-point.

#### 5.1.6.3 Pulsed hysteresis control\*

With the inclusion of a conductivity sensor CA11 fitted in the TDS blowdown line of the CSG-HS, the conductivity of the water can only be monitored when the TDS valve VE12 is open. The interval and duration of these checks must be set to allow a reliable TDS value to he read

If, whilst the TDS valve is open, the conductivity reading is above the TDS set-point, the valve will remain open until the conductivity reading reduces by the Hysteresis set-point.

### 5.1.7 Ramp up/down

At the initiation of the Clean Steam pressure control, the set-point sent to the PID program is always ramped up from 0 to the desired set-point over a period of time. This ramp up is used in the automated start-up and recovery sequences.

Similarly, if the clean steam pressure set-point is altered whilst the CSG-HS is running, the ramp sequence will alter the set-point over the ramp period.

The ramp up and ramp down time period can be altered on the Process Settings screen.

### 5.1.8 Forward controls

Forward controls are used to anticipate extra-ordinary running conditions in order to ensure safe and reliable running of the CSG-HS. There are two conditions that are monitored and two respective controls processes designed to handle them. The Forward Controls settings page can be found in the Process Settings area.

#### 5.1.8.1 Rapid high demand

If a significant and prolonged period of high demand results in a drop of Clean Steam pressure PA21, then the water level set-point is temporarily raised. This is designed to anticipate the rapid level loss due to flash boiling of the water in the CSG-HS due to the drop in pressure.

The values used for the Clean Steam pressure drop, duration of the drop, the raise in water level set-point and the duration of the set-point raise can all be set from the Forward Controls settings screen.

#### 5.1.8.2 Rapid low demand

If a rapid spike in Clean Steam pressure PA21 is detected, then the set-point used for the Clean Steam pressure is temporarily lowered. This is designed to reduce the amount of energy in the CSG-HS and reduce the risk of over-pressurisation.

The values used for the Clean Steam pressure raise rate, reduction of the Clean Steam pressure set-point and duration of the set-point raise can all be set from the Forward Controls settings screen.

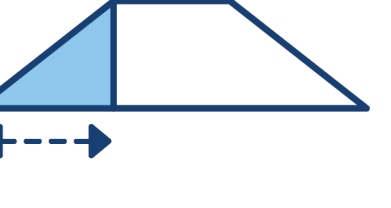

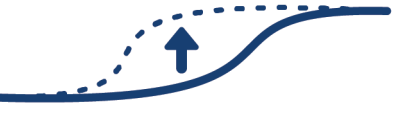

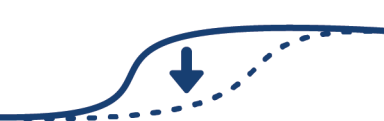

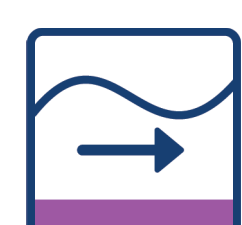

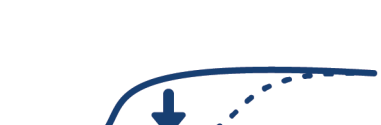

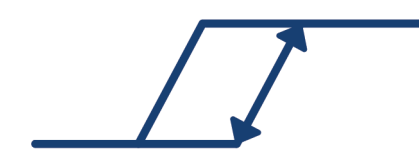

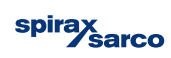

### 5.1.9 Water pump\*

If the integrated booster pump is fitted, CSG-HS can independently control water pressure fed directly to the Clean Steam side. The control signal sent to the pump is a target pressure to which the pump drives to. The target pressure is calculated as the pressure currently detected Clean Steam Pressure PA21 + Pump offset. The pump can also be set to maintain a continuous pressure rather than an offset. This is option is only available at commissioning by a Spirax Sarco Engineer. The Pump offset or fixed setpoint can be set from the Water PID settings page in the Process Settings area.

As the pump has its own control system, no bypass loop is required to prevent over-pressurization.

### 5.1.10 Ball Valve anti-binding\*

The ball valve anti-binding sequence ensures that ball valves which are subjected to prolonged periods in the open position do not stick. To do this, any ball valves fitted to the CSG-HS that are in the open position at midnight each day are given a closed signal for 1 second. After this 1 second closed signal, valves will return to their open position.

#### 5.1.11 High water level

If, whilst in Run mode, the water level in the CSG-HS triggers the Control Band high alarm (see section 6.1), the TDS valve VE12 is opened. When the water level returns to the operating set-point, the TDS valve closes.

# **5.2 Manual controls**

All manual controls are accessible from the Override screen in the System area. All fitted automated valves fitted to the CSG-HS are able to be controlled manually whilst the system is in Standby mode. Whilst the system is in any other mode, manual controls are not available.

On/off valves can be opened or closed using their respective toggle button on the screen. Control valves can be moved to a specified position once the valve has been enabled. Disabling the valve will return the valve to closed position.

Whist manual controls are enabled, the CSG-HS will not begin Automated Start-up or Recovery. All manual controls must be reset before continuing.

A warning is displayed if the clean steam temperature inside the CSG-HS has exceeded 100 °C (212 °F). This is to prevent accidental discharge of hot water or steam.

# 5.3 PID Tuning

PID Tuning is a series of processes that allow the system to simulate loads rises and drops on a running CSG-HS. In order to do this, the PID Tuning sequence reduces the current Clean Steam Pressure set-point by 1 bar g (14.5 psi g).

Once the CSG-HS is running at the PID Tuning set-point, the user can either instantaneously; increase the set-point by 0.5 bar g (7.3 psi g) to simulate high demand, or decrease the set-point by 0.5 bar g (7.3 psi g) to simulate low demand. With either of the simulations, the PID controller will now react accordingly allowing the user to set P, I and D values for both water control and steam control to ensure safe and stable running.

The PID Tuning screen is accessible as part of the commissioning sequence, from standby by selecting the 'PID Tuning Sequence' button, and whilst running by selecting 'Running PID Tuning'.

If PID tuning is initiated from standby or commissioning, the CSG-HS will start normally using the Automated Start-up sequence as described in section 4.2.

If Running PID tuning is selected, the system will reduce the clean steam pressure set-point by 1 bar g (14.5 psi g) and the PID tuning screen will be visible.

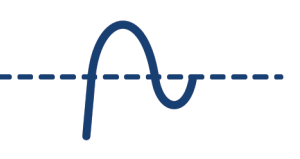

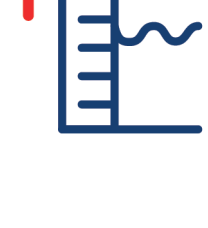

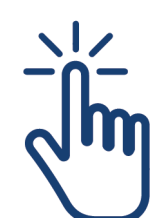

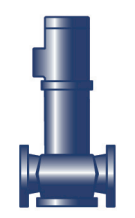

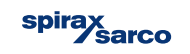

# 5.4 Optional functions

All functions in this section are part of the optional features packs and will not be available without the correct configuration.

### 5.4.1 Integrity test\*

The integrity test option includes all the necessary valves and measurement equipment to fully isolate the inlet steam side of the CSG-HS from the Steam Control valve VB31 to the Condensate Isolation valve VE51 and perform a pneumatic pressure decay test. This test, when selected will be conducted at the beginning of the next Automated Start-up sequence. At the end of a failed Integrity Test, the user will be prompted to either re-test, stop the start-up sequence or ignore the test and continue the Automated Start-up. Successful test will not provide any feedback and continue with the Automated Start-up sequence.

An Integrity test will always be performed at the First Start-up as part of the commissioning sequence. This test cannot be ignored. The Integrity test can only be re-started or stop the Automated Start-up sequence entirely.

### 5.4.2 Service sequence\*

In order to facilitate the safe and easy maintenance of the CSG-HS, a guided service sequence is available to give a servicing engineer the ability to verify valve operation and clean the heating elements.

Whilst the service sequence is in operation, the CSG-HS cannot go into run mode or begin Automated Start-up.

The Service Sequence initialization is located in the Service screen in the System area. Operators are instructed to manually isolate all external connections to and from the CSG-HS. This includes plant steam, drain, water, condensate and clean steam lines.

In order to ensure that components are safe to operate independently, a series of temperature and pressure sensors are located throughout the CSG-HS. If a temperature above 25 °C (77 °F) or pressure of 0.1 bar g (1.45 psi g) is detected at any point, all controls are automatically set to a safe position and the service sequence is halted.

Prior to and during the 'Cleaning' phase, the screen will indicate a safe (green), not safe (red) indicator next to each sensor monitored around the CSG-HS to allow the engineer to identify if it is safe to remove components on the unit. At this stage, if the control panel is powered down, the service sequence is retained within the memory of the controller and will return to the same point when power is returned to the panel. This ensures that the Automated Start-up sequence cannot be initiated if components are missing from the CSG-HS.

### 5.4.3 Performance monitoring\*

Performance monitoring is a series of sampling, calculation and comparison algorithms that map the performance of the CSG-HS over the full range of operation flow ranges. The flow ranges for each model of the CSG-HS are preloaded into the program and are automatically loaded during the commissioning sequence. With a performance map, the performance of the CSG-HS can be monitored for leaks in or scaling on the heating elements.

The sampling period is limited to a maximum of 10 samples over the flow range or 100 hours of running. After this period the CSG is assumed to no longer be operating under best conditions. Without a minimum of 3 samples, the calculation and comparison algorithms will not operate. Once sufficient data has been collected and the calculation algorithm has been allowed to run, the comparison algorithm can now compare the current run conditions with the ideal model created by the sampling algorithm.

The Performance Ratio Fault Tolerance value is a percentage difference when comparing the mapped value to the current sampled value. Sample exceeding the positive tolerance value are experiencing a drop in performance (typically due to scale build up), while samples dropping below the negative tolerance value are experiencing abnormal increase in energy transfer (typically due to a leak from the plant steam directly into the clean steam). Respective alarms are shown in the alarm screens when tolerances are exceeded. Settings, live readouts and mapped data from the Performance Monitoring algorithms can be found on the Performance Data area of the HMI.

**HINT:** Key to the accuracy of the Performance Monitoring is the accuracy of the sample data. Specifically ensuring that the measured water flow is as steady as possible. To facilitate this, a series of data filters are available to ensure that flow readings are kept free from anomalous spikes and drops.

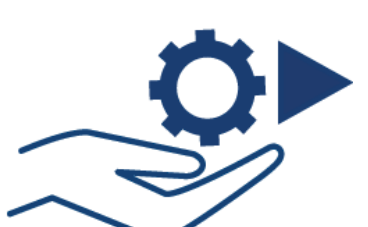

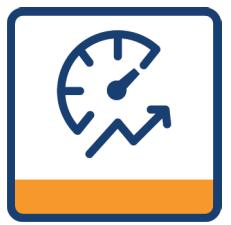

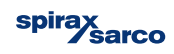

# 5.5 Emergency stop

The emergency stop program constantly monitors a set of diagnostic systems and will prevent the running of the CSG-HS if any of these diagnostics triggers and alarm. The emergency stop can only reset and allow the running of the system when the cause of the alarm is cleared. In addition to the cleared alarms, the Reset pushbutton must also be pressed to clear the Emergency Stop.

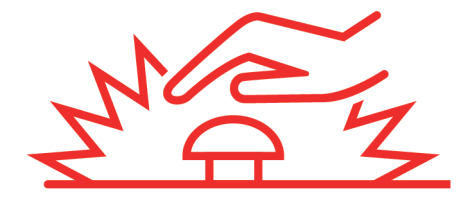

When the emergency stop is triggered, the status of the CSG-HS is changed directly to 'Emergency Stop', overriding any previous run status. Additionally, all automated isolation valves are reset, control valves are closed and the water pump (if fitted) is disabled. The diagnostics systems monitored vary depending upon the current run status. For any run status other than Running (i.e. Automated start-up, restart, sequenced shutdown, integrity test and standby) the systems are listed below. See section 6 for more details on individual diagnostics.

- Emergency stop push button
- Major Instrument failure
- Steam control valve failure
- Water control valve failure
- Water pump failure\*
- Process limit switches
- Air pressure failure\*
- Water supply failure.\*
- Electric valve condition alarm

When the CSG-HS is in Running mode, the following alarms are monitored:

- Emergency stop push button
- Major Instrument failure
- Steam control valve failure
- Water control valve failure
- Water pump failure\*
- Process limit switches
- Air pressure failure\*
- Water level low limit\*
- Electric valve condition alarm
- Supply pressure failure\*
- Water level control failure
- Water supply failure\*
- Water level high limit
- Optional E-stops

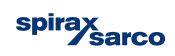

# 6. Diagnostics

Not all diagnostics are available depending upon the configuration of the CSG-HS, these are denoted by the\* symbol.

# 6.1 Control bands

Clean Steam Pressure Control and Water Level Control are both monitored by separate Control Bands, however both control bands operate the same way.

Control Bands monitor their respective process value and compare to the set-point. Upper and lower bands are defined by percentage value from the set-point. If the process value exceeds either the high or low band tolerances a timer is started. If the timer exceeds the Band Alert time a Control Band Alert is issued to the Alarms screen.

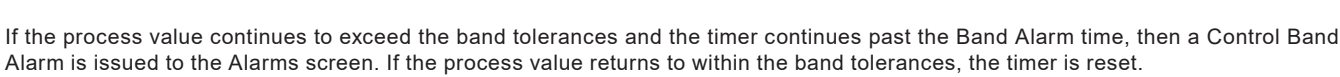

Control Bands only monitor in Run mode and not in the PID Tuning sequence. Alarms and Alerts reset when the process value returns to within the upper and lower bands.

Note: Control Band alarms are used by other diagnostic systems. Correct setup at commissioning is critical to robust controls, accurate diagnostics and reduction of nuisance alarms.

# 6.2 Control capacity

The Control capacity diagnostic monitors both the control value from the PID program and the Control band high alarm for the respective process. This provides engineers with a tool to identify if the capacity of either of the control system is at it's limit and thus impacting performance of the CSG-HS.

Clean steam pressure control and Water level control are both monitored by separate Control Capacity diagnostics, however both operate the same way.

If the control valve is fully open for a period of time and the Control band high alarm is active, then the Control Capacity alarm is triggered. If the control valve is fully open for a period of time and the Control Band high alarm is not active, the Control capacity alert is triggered.

Alarms and Alerts reset when the control valve closes from being fully open.

### 6.3 Water level failure

The Water level failure diagnostic monitors the High Water Level control system (see section 5.1.11). If the High water level cycle is triggered a number of times within a certain time period, the Water Level Failure alarm is triggered.

The number of repeated triggers and timer period are editable on the HMI. The alarm is only reset when the Reset pushbutton is pressed.

# 6.4 High water limit

The High water limit diagnostic monitors the Level sensor LA11 to stop the CSG-HS over filling. When the water level sensor reads 90%, the High Water Level alarm is triggered. The alarm is reset when the water level reduces below 90%.

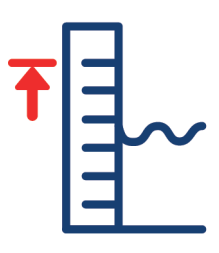

# 6.5 Panel temperature limit

The panel temperature of the CSG-HS is monitored by a PT100 temperature sensor located inside cable trunking of the electrical panel TAX1. If the temperature exceeds the maximum ambient operating temperature of 55 °C (131 °F), the Panel Temperature Alarm is triggered.

The alarm is reset when the measured temperature reduces below 55 °C (131 °F).

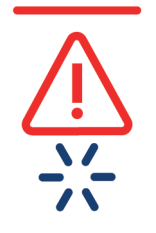

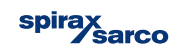

# 6.7 Low water level limit\*

6.6 High pressure limit

limit switch alarm.

The Low water level limit diagnostic prevents the exposure of the heating elements and the alarm can be triggered by two methods.

Each CSG-HS is fitted with a mechanical pressure switch PD21 set to the maximum operating pressure for the unit. This switch is set by the manufacturer prior to dispatch. This pressure switch triggers the Process

The alarm is reset when the clean steam pressure is low enough for the mechanical pressure switch to reset.

If the level sensor LA11 gives a reading of less than 40%.

If the optional low level switch LD11 is triggered.

The alarm is reset by the water level raising enough to clear the water level switch or be above 40% on the level sensor.

# 6.8 Water pump fault\*

The optional integrated water pump MB01 provides an simple diagnostic feedback signal MD01 which is only triggered when there is a fault with the pump or the control of the pump pressure. The alarm is cleared when the fault is cleared from the water pump.

# 6.9 Water supply failure\*

The Water supply failure diagnostic monitors the water supply pressure PA01 and only activated when the integrated water pump is not fitted.

When active, the water supply pressure is compared to the control pressure that would be sent to the integrated pump (see section 5.1.9). If the supply pressure is below the control signal, the Water supply failure alarm is triggered.

The alarm is cleared when the supply pressure exceeds the control signal that is generated for the water pump.

# 6.10 Pneumatic supply failure\*

When fitted, the Pneumatic supply pressure switch PDX1 is used to monitor the compressed air supply to the CSG-HS. If the air supply pressure drops below the minimum required pressure, the alarm is triggered.

The alarm is cleared when the pneumatic supply pressure increases above the minimum required pressure.

# 6.11 Supply steam failure\*

The Supply steam failure diagnostic monitors the control signal sent to the Steam control valve VB31 and the Steam inlet pressure PA13 whilst in the 'Running' state. When the control signal requests the control valve to be fully open for longer than 60 seconds and the Steam Inlet pressure is below the current clean steam pressure set-point. The alarm is triggered. The alarm is cleared once the pressure rises above the clean steam pressure set-point.

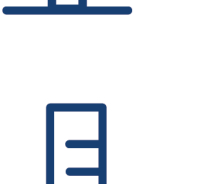

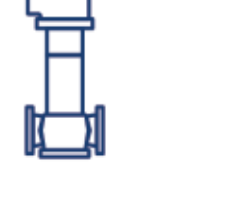

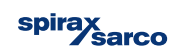

# 6.12 TDS limit\*

When fitted with a conductivity sensor CA11, the TDS limit diagnostic monitors the conductivity and will trigger an alarm if the TDS set-point is exceeded for a period of time.

The alarm is cleared when the measured conductivity is reduced below the TDS set-point.

# 6.13 TDS hysteresis fault\*

The TDS hysteresis fault diagnostic closely monitors the TDS control system, specifically the Hysteresis controls. When hysteresis is engaged and the TDS valve is opened, a timer is started. If the timer expires before the measured conductivity reduces by the hysteresis setting, the alarm is triggered. The alarm is reset when the measured conductivity reduces by the hysteresis setting.

# 6.14 Trap alarms\*

The Trap alarm diagnostics can be split into two conditions based around the two alarms. The alarm for either condition is reset by pressing the Reset pushbutton.

### 6.14.1 Trap fail open

During normal running conditions, the trap of the CSG-HS will be constantly discharging condensate. As such a failed open trap would not be easily detectable. However, at low flow conditions, it is easier to identify the trap discharging excessive amount of condensate and eventually live steam.

The Trap Failed Open alarm is triggered when the control valve is only open a small amount, and the condensate temperature sensor TA51 and the drain temperature sensor TA52 are similar temperatures. The maximum valve temperature and maximum difference between temperature sensors can be set on the HMI.

### 6.14.2 Trap failed closed

The Trap failed closed alarm monitors the drain temperature sensor TA52. Based on the below calculation, the minimum operating temperature of the drain condensate after the trap can be determined. If, whilst in Running status, the condensate temperature drops below this temperature, the Trap Failed Closed alarm will activate.

**Note:** there are many causes of blockages in the condensate line that can cause the measured drain temperature to drop below minimum operating condensate temperature. If after investigation, the trap is operating properly, there may be another cause for the backup of condensate, including external to the CSG-HS.

# 6.15 Valve feedback\*

The Steam control valve VB31 and the Water level control valve VB01 are both monitored by separate Valve Feedback diagnostics, however both operate the same way. The valve feedback diagnostics are disabled during the Service Sequence (see section 5.4.2).

The valve feedback diagnostic monitors the control values sent to the control valve compares this to the valve feedback signal for their respective control valves (Steam control valve feedback VA31, Water level control valve feedback VA01). A positive and negative tolerance from the control signal is calculated. If the valve feedback is not within that tolerance, a timer is started. If the timer expires, the alarm is triggered. The alarm is reset when the control valve feedback reads within the position tolerance.

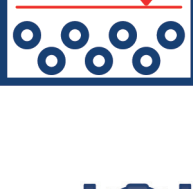

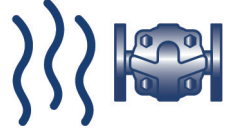

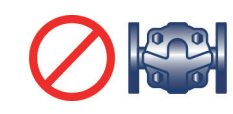

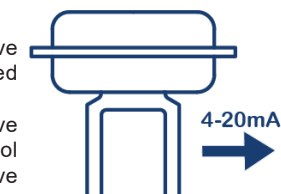

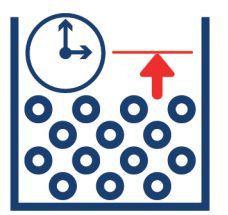

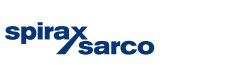

# 6.16 Isolation valve feedback\*

The Steam inlet VE31, Clean steam outlet VE01, Bottom drain valve VE11 are independently monitored by separate Isolation valve feedback diagnostics.

### 6.16.1 Fail closed

If the valve does not rotate enough to come off the valve closed limit switch within a time limit when commanded, the valve failed closed alarm is triggered.

The alarm is reset when the valve rotates enough to turn off the valve closed limit switch.

### 6.16.2 Fail open

If the valve does not rotate enough to come off the valve open limit switch within a time limit when commanded, the valve failed open alarm is triggered.

The alarm is reset when the valve rotates enough to turn off the valve open limit switch.

### 6.16.3 Partial open failure

If, when commanded, the valve takes too long to transition from closed to open, or from open to closed, the Partial open failure alarm is triggered.

The alarm is reset of the valve completes the rotation and triggers the correct limit switch.

### 6.16.4 Open speed

If, when commanded, the valve opens too quickly, the Open speed alarm is triggered. The alarm is reset when the correct valve opening speed is achieved.

# 6.17 Analogue input diagnostic

The Analogue input diagnostic is able to detect if an analogue input signal has been electrically disconnected from the system (sensor failure, wires disconnected, etc), or if the signal wires have been directly connected (wires pinched or damaged). The Open circuit alarm and Short circuit alarms are triggered respectively.

The alarms are reset when a correct input signal is detected.

# 6.18 Optional E-stop triggers

All alarms, not already included in the Emergency stop sequence (see section 5.5), have the option of triggering an emergency stop. When enabled, the alarms must be cleared before the emergency stop sequence can be reset.

# 6.19 Umbrella alarms

Umbrella alarms are not directly displayed on the Alarms page of the HMI. These alarms are collective names given to alarms used in the Emergency stop sequence (see section 5.5)

### 6.19.1 Major instrument fault

The Major instrument fault covers the analogue input alarms for all sensors that are essential the safe running of the CSG-HS. If any of these analogue input alarms are triggered, the Emergency Stop sequence will be started and will not be able to be reset until the alarms are cleared.

The following Analogue Input Diagnostic alarms are included in the Major Instrument Fault umbrella alarms:

- Clean steam temperature TA21
- Control panel temperature TAX1
- Water pressure PA01‡
- Clean steam pressure PA21
- Water level LA11

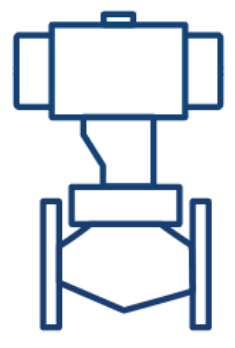

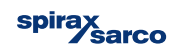

# 6.20 Steam control valve failure

The Steam control valve failure covers all diagnostics related to the Steam control valve VB31. If any of the alarms associated with these diagnostics are triggered, the Emergency stop sequence will be started and will not be able to be reset until the alarms are cleared.

The following diagnostic alarms are included in the Steam control valve failure umbrella alarm:

- Valve Feedback analogue input diagnostics VA31
- Valve Feedback diagnostic VA31

### 6.21 Water level control valve failure

The Water level control valve failure covers all diagnostics related to the Water level control valve (VB01). If any of the alarms associated with these diagnostics are triggered, the Emergency stop sequence will be started and will not be able to be reset until the alarms are cleared.

The following diagnostic alarms are included in the Water level control valve failure umbrella alarm:

- Valve feedback analogue input diagnostics VA01
- Valve feedback diagnostic VA01

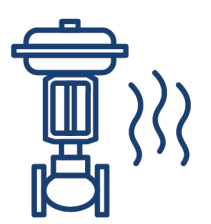

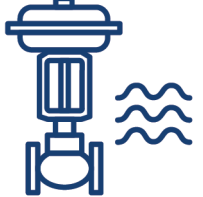

# 7. Troubleshooting

| Alarm  | Alarm PLC tag          | Alarm description                                          | Identfier                         |                                     |                                                | Fault                                         |
|--------|------------------------|------------------------------------------------------------|-----------------------------------|-------------------------------------|------------------------------------------------|-----------------------------------------------|
| number |                        |                                                            | Physical                          | Process                             | System                                         |                                               |
|        |                        |                                                            |                                   |                                     |                                                |                                               |
| 1      | ALA_PERF_CACL          | Heat exchanger<br>scaling alarm                            | -                                 | Begin to lose flow<br>capacity      | More primary steam<br>required                 | Scale formation on<br>heating element         |
| 2      | ALA_PERF_LEAK          | Supply steam<br>leaking through to<br>clean side alarm     | -                                 | -                                   | Over pressure<br>during low flow<br>conditions | Leaking from<br>primary to<br>secondary side  |
|        |                        |                                                            | Leak pipe joints                  |                                     |                                                | Leak in pipe joints                           |
| 3      | ALA_TEST_LEAK          | Cold leak test alarm                                       | Leak in steam<br>control valve    | Ceased production<br>of clean steam | Emergency stop                                 | Leak in steam<br>control valve                |
|        |                        |                                                            | Leaks in Integrity<br>test valves |                                     |                                                | Leak in isolation<br>valves                   |
| 4      | ALARM_SERV_<br>STOP    | Temperature or<br>pressure alarm in<br>service sequence    | Hot pipes                         |                                     | Temperature or<br>pressure detected            | System isolation not<br>complete              |
| 5      | CA11_ANLG_ALA_         | Water conductivity<br>Analog input alarm                   | Cables removed                    | -                                   | Flashing conductivity                          | Wire removed from<br>sensor<br>Sensor failure |
|        |                        | circuit open                                               |                                   |                                     | readings                                       | BC3250 controller<br>failure                  |
|        |                        | Water conductivity                                         |                                   |                                     | Flashing                                       | Wire pinched or<br>kinked                     |
| 6      | CA11_ANLG_ALA_<br>SHRT | - Analog input alarm Pinched cable from - conductivity Ser | Sensor failure                    |                                     |                                                |                                               |
|        |                        | short circuit                                              |                                   |                                     | readings                                       | BC3250 controller<br>failure                  |

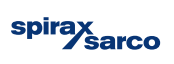

|               | C                             | omponent          |      |          | Cause                            |                     |                                                                                                    | Action                            |
|---------------|-------------------------------|-------------------|------|----------|----------------------------------|---------------------|----------------------------------------------------------------------------------------------------|-----------------------------------|
| TAG<br>number | Item<br>description           | Control type      | Zone | Instance | Alarm<br>No                      | ALARM PLC<br>TAG    | ALARM<br>DESCRIPTION                                                                                                    |                                   |
| -             | _                             | -                 | -    | -        | Po                               | oor water quality/w | ater hardness                                                                                                    | Remove and clean heating elements |
|               |                               |                   |      |          |                                  |                     |                                                                                                    | Improve water quality             |
|               |                               |                   |      |          | Manufacturing fault              |                     | g fault                                                                                                    | Replace heating element           |
| -             | -                             | -                 | -    | -        | Fatigue                          |                     | Identify failed part with tag<br>and schematic in IMI. Consult<br>individual product IMI by<br>scanning the QR or following<br>web search. Replace or repair<br>failed part. |                                   |
| -             | -                             | -                 | -    | -        |                                  | -                   |                                                                                                    | Inspect pipe joints               |
| VA31          | Steam control valve           | Anaolgue<br>input | 3    | 1        |                                  | -                   |                                                                                                    | Inspect steam control valve       |
| -             | -                             | -                 | -    | -        |                                  | -                   |                                                                                                    | Inspect isolation valves          |
|               |                               |                   |      |          | 7                                | COND_<br>TEMP_HI    | Condensate temperature hot                                                                                                    |                                   |
|               |                               |                   |      |          | 11                               | FEED_PRES_<br>HI    | Feedwater<br>pressurized                                                                                                    |                                   |
|               |                               |                   |      |          | 12                               | FEED_TEMP_<br>HI    | Feedwater<br>temperature hot                                                                                                    |                                   |
|               |                               |                   |      |          | 25                               | PRI_PRES_<br>HI     | Primary side pressurized                                                                                                    |                                   |
| -             | -                             | -                 | -    | -        | 27                               | PRI_TEMP_HI         | Primary side<br>temperature hot                                                                                                    | Inspect isolation valves          |
|               |                               |                   |      |          | 32                               | SEC_PRES_<br>HI     | Secondary side pressurized                                                                                                    |                                   |
|               |                               |                   |      |          | 33                               | SEC_TEMP_<br>HI     | Clean steam temperature hot                                                                                                    |                                   |
|               |                               |                   |      |          | 62                               | WASTE_<br>TEMP_HI   | Waste steam temperature hot                                                                                                    |                                   |
|               |                               |                   |      |          | 64                               | WASTE_<br>TEMP_HI   | Water in temperature hot                                                                                                    |                                   |
|               |                               |                   |      |          |                                  | Operator e          | error                                                                                                    | Replace cable                     |
| CA11          | A11 Conductivity Analogue 1 1 |                   | 1    |          |                                  |                     | Replace sensor                                                                                                    |                                   |
|               |                               |                   |      |          | Refer to technical documentation |                     | ocumentation                                                                                                    | Replace controller                |
|               |                               |                   |      |          |                                  | Operator e          | error                                                                                                    | Replace cable                     |
| CA11          | Conductivity sensor           | Analogue<br>input | 1    | 1        | R                                | efer to technical d | ocumentation                                                                                                    | Replace sensor                    |
|               | 001001                        |                   |      |          | Refer to technical documentation |                     | ocumentation                                                                                                    | Replace controller                |

# Troubleshooting continued on next page

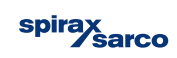

| Alarm  | Alarm PLC tag          | Alarm description                       |                                        | Identfier                           | Fault                                |                               |
|--------|------------------------|-----------------------------------------|----------------------------------------|-------------------------------------|--------------------------------------|-------------------------------|
| number |                        |                                         | Physical                               | Process                             | System                               |                               |
| 7      | COND_TEMP_HI           | Condensate<br>temperature hot           | Temperature<br>exceeds 40 °C/104<br>°F | -                                   | High condensate<br>temperature alarm | System isolation not complete |
|        |                        | Feedwater flow rate                     |                                        |                                     | Flashing                             | Wire removed from<br>sensor   |
| 9      | FA01_ANLG_ALA_<br>OPEN | Analog input alarm                      | Cables removed<br>from sensor          | -                                   | conductivity                         | Sensor failure                |
|        |                        | circuit open                            |                                        |                                     | readings                             | BC3250 controller<br>failure  |
|        |                        | Feedwater flow rate                     |                                        |                                     | Flashing                             | Wire pinched or<br>kinked     |
| 10     | FA01_ANLG_ALA_<br>SHRT | temperature Analog<br>input alarm short | Pinched cable from<br>sensor           | -                                   | conductivity                         | Sensor failure                |
|        |                        | circuit                                 |                                        |                                     | readings                             | BC3250 controller<br>failure  |
| 11     | FEED DRES HI           | Feedwater                               | Pressure exceeds                       |                                     | Warning displayed                    | Service seguence              |
|        | TEED_FRE3_III          | pressurized                             | 0.1 bar g/ 1.45 psi g                  | -                                   | Emergency stop                       | Service sequence              |
| 40     |                        | Feedwater                               | Temperature                            |                                     | Warning displayed                    | Convice converse              |
| 12     | FEED_TEMP_HI           | temperature hot                         | °F                                     | -                                   | Emergency stop                       | Service sequence              |
|        |                        | Panel temperature                       | Cables removed<br>from sensor          | Ceased production<br>of clean steam | Emergency stop                       | Wire removed from sensor      |
| 13     | LA11_ANLG_ALA_<br>OPEN | A11_ANLG_ALA_<br>OPEN analogue input    |                                        |                                     | Flashing                             | Sensor failure                |
|        |                        | alarm circuit open                      |                                        |                                     | readings                             | BC3250 controller<br>failure  |
|        |                        | Panel temperature                       |                                        |                                     | Emergency stop                       | Wire pinched or<br>kinked     |
| 14     | LA11_ANLG_ALA_<br>SHRT | _ANLG_ALA_ analogue input               | Pinched cable from<br>sensor           | Ceased production<br>of clean steam | Flashing                             | Sensor failure                |
|        |                        | alarm short circuit                     |                                        |                                     | readings                             | BC3250 controller<br>failure  |
|        |                        | Panel temperature                       |                                        |                                     | Emergency stop                       | Wire removed from sensor      |
| 16     | PA01_ANLG_ALA_<br>OPEN | analogue input                          | Cables removed<br>from sensor          | Ceased production<br>of clean steam | Flashing                             | Sensor failure                |
|        |                        | alarm circuit open                      |                                        |                                     | readings                             | BC3250 controller<br>failure  |
|        |                        | Panel temperature                       |                                        |                                     | Emergencey stop                      | Wire pinched or<br>kinked     |
| 17     | PA01_ANLG_ALA_<br>SHRT | analogue input                          | Pinched cable from<br>sensor           | Ceased production<br>of clean steam | Flashing                             | Sensor failure                |
|        |                        | alarm short circuit                     | 3611301                                | UI UICAII SICAIII                   | conductivity<br>readings             | BC3250 controller<br>failure  |
|        |                        | Panel temperature                       |                                        |                                     | Emergency stop                       | Wire removed from sensor      |
| 18     | PA21_ANLG_ALA_<br>OPEN | analogue input                          | Cables removed<br>from sensor          | Ceased production<br>of clean steam | Flashing                             | Sensor failure                |
|        |                        | alarm circuit open                      |                                        |                                     | readings                             | BC3250 controller<br>failure  |

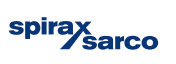
|               | C                     | omponent          |      |          |                                        | Cause                | 1                               | Action                          |
|---------------|-----------------------|-------------------|------|----------|----------------------------------------|----------------------|---------------------------------|---------------------------------|
| TAG<br>number | ltem<br>description   | Control type      | Zone | Instance | Alarm<br>No                            | ALARM PLC<br>TAG     | ALARM<br>DESCRIPTION            |                                 |
| TA41          | Temperature<br>sensor | Analogue<br>input | 4    | 1        |                                        | Operator e           | error                           | Close isolation valve VM51      |
|               |                       |                   |      |          |                                        | Operator error       |                                 | Replace cable                   |
| FA01          | Flowmeter             | Analogue<br>input | 0    | 1        | R                                      | efer to technical d  | ocumentation                    | Replace sensor                  |
|               |                       | L · ·             |      |          | R                                      | efer to technical d  | ocumentation                    | Replace controller              |
|               |                       |                   |      |          |                                        | Operator e           | error                           | Replace cable                   |
| FA01          | Flowmeter             | Analogue<br>input | 0    | 1        | R                                      | efer to technical d  | ocumentation                    | Replace sensor                  |
|               |                       |                   |      |          | R                                      | efer to technical d  | ocumentation                    | Replace controller              |
| -             | -                     | -                 | -    | -        | Ins                                    | ufficent isolation d | uring servicing                 | Work and check isolation valves |
| -             | -                     | -                 | -    | -        | Insufficent isolation during servicing |                      | Work and check isolation valves |                                 |
|               |                       |                   |      |          | Operator error                         |                      | Replace cable                   |                                 |
| LA11          | Level sensor          | Analogue<br>input | 1    | 1        | R                                      | efer to technical d  | ocumentation                    | Replace sensor                  |
|               |                       | ·                 |      |          | R                                      | efer to technical d  | ocumentation                    | Replace controller              |
|               |                       |                   |      |          |                                        | Operator e           | error                           | Replace cable                   |
| LA11          | Level sensor          | Analogue<br>input | 1    | 1        | R                                      | efer to technical d  | ocumentation                    | Replace sensor                  |
|               |                       |                   |      |          | R                                      | efer to technical d  | ocumentation                    | Replace controller              |
|               |                       |                   |      |          |                                        | Operator e           | error                           | Replace cable                   |
| PA01          | Pressure<br>sensor    | Analogue<br>input | 0    | 1        | R                                      | efer to technical d  | ocumentation                    | Replace sensor                  |
|               |                       | ·                 |      |          | R                                      | efer to technical d  | ocumentation                    | Replace controller              |
|               |                       |                   |      |          | Operator error                         |                      | Replace cable                   |                                 |
| PA01          | Pressure<br>sensor    | Analogue<br>input | 0    | 1        | Refer to technical documentation       |                      | Replace sensor                  |                                 |
|               |                       |                   |      |          | Refer to technical documentation       |                      | Replace controller              |                                 |
|               |                       |                   |      |          |                                        | Operator e           | error                           | Replace cable                   |
| PA21          | Pressure<br>sensor    | Analogue<br>input | 2    | 1        | R                                      | efer to technical d  | ocumentation                    | Replace sensor                  |
|               |                       |                   |      |          | R                                      | efer to technical d  | ocumentation                    | Replace controller              |

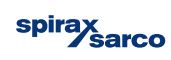

| Alarm  | Alarm PLC tag          | Alarm description                      |                                           | Identfier                                                            | Fault                              |                                                                             |
|--------|------------------------|----------------------------------------|-------------------------------------------|----------------------------------------------------------------------|------------------------------------|-----------------------------------------------------------------------------|
| number |                        |                                        | Physical                                  | Process                                                              | System                             |                                                                             |
|        |                        | Panel temperature                      |                                           |                                                                      | Emergency stop                     | Wire pinched or<br>kinked                                                   |
| 19     | PA21_ANLG_ALA_<br>SHRT | analogue input                         | Pinched cable from sensor                 | Ceased production<br>of clean steam                                  | Flashing                           | Sensor failure                                                              |
|        |                        | alarm short circuit                    |                                           | conductivity<br>readings                                             |                                    | BC3250 controller<br>failure                                                |
|        |                        | Supply steam in                        |                                           | - Flashing -                                                         |                                    | Wire removed from<br>sensor                                                 |
| 20     | PA31_ANLG_ALA_<br>OPEN | pressure Analog<br>input alarm circuit | from sensor                               | - conductivity                                                       |                                    | Sensor failure                                                              |
|        |                        | open                                   |                                           | readings                                                             |                                    | BC3250 controller<br>failure                                                |
|        |                        | Supply steam in                        |                                           |                                                                      | Flashing                           | Wire pinched or<br>kinked                                                   |
| 21     | PA31_ANLG_ALA_<br>SHRT | pressure Analog<br>input alarm short   | Pinched cable from sensor                 | -                                                                    | conductivity                       | Sensor failure                                                              |
|        |                        | circuit                                |                                           |                                                                      | readings                           | BC3250 controller<br>failure                                                |
| 22     | PRI_BAND_HI_<br>ALARM  | Primary band HIGH<br>alarm             | -                                         | Emergencey stop<br>sequence - Ceased<br>production of clean<br>steam | Emergency stop<br>displayed on HMI | Reduced primary pressure                                                    |
| 23     | PRI_BAND_LOW_<br>ALARM | Primary band LOW<br>alarm              | Control valve failed<br>closed            | Emergencey stop<br>sequence - Ceased<br>production of clean<br>steam | Emergency stop<br>displayed on HMI | Customer steam<br>supply                                                    |
| 24     | PRI_CAP_ALARM          | Primary control capacity alarm         | Valve over 99%<br>open                    | Target clean steam<br>pressure not<br>achieved                       | Alarm displayed on<br>HMI          | Steam demand<br>exceeds CSG<br>capacity.                                    |
| 25     | PRI_PRES_HI            | Primary side<br>pressurized            | Pressure exceeds<br>0.1 bar g/ 1.45 psi g |                                                                      | Emergency stop<br>displayed on HMI | Service sequence                                                            |
| 26     | PRI_PRES_LOW           | Primary pressure<br>low alarm          | Valve 100% open                           | Emergencey stop<br>sequence - Ceased<br>production of clean<br>steam | Emergency stop<br>displayed on HMI | Primary pressure<br>PA31 lower than<br>setpoint for clean<br>steam pressure |
| 27     | PRI_TEMP_HI            | Primary side<br>temperature hot        | Temperature<br>exceeds 40 °C/104<br>°F    | -                                                                    | -                                  | -                                                                           |
| 28     | SEC_BAND_HI_           | Secondary band                         | -                                         | -                                                                    | Alarm displayed on                 | Leaking within valve                                                        |
|        |                        |                                        |                                           |                                                                      |                                    | PID Settings                                                                |

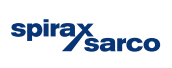

|               | C                      | component         |      |          |                                   | Cause                            |                                | Action                                           |
|---------------|------------------------|-------------------|------|----------|-----------------------------------|----------------------------------|--------------------------------|--------------------------------------------------|
| TAG<br>number | Item<br>description    | Control type      | Zone | Instance | Alarm<br>No                       | ALARM PLC<br>TAG                 | ALARM<br>DESCRIPTION           |                                                  |
|               |                        |                   |      |          |                                   | Operator e                       | error                          | Replace cable                                    |
| PA21          | Pressure<br>sensor     | Analogue<br>input | 2    | 1        | R                                 | efer to technical d              | ocumentation                   | Replace sensor                                   |
|               |                        |                   |      |          | R                                 | efer to technical d              | ocumentation                   | Replace controller                               |
|               |                        |                   |      |          |                                   | Operator e                       | error                          | Replace cable                                    |
| PA31          | Pressure<br>sensor     | Analogue<br>input | 3    | 1        | R                                 | efer to technical d              | ocumentation                   | Replace sensor                                   |
|               |                        |                   |      |          | R                                 | efer to technical d              | ocumentation                   | Replace controller                               |
|               |                        |                   |      |          |                                   | Operator e                       | error                          | Replace cable                                    |
| PA31          | Pressure<br>sensor     | Analogue<br>input | 3    | 1        | R                                 | Refer to technical documentation |                                | Replace sensor                                   |
|               |                        |                   |      |          | Refer to technical documentation  |                                  | Replace controller             |                                                  |
|               |                        |                   |      |          |                                   |                                  | Re-tune system                 |                                                  |
| -             | -                      | -                 | -    | -        |                                   | Setpoint not a                   | chieved                        | Leaking control valve                            |
|               |                        |                   |      |          |                                   | Codensate bl                     | ockage                         | Tune PID                                         |
| -             | -                      | -                 | -    | -        | Insuffie                          | cnt customer steal<br>inlet stea | m supply/ Qaulity of<br>am     | Fix Inlet steam supply                           |
| -             | -                      | -                 | -    | -        |                                   | Insufficient c                   | apacity                        | Review IMI to check capacities                   |
| -             | -                      | -                 | -    | -        |                                   | Incorrectly isola                | ted valves                     | Check isolation valves                           |
| PA31          | Pressure<br>sensor     | -                 | -    | -        | Insufficient customer steam suppy |                                  | Increase supply of inlet steam |                                                  |
| -             |                        | -                 | -    | -        | -                                 |                                  | -                              |                                                  |
| VA01          | Water control<br>valve | Analogue<br>input | 0    | 1        | ,                                 | Water control valve              | e stuck open                   | Inspect water control valve to<br>identify cause |
|               |                        |                   |      |          |                                   | Poor PID Se                      | ttings                         | Adjust PID settings                              |

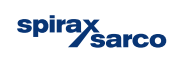

| Alarm  | Alarm PLC tag          | Alarm description                           |                                                                                       | Fault                                                                |                                                                          |                                         |
|--------|------------------------|---------------------------------------------|---------------------------------------------------------------------------------------|----------------------------------------------------------------------|--------------------------------------------------------------------------|-----------------------------------------|
| number |                        |                                             | Physical                                                                              | Process                                                              | System                                                                   |                                         |
|        |                        |                                             |                                                                                       |                                                                      |                                                                          | Water supply not<br>sufficent           |
|        |                        |                                             | No noise/ pump not spinning                                                           | No feedwater<br>pressure                                             | Water pump failure<br>alarm                                              | Air lock in water<br>pump               |
|        |                        |                                             |                                                                                       |                                                                      |                                                                          | Power loss to pump                      |
|        |                        |                                             |                                                                                       |                                                                      |                                                                          | Pump mechanical/<br>electrical failure  |
|        |                        |                                             | Valve closed when not instructed                                                      |                                                                      | Water level low<br>alarm Valve                                           | For more information                    |
|        |                        |                                             | Reduced water<br>level on visual boiler<br>sight glass                                |                                                                      | feedback alarm<br>(OPT)                                                  | see alarm 60                            |
| 29     | SEC_BAND_LOW_<br>ALARM | Secondary band<br>LOW alarm                 | Boiler water being<br>dumped to drain,<br>potential for flash<br>steam                | -                                                                    | Water level low<br>alarm Valve<br>feedback alarm<br>(OPT)                | Valve failure                           |
|        |                        |                                             | Excess Steam<br>coming from drain<br>Water level indicator<br>low Sound from<br>valve | Potential reduced<br>CSG capacity More<br>water consumption          | -                                                                        | Debris/ Wear                            |
|        |                        |                                             |                                                                                       |                                                                      |                                                                          | TDS settings too<br>Low                 |
|        |                        |                                             | Possible reduced<br>pressure on<br>pressure dial                                      | -                                                                    | -                                                                        | Inlet water supply                      |
| 30     | SEC_CAP_ALARM          | Secondary control capacity alarm            | Valve over 99%<br>open                                                                | Target clean steam<br>pressure not<br>achieved                       | Alarm on HMI                                                             | Steam demand<br>exceeds CSG<br>capacity |
| 31     | SEC_LVL_LOW            | Secondary side<br>boiler water level<br>low | Level indicator low                                                                   | Emergencey stop<br>sequence - Ceased<br>production of clean<br>steam | Low water level<br>alarm displayed,<br>Emergency stop<br>displayed on HM | Water level lower<br>than setpoint      |
| 32     | SEC_PRES_HI            | Secondary side pressurized                  | Pressure exceeds<br>0.1 bar g/ 1.45 psi g                                             | -                                                                    | Emergency Stop<br>displayed on HMI                                       | Service sequence                        |
| 33     | SEC_TEMP_HI            | Clean steam<br>temperature hot              | Temperature<br>exceeds 40 °C/104<br>°F                                                | -                                                                    | -                                                                        | Temperature<br>exceeds 40 °C/104<br>°F  |

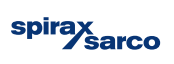

|               | С                   | omponent                   |      |          |                   | Cause                             |                                                                                                    | Action                                                                                                    |
|---------------|---------------------|----------------------------|------|----------|-------------------|-----------------------------------|----------------------------------------------------------------------------------------------------|----------------------------------------------------------------------------------------------------|
| TAG<br>number | Item<br>description | Control type               | Zone | Instance | Alarm<br>No       | ALARM PLC<br>TAG                  | ALARM<br>DESCRIPTION                                                                                                    |                                                                                                    |
|               |                     |                            |      |          | -                 |                                   | Check water supply (Pressure<br>and ensure no debris - Check<br>strainers/ Filters)                                                                                          |                                                                                                    |
| MB01<br>MD01  | Pump                | Analogue<br>output Digital | 0    | 1        | -                 |                                   | Check air bleed                                                                                                    |                                                                                                    |
|               |                     | input                      |      |          | -                 |                                   | Check power status                                                                                                    |                                                                                                    |
|               |                     |                            |      |          |                   | Pump failure                      |                                                                                                    | Refer to pump IMI                                                                                                    |
|               | Supply water        | Analoguo                   |      |          | Fo                | For more information see Alarm 60 |                                                                                                    | For more Information see alarm 60                                                                                                    |
| VB01          | control valve       | output                     | 0    | 1        |                   |                                   |                                                                                                    |                                                                                                    |
| VE11          | Drain valve         | Digital output             | 1    | 1        | Visual inspection |                                   | Identify failed part with tag<br>and schematic in IMI. Consult<br>individual product IMI by<br>scanning the QR or following<br>web search. Replace or repair<br>failed part. |                                                                                                    |
|               | TDS control         |                            |      |          |                   | Wear of seat                      |                                                                                                    | Identify failed part with tag<br>and schematic in IMI. Consult<br>individual product IMI by<br>scanning the QR or following<br>web search. Replace or repair<br>failed part. |
| VE12          | valve               | Digital output             | 1    | 2        |                   | Debris in pip                     | peline                                                                                                    | Check strainer screen on<br>water inlet. Check for debris<br>origin.                                                                                                    |
|               |                     |                            |      |          |                   | TDS valve stu                     | ck open                                                                                                    | Visit TDS Blowdown section in<br>IMI for details. Check input<br>water conductivity.                                                                                         |
| -             | -                   | -                          | -    | -        |                   | Inlet water supp                  | ly failure                                                                                                    | Check inlet water supply for<br>any blockages                                                                                                    |
| -             | -                   | -                          | -    | -        |                   | Insufficient capacity             |                                                                                                    | Review IMI to check capacities                                                                                                    |
| -             | -                   | -                          | -    | -        |                   |                                   |                                                                                                    |                                                                                                    |
| -             | -                   | -                          | -    | -        | lso               | lation valves in ser              | vice sequence                                                                                                    | Check isolation valves                                                                                                    |
| -             | -                   | -                          | -    | -        |                   | -                                 |                                                                                                    | -                                                                                                    |

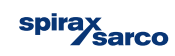

| Alarm  | Alarm PLC tag          | Alarm description                         |                                                                                      | Identfier                                                            | Fault                                                               |                              |
|--------|------------------------|-------------------------------------------|--------------------------------------------------------------------------------------|----------------------------------------------------------------------|---------------------------------------------------------------------|------------------------------|
| number |                        |                                           | Physical                                                                             | Process                                                              | System                                                              |                              |
|        |                        | Feedwater                                 |                                                                                      |                                                                      | Flashing                                                            | Wire removed from<br>sensor  |
| 34     | TA01_ANLG_ALA_<br>OPEN | temperature Analog<br>input alarm circuit | from sensor                                                                          | -                                                                    | conductivity                                                        | Sensor failure               |
|        |                        | open                                      |                                                                                      |                                                                      | readings                                                            | BC3250 controller<br>failure |
|        |                        | Feedwater                                 |                                                                                      |                                                                      | Flashing                                                            | Wire pinched or<br>kinked    |
| 35     | TA01_ANLG_ALA_<br>SHRT | temperature Analog<br>input alarm short   | Pinched cable from<br>sensor                                                         | -                                                                    | conductivity                                                        | Sensor failure               |
|        |                        | circuit                                   |                                                                                      | readings                                                             |                                                                     | BC3250 controller<br>failure |
|        |                        | Panel temperature                         |                                                                                      | Emergencey stop                                                      | Emergency Stop                                                      | Wire removed from sensor     |
| 36     | TA0X_ANLG_ALA_<br>OPEN | analogue input                            | Cables removed<br>from sensor                                                        | sequence - Ceased<br>production of clean                             | Flashing                                                            | Sensor failure               |
|        |                        | alarm circuit open                        |                                                                                      | steam                                                                | readings                                                            | BC3250 controller<br>failure |
|        |                        | Panel temperature                         |                                                                                      | Emergencey stop                                                      | Emergencey Stop                                                     | Wire pinched or<br>kinked    |
| 37     | TA0X_ANLG_ALA_<br>SHRT | analogue input                            | Pinched cable from<br>sensor                                                         | sequence - Ceased                                                    | Flashing                                                            | Sensor failure               |
|        |                        | alarm short circuit                       |                                                                                      | steam                                                                | readings                                                            | BC3250 controller<br>failure |
| 38     | TA0X_HIGH_<br>ALARM    | Panel temperature<br>limit alarm          |                                                                                      | Emergencey stop<br>sequence - Ceased<br>production of clean<br>steam | Emergency stop<br>displayed with high<br>panel temperature<br>alarm | High panel<br>temperature    |
|        |                        | Water in                                  |                                                                                      |                                                                      | Flashing                                                            | Wire removed from sensor     |
| 39     | TA11_ANLG_ALA_<br>OPEN | temperature Analog<br>input alarm circuit | Cables removed<br>from sensor                                                        | -                                                                    | conductivity                                                        | Sensor failure               |
|        |                        | open                                      |                                                                                      |                                                                      | readings                                                            | BC3250 controller<br>failure |
|        |                        | Water in                                  |                                                                                      |                                                                      | Flashing                                                            | Wire pinched or<br>kinked    |
| 40     | TA11_ANLG_ALA_<br>SHRT | temperature Analog<br>input alarm short   | Pinched cable from<br>sensor                                                         | -                                                                    | conductivity                                                        | Sensor failure               |
|        |                        | circuit                                   |                                                                                      |                                                                      | readings                                                            | BC3250 controller<br>failure |
|        |                        | Clean steam                               |                                                                                      | Emergencey stop                                                      | Emergency Stop                                                      | Wire removed from sensor     |
| 41     | TA21_ANLG_ALA_<br>OPEN | temperature Analog<br>input alarm circuit | ralog Cables removed sequence - Ceased Flag<br>rouit from sensor production of clean | Flashing                                                             | Sensor failure                                                      |                              |
|        |                        | open                                      |                                                                                      | steam                                                                | readings                                                            | BC3250 controller<br>failure |

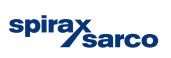

|               | C                       | omponent          |      |          |                                  | Cause                            |                      | Action                           |
|---------------|-------------------------|-------------------|------|----------|----------------------------------|----------------------------------|----------------------|----------------------------------|
| TAG<br>number | ltem<br>description     | Control type      | Zone | Instance | Alarm<br>No                      | ALARM PLC<br>TAG                 | ALARM<br>DESCRIPTION |                                  |
|               |                         |                   |      |          |                                  | Operator e                       | rror                 | Replace cable                    |
| TA01          | Temperature<br>sensor   | Analogue<br>input | 0    | 1        | R                                | Refer to technical documentation |                      | Replace sensor                   |
|               |                         |                   |      |          | Refer to technical documentation |                                  | Replace controller   |                                  |
|               |                         |                   |      |          |                                  | Operator e                       | rror                 | Replace cable                    |
| TA01          | Temperature<br>sensor   | Analogue<br>input | 0    | 1        | R                                | efer to technical de             | ocumentation         | Replace sensor                   |
|               |                         |                   |      |          | R                                | efer to technical d              | ocumentation         | Replace controller               |
|               |                         |                   |      |          |                                  | Operator e                       | rror                 | Replace cable                    |
| TAX1          | Temperature<br>of panel | Analogue<br>input | 0    | 1        | R                                | Refer to technical documentation |                      | Replace sensor                   |
|               |                         |                   |      |          | Refer to technical documentation |                                  | Replace controller   |                                  |
|               |                         |                   |      |          | Operator error                   |                                  | Replace cable        |                                  |
| TAX1          | Temperature<br>of panel | Analogue<br>input | 0    | 1        | R                                | efer to technical d              | ocumentation         | Replace sensor                   |
|               |                         |                   |      |          | R                                | efer to technical d              | ocumentation         | Replace controller               |
| TAX1          | Temperature<br>of panel | Analogue<br>Input | х    | 1        |                                  | High ambient ter                 | nperature            | Reduce enviroment<br>temperature |
|               |                         |                   |      |          |                                  | Operator e                       | rror                 | Replace cable                    |
| TA11          | Temperature<br>sensor   | Analogue<br>input | 1    | 1        | R                                | efer to technical d              | ocumentation         | Replace sensor                   |
|               |                         |                   |      |          | R                                | efer to technical d              | ocumentation         | Replace controller               |
|               |                         |                   |      |          |                                  | Operator e                       | rror                 | Replace cable                    |
| TA11          | Temperature<br>sensor   | Analogue<br>input | 1    | 1        | Refer to technical documentation |                                  | Replace sensor       |                                  |
|               |                         |                   |      |          | Refer to technical documentation |                                  | Replace controller   |                                  |
|               |                         |                   |      |          |                                  | Operator e                       | rror                 | Replace cable                    |
| TA21          | Temperature<br>sensor   | Analogue<br>input | 2    | 1        | R                                | efer to technical d              | ocumentation         | Replace sensor                   |
|               |                         |                   |      |          | R                                | efer to technical de             | ocumentation         | Replace controller               |

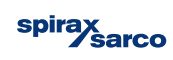

| Alarm  | Alarm PLC tag          | Alarm description                         |                               | Identfier         | Fault                         |                              |
|--------|------------------------|-------------------------------------------|-------------------------------|-------------------|-------------------------------|------------------------------|
| number |                        |                                           | Physical                      | Process           | System                        |                              |
|        |                        | Clean steam                               |                               | Emergencey stop   | Emergency Stop                | Wire pinched or<br>kinked    |
| 42     | TA21_ANLG_ALA_         | temperature Analog                        | Pinched cable from            | sequence - Ceased | displayed on HMI/<br>Flashing | Sensor failure               |
|        | 31111                  | circuit                                   | Sensor                        | steam             | conductivity<br>readings      | BC3250 controller<br>failure |
|        |                        | Supply steam                              |                               |                   | Flashing                      | Wire removed from sensor     |
| 43     | TA31_ANLG_ALA_<br>OPEN | temperature Analog<br>input alarm circuit | Cables removed<br>from sensor | -                 | conductivity                  | Sensor failure               |
|        |                        | open                                      |                               |                   | readings                      | BC3250 controller<br>failure |
|        |                        | Supply steam                              |                               |                   | Flashing                      | Wire pinched or<br>kinked    |
| 44     | TA31_ANLG_ALA_<br>SHRT | temperature Analog<br>input alarm short   | Pinched cable from<br>sensor  | -                 | conductivity                  | Sensor failure               |
|        |                        | circuit                                   |                               |                   | readings                      | BC3250 controller<br>failure |
|        |                        | Supply waste                              |                               |                   | Flashing                      | Wire removed from sensor     |
| 45     | TA41_ANLG_ALA_<br>OPEN | temperature Analog<br>input alarm circuit | Cables removed<br>from sensor | -                 | conductivity                  | Sensor failure               |
|        |                        | open                                      |                               |                   | readings                      | BC3250 controller<br>failure |
|        |                        | Supply waste                              |                               |                   | Flashing                      | Wire pinched or<br>kinked    |
| 46     | TA41_ANLG_ALA_<br>SHRT | temperature Analog<br>input alarm short   | Pinched cable from<br>sensor  | -                 | conductivity                  | Sensor failure               |
|        |                        | circuit                                   |                               |                   | readings                      | BC3250 controller<br>failure |
|        |                        | Condensate out                            |                               |                   | Flashing                      | Wire removed from sensor     |
| 47     | TA51_ANLG_ALA_<br>OPEN | temperature Analog<br>input alarm circuit | Cables removed<br>from sensor | -                 | conductivity                  | Sensor failure               |
|        |                        | open                                      |                               |                   | readings                      | BC3250 controller<br>failure |
|        |                        | Condensate out                            |                               |                   | Flashing                      | Wire pinched or<br>kinked    |
| 48     | TA51_ANLG_ALA_<br>SHRT | temperature Analog<br>input alarm short   | Pinched cable from<br>sensor  | -                 | conductivity                  | Sensor failure               |
|        |                        | circuit                                   |                               |                   | readings                      | BC3250 controller<br>failure |
|        |                        | Drain temperature                         |                               |                   | Flashing                      | Wire removed from sensor     |
| 49     | TA52_ANLG_ALA_<br>OPEN | analogue input                            | Cables removed<br>from sensor | -                 | conductivity                  | Sensor failure               |
|        |                        | alarm circuit open                        |                               |                   | readings                      | BC3250 controller<br>failure |

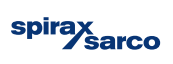

|               | C                     | omponent          |      |          | Cause                            |                                  |                      | Action             |
|---------------|-----------------------|-------------------|------|----------|----------------------------------|----------------------------------|----------------------|--------------------|
| TAG<br>number | Item<br>description   | Control type      | Zone | Instance | Alarm<br>No                      | ALARM PLC<br>TAG                 | ALARM<br>DESCRIPTION |                    |
|               |                       |                   |      |          |                                  | Operator e                       | error                | Replace cable      |
| TA21          | Temperature<br>sensor | Analogue<br>input | 2    | 1        | R                                | efer to technical de             | ocumentation         | Replace sensor     |
|               |                       |                   |      |          | Refer to technical documentation |                                  | Replace controller   |                    |
|               |                       |                   |      |          |                                  | Operator e                       | error                | Replace cable      |
| TA31          | Temperature<br>sensor | Analogue<br>input | 3    | 1        | R                                | efer to technical d              | ocumentation         | Replace sensor     |
|               |                       | ·                 |      |          | R                                | efer to technical d              | ocumentation         | Replace controller |
|               |                       |                   |      |          |                                  | Operator e                       | error                | Replace cable      |
| TA31          | Temperature<br>sensor | Analogue<br>input | 3    | 1        | Refer to technical documentation |                                  | Replace sensor       |                    |
|               |                       |                   |      |          | Refer to technical documentation |                                  | Replace controller   |                    |
|               |                       |                   |      |          | Operator error                   |                                  | Replace cable        |                    |
| TA41          | Temperature<br>sensor | Analogue<br>input | 4    | 1        | R                                | Refer to technical documentation |                      | Replace sensor     |
|               |                       | ·                 |      |          | R                                | Refer to technical documentation |                      | Replace controller |
|               |                       |                   |      |          |                                  | Operator e                       | error                | Replace cable      |
| TA41          | Temperature<br>sensor | Analogue<br>input | 4    | 1        | R                                | efer to technical d              | ocumentation         | Replace sensor     |
|               |                       | ·                 |      |          | R                                | efer to technical d              | ocumentation         | Replace controller |
|               |                       |                   |      |          |                                  | Operator e                       | error                | Replace cable      |
| TA51          | Temperature<br>sensor | Analogue<br>input | 5    | 1        | R                                | efer to technical d              | ocumentation         | Replace sensor     |
|               |                       |                   |      |          | R                                | efer to technical d              | ocumentation         | Replace controller |
|               |                       |                   |      |          | Operator error                   |                                  | error                | Replace cable      |
| TA51          | Temperature<br>sensor | Analogue<br>input | 5    | 1        | Refer to technical documentation |                                  | Replace sensor       |                    |
|               |                       |                   |      |          | Refer to technical documentation |                                  | Replace controller   |                    |
|               |                       |                   |      |          |                                  | Operator e                       | error                | Replace cable      |
| TA52          | Temperature<br>sensor | Analogue<br>input | 5    | 2        | R                                | efer to technical d              | ocumentation         | Replace sensor     |
|               |                       |                   |      |          | R                                | efer to technical de             | ocumentation         | Replace controller |

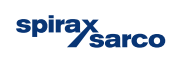

| Alarm  | Alarm PLC tag          | Alarm description                      |                                                                                                | Fault                                                   |                                          |                                                          |
|--------|------------------------|----------------------------------------|------------------------------------------------------------------------------------------------|---------------------------------------------------------|------------------------------------------|----------------------------------------------------------|
| number |                        |                                        | Physical                                                                                       | Process                                                 | System                                   |                                                          |
|        |                        | Drain temporaturo                      |                                                                                                |                                                         | Elashing                                 | Wire pinched or<br>kinked                                |
| 50     | TA52_ANLG_ALA_<br>SHRT | analogue input                         | Pinched cable from sensor                                                                      | -                                                       | conductivity                             | Sensor failure                                           |
|        | Uniti                  | alarm short circuit                    |                                                                                                |                                                         | readings                                 | BC3250 controller<br>failure                             |
| 51     |                        | TDS foiluro                            | -                                                                                              | High levels of                                          | TDS alarm displayed                      | TDS set point<br>exceeded                                |
|        | 103_111                |                                        | -                                                                                              | conductivity                                            |                                          | Invalid time duration<br>entry                           |
| 52     | TDS_HYS_FAIL           | TDS hysteresis fault                   | Continous<br>Blowdown                                                                          | -                                                       | TDS hystersis alarm<br>displayed         | TDS hystersis<br>setpoint not<br>achieved                |
| 54     | TRAP_FAIL_CLOSE        | Trap failure close                     | Cold before trap,<br>steam collapse/<br>waterhammer on<br>start up (noise at<br>primary inlet) | Startup not acievced                                    | No alarm                                 | No steam in heat<br>excahnger to heat<br>water           |
|        |                        |                                        | -                                                                                              | Rapid loss of clean steam pressure                      | Trap Failed Closed<br>Alarm on HMI       | Rapid build-up of<br>condensate                          |
| 55     | TRAP_FAIL_OPEN         | Trap Failure Open                      | High temperature/<br>WaterHammer/<br>Pressurized<br>Condensate return<br>system                | Increase in Supply<br>water temperature<br>and pressure | Trap Fail open alarm<br>displayed on HMI | Condensate<br>travelling<br>uncontrolled through<br>trap |
|        |                        |                                        | Increase in steam<br>consumption                                                               | Pressurized<br>condensate return<br>system              |                                          |                                                          |
|        |                        | Water level control                    |                                                                                                |                                                         | Flashing                                 | Wire removed from<br>sensor                              |
| 56     | VA01_ANLG_ALA_<br>OPEN | valve feedback<br>Analog input alarm   | Cables removed<br>from sensor                                                                  | -                                                       | conductivity                             | Sensor failure                                           |
|        |                        | circuit open                           |                                                                                                |                                                         | readings                                 | BC3250 controller<br>failure                             |
|        |                        | Water level control                    |                                                                                                |                                                         | Flashing                                 | Wire pinched or<br>kinked                                |
| 57     | VA01_ANLG_ALA_<br>SHRT | valve feedback<br>Analog input alarm   | Pinched cable from sensor                                                                      | -                                                       | conductivity                             | Sensor failure                                           |
|        |                        | short circuit                          |                                                                                                |                                                         | readings                                 | BC3250 controller<br>failure                             |
|        |                        | Supply steam in<br>control valve       | Cables                                                                                         |                                                         | Flashing                                 | Wire removed from<br>sensor                              |
| 58     | OPEN                   | feedback Analog<br>input alarm circuit | from sensor                                                                                    | -                                                       | conductivity<br>readings                 | Sensor failure<br>BC3250 controller                      |
|        |                        | open                                   |                                                                                                |                                                         |                                          | failure                                                  |

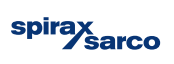

|               | C                            | omponent          |      |          |                                              | Cause                      |                                                  | Action                                                                                                    |
|---------------|------------------------------|-------------------|------|----------|----------------------------------------------|----------------------------|--------------------------------------------------|----------------------------------------------------------------------------------------------------|
| TAG<br>number | ltem<br>description          | Control type      | Zone | Instance | Alarm<br>No                                  | ALARM PLC<br>TAG           | ALARM<br>DESCRIPTION                             |                                                                                                    |
|               |                              |                   |      |          |                                              | Operator e                 | rror                                             | Replace cable                                                                                                    |
| TA52          | Temperature<br>sensor        | Analogue<br>input | 5    | 2        | R                                            | efer to technical do       | ocumentation                                     | Replace sensor                                                                                                    |
|               |                              |                   |      |          | Refer to technical documentation             |                            | Replace controller                               |                                                                                                    |
| 1/512         |                              | Digital output    | 1    | 2        |                                              | TDS set point e            | xceeded                                          | Take action to reduce TDS, if necesssary adjust setpoint                                                                                                    |
| VEIZ          | TDS valve                    | Digital output    | I    | 2        | Input error on HMI                           |                            | Visit TDS blowdown section in<br>IMI for details |                                                                                                    |
|               |                              |                   |      |          | Input error on HMI                           |                            | Adjust setpoint whilst refering<br>to IMI        |                                                                                                    |
| VE12          | TDS valve                    | Digital output    | 1    | 2        | Partially blocked valve                      |                            | Inspect blocked valve                            |                                                                                                    |
|               |                              |                   |      |          | Restrictions in blowdown                     |                            | Inspect any blockages in<br>blowdown             |                                                                                                    |
| QU51          | Steam trap                   | Uncontrolled      | 5    | 1        | Blockage in condensate line during start-up  |                            | Identify blockages                               |                                                                                                    |
|               |                              |                   |      |          | Blockage in condensate line during operation |                            |                                                  |                                                                                                    |
| QU51          | Steam trap                   | Uncontrolled      | 5    | 1        |                                              | Wear of s<br>Debris in pip | eat<br>veline                                    | Identify failed part with tag<br>and schematic in IMI. Consult<br>individual product IMI by<br>scanning the QR or following<br>web search. Replace or repair<br>failed part. |
|               |                              |                   |      |          |                                              | Operator e                 | rror                                             | Replace cable                                                                                                    |
| VA01          | Feedwater<br>control valve   | Analogue<br>input | 0    | 1        | R                                            | efer to technical do       | ocumentation                                     | Replace sensor                                                                                                    |
|               |                              | F                 |      |          | R                                            | efer to technical do       | ocumentation                                     | Replace controller                                                                                                    |
|               |                              |                   |      |          |                                              | Operator e                 | rror                                             | Replace cable                                                                                                    |
| VA01          | Feedwater<br>control valve   | Analogue<br>input | 0    | 1        | Refer to technical documentation             |                            | Replace sensor                                   |                                                                                                    |
|               |                              |                   |      |          | R                                            | efer to technical do       | ocumentation                                     | Replace controller                                                                                                    |
|               |                              |                   |      |          |                                              | Operator e                 | rror                                             | Replace cable                                                                                                    |
| VA31          | Plant steam<br>control valve | Analogue<br>input | 3    | 1        | R                                            | efer to technical do       | ocumentation                                     | Replace sensor                                                                                                    |
|               |                              |                   |      |          | R                                            | efer to technical do       | ocumentation                                     | Replace controller                                                                                                    |

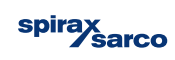

| Alarm  | Alarm PLC tag | Alarm description                               |                                 | Fault              |                                                                                                    |                                  |
|--------|---------------|-------------------------------------------------|---------------------------------|--------------------|----------------------------------------------------------------------------------------------------|----------------------------------|
| number |               |                                                 | Physical                        | Process            | System                                                                                                    |                                  |
|        |               | Supply steam in                                 |                                 |                    |                                                                                                    | Wire pinched or kinked           |
|        | VA31 ANLG ALA | control valve                                   | Pinched cable from              |                    | Flashing                                                                                                    | Sensor failure                   |
| 59     | SHRT          | feedback Analog<br>input alarm short<br>circuit | sensor                          | -                  | conductivity<br>readings                                                                                                    | BC3250 controller<br>failure     |
|        |               |                                                 | Valve not open when instructed. | -                  | Valve feedback<br>alarm (OPT), Water<br>level failure alarm,<br>Water level high                                                                                                    | Leaking seat/ plug               |
|        |               |                                                 |                                 |                    | alarm                                                                                                    | Positioner failure               |
|        |               | Eoodwator control                               |                                 |                    |                                                                                                    | Positioner<br>calibration faulty |
| 60     | VB01_FBK      | feedback error                                  |                                 |                    |                                                                                                    | Actuator failure                 |
|        |               |                                                 |                                 | Potential reduced  | Water Level Low                                                                                                    | Mechanically failed<br>shut      |
|        |               |                                                 | ot instructed.                  | CSG capacity. More | feedback alarm                                                                                                    | Positioner failure               |
|        |               |                                                 |                                 | water consumption  | - level failure alarm,<br>Water level high<br>alarm Positioner failure<br>Positioner<br>calibration faulty<br>Actuator failure<br>Water Level Low<br>alarm, Valve<br>feedback alarm<br>(OPT) Methodic<br>Valve feedback<br>alarm (OPT), Water<br>level failure alarm,<br>Water level high<br>alarm Level high<br>alarm Level high<br>a |                                  |
|        |               |                                                 |                                 |                    | Valve feedback                                                                                                    | Valve failure                    |
|        |               |                                                 | Gauling Valve                   |                    | level failure alarm,<br>Water level high<br>alarm                                                                                                    | Positioner failure               |
|        |               |                                                 | Valve not open when instructed. | -                  | Valve feedback<br>alarm (OPT), Water<br>level failure alarm,<br>Water level high                                                                                                    | Leaking seat/ plug               |
|        |               |                                                 |                                 |                    | alarm                                                                                                    | Positioner failure               |
|        |               | Steam in control                                |                                 |                    |                                                                                                    | Positioner<br>calibration faulty |
| 61     | VB31_FBK      | feedback error                                  |                                 |                    |                                                                                                    | Actuator failure                 |
|        |               |                                                 | Value algood when               | Potential reduced  | Water Level Low                                                                                                    | Mechanically failed<br>shut      |
|        |               |                                                 | not instructed                  | CSG capacity. More | feedback alarm                                                                                                    | Positioner failure               |
|        |               |                                                 |                                 | water consumption  | (OPT)                                                                                                    | Actuator failure                 |
|        |               |                                                 |                                 |                    | Valve feedback                                                                                                    | Valve failure                    |
|        |               |                                                 | Gauling valve                   |                    | level failure alarm,<br>Water level high<br>alarm                                                                                                    | Positioner failure               |

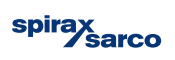

|               | C                          | omponent          |      |                                                                        | Cause           |                                        |                                                                               | Action                                                                                                    |
|---------------|----------------------------|-------------------|------|------------------------------------------------------------------------|-----------------|----------------------------------------|-------------------------------------------------------------------------------|----------------------------------------------------------------------------------------------------|
| TAG<br>number | Item<br>description        | Control type      | Zone | Instance                                                               | Alarm<br>No     | ALARM PLC<br>TAG                       | ALARM<br>DESCRIPTION                                                          |                                                                                                    |
|               |                            |                   |      |                                                                        |                 | Operator e                             | rror                                                                          | Replace cable                                                                                                    |
| VA31          | Plant steam                | Analogue          | 3    | 1                                                                      | R               | efer to technical do                   | ocumentation                                                                  | Replace sensor                                                                                                    |
|               | control valve              | input             |      |                                                                        | R               | efer to technical do                   | Replace controller                                                            |                                                                                                    |
|               |                            |                   |      |                                                                        |                 | Wear of s                              | eat                                                                           | Identify failed part with tag<br>and schematic in IMI. Consult<br>individual product IMI by<br>scanning the QR or following<br>web search. Replace or repair<br>failed part. |
|               |                            |                   |      |                                                                        |                 | Debris in pip                          | peline                                                                        | Check strainer screen on water inlet. Check for debris origin.                                                                                                    |
|               |                            |                   |      |                                                                        | Misr            | natch between pos                      | itioner and PLC                                                               |                                                                                                    |
|               |                            |                   |      |                                                                        | Mismato         | ch between position indicator position | ner and actual stem<br>n and PLC                                              |                                                                                                    |
| VA01          | Feedwater<br>control valve | Analogue<br>input | 0    | 1                                                                      | Mismato         | ch between position indicator position | ner and actual stem<br>n and PLC                                              | Identify failed part with tag                                                                                                    |
|               |                            |                   |      |                                                                        | Gailing of stem |                                        |                                                                               | and schematic in IMI. Consult                                                                                                    |
|               |                            |                   |      | Mismatch between positioner and PLC                                    |                 |                                        | scanning the QR or following<br>web search. Replace or repair<br>failed part. |                                                                                                    |
|               |                            |                   |      | Mismatch between positioner and actual stem indicator position and PLC |                 |                                        |                                                                               |                                                                                                    |
|               |                            |                   |      |                                                                        |                 | Gailing/ Wear                          | of stem                                                                       |                                                                                                    |
|               |                            |                   |      |                                                                        | Misr            | natch between pos                      | itioner and PLC                                                               |                                                                                                    |
|               |                            |                   |      |                                                                        |                 | Wear of s                              | eat                                                                           | Identify failed part with tag<br>and schematic in IMI. Consult<br>individual product IMI by<br>scanning the QR or following<br>web search. Replace or repair<br>failed part. |
|               |                            |                   |      |                                                                        |                 | Debris in pip                          | peline                                                                        | Check strainer screen on water inlet. Check for debris origin.                                                                                                    |
|               |                            |                   |      |                                                                        | Misr            | natch between pos                      | itioner and PLC                                                               |                                                                                                    |
|               |                            |                   |      |                                                                        | Mismato         | ch between position indicator position | ner and actual stem<br>n and PLC                                              |                                                                                                    |
| VA01          | reedwater<br>control valve | Anaiogue<br>input | 0    | 1                                                                      | mismato         | ch between position indicator position | ner and actual stem<br>and PLC                                                | Identify failed part with tar                                                                                                    |
|               |                            |                   |      |                                                                        |                 | Gailing of s                           | stem                                                                          | and schematic in IMI. Consult<br>individual product IMI by                                                                                                    |
|               |                            |                   |      |                                                                        | Misr            | natch between pos                      | sitioner and PLC                                                              | scanning the QR or following                                                                                                    |
|               |                            |                   |      |                                                                        | Mismato         | ch between position indicator position | ner and actual stem<br>n and PLC                                              | web search. Replace or repair<br>failed part.                                                                                                    |
|               |                            |                   |      |                                                                        |                 | Gailing/ Wear                          | of stem                                                                       |                                                                                                    |

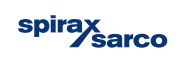

| Alarm  | Alarm PLC tag       | Alarm description                      | Identfier                                               |                                                                    |                                         | Fault                                                      |
|--------|---------------------|----------------------------------------|---------------------------------------------------------|--------------------------------------------------------------------|-----------------------------------------|------------------------------------------------------------|
| number |                     |                                        | Physical                                                | Process                                                            | System                                  |                                                            |
| 62     | WASTE_TEMP_HI       | Waste steam<br>temperature hot         | Temperature<br>exceeds<br>40 °C/104 °F                  | Service sequence<br>halted                                         | -                                       | Service sequence                                           |
|        |                     |                                        |                                                         |                                                                    |                                         | Power loss to pump                                         |
| 63     | WATER_PUMP_         | Water pump failure                     | No Sound from Reduced output of Alarm displayed on      | No Sound from Reduced output of A                                  |                                         | Water supply not<br>suffiecnt                              |
|        | 17112               |                                        |                                                         | oloun oloun                                                        |                                         | Air lock in water<br>pump                                  |
|        |                     |                                        |                                                         |                                                                    |                                         | Pump mechanical/<br>electrical failure                     |
| 64     | WATER_TEMP_HI       | Water in<br>temperature hot            | Temperature<br>exceeds<br>40 °C/104 °F                  | Service sequence<br>halted                                         | Alarm displayed on<br>HMI               | Service sequence                                           |
| 66     | SEC_PRES_LIM        | Secondary high<br>pressure limit alarm | -                                                       | Emergency Stop<br>Sequence- Ceased<br>production of clean<br>steam | Emergency stop<br>displayed on HMI      | Control issue                                              |
| 67     | INITIALISE          | PLC Start-up from<br>power cycle       | -                                                       | No Clean Steam<br>Produced/CSG not<br>operational                  | No display on HMI<br>or partial display | Faulty PLC                                                 |
| 68     | WATER IVI HI        | Water level high                       | Water Level exceeds                                     | Inaccurte control of<br>water control valve                        | Alarm displayed on                      | Water level exceeds                                        |
|        |                     | alarm                                  | 90%                                                     | Water control valve<br>failed open                                 | HMI                                     | 90%                                                        |
| 69     | WATER_LVL_<br>ALARM | Water level failure                    | TDS Valve opening<br>outside of TDS<br>control          | -                                                                  | Alarm displayed on<br>HMI               | Repeated high water<br>level alarm on HMI                  |
| 70     | AIR_PRESS_FAIL      | Air supply pressure<br>fail            | No valve movement                                       | -                                                                  | Alarm displayed on<br>HMI               | Insufficent<br>Compressed Air                              |
| 71     | VE31_FAIL_OPEN      | Plant isolation valve<br>fail open     | -                                                       | Start-up/ Shutdown<br>sequence would halt                          | Alarm displayed on<br>HMI               | Leaking seat                                               |
|        |                     |                                        | Actuator Indicator in<br>incorrect Position             |                                                                    |                                         | Actuator failure                                           |
| 72     | VE31_FAIL_CLOSE     | Plant isolation valve<br>fail closed   | Indicator displays<br>closed when<br>instructed to open | CSG does not start/<br>Loss of clean steam<br>supply               | Alarm displayed on<br>HMI               | Valve does not leave<br>closed position<br>when instructed |

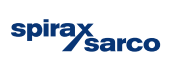

|               | C                        | omponent                   |      |          | Cause                                                                  |                      |                                                                | Action                                                                                                    |
|---------------|--------------------------|----------------------------|------|----------|------------------------------------------------------------------------|----------------------|----------------------------------------------------------------|----------------------------------------------------------------------------------------------------|
| TAG<br>number | ltem<br>description      | Control type               | Zone | Instance | Alarm<br>No                                                            | ALARM PLC<br>TAG     | ALARM<br>DESCRIPTION                                           |                                                                                                    |
| -             | -                        | -                          | -    | -        | Insufficent isolation during servicing                                 |                      |                                                                | Work and check isolation valves                                                                                                    |
|               |                          |                            |      |          |                                                                        | -                    |                                                                | Check power status                                                                                                    |
| MB01          | Pump                     | Analogue<br>output Digital | 0    | 1        |                                                                        | nsufficent water h   | ead pressure                                                   | Check water supply (Ensure<br>no debris, checking strainers<br>and filters along with the<br>pressure)                                                                       |
| MBOT          |                          | input                      |      |          |                                                                        | Insufficent bl       | eeding                                                         | Check air bleed                                                                                                    |
|               |                          |                            |      |          |                                                                        | -                    |                                                                | Refer to pump IMI - Suspect<br>pump internal failure                                                                                                    |
| -             | -                        | -                          | -    | -        | Ins                                                                    | ufficent isolation d | luring servicing                                               | Work and check isolation valves                                                                                                    |
| LD11          | Level switch             | Digital input              | 1    | 1        | -                                                                      |                      |                                                                | Check settings on pressure switch.                                                                                                    |
| -             | -                        | -                          | -    | -        |                                                                        | PLC failure          |                                                                | Contact SXS engineer                                                                                                    |
| V/A01         | Feedwater                | Analogue                   | 0    | 1        | 65                                                                     | WATER_VLV_<br>FAIL   | Water control<br>valve failure                                 | Inaccurte control of water<br>control valve                                                                                                    |
| VAUT          | control valve            | input                      | 0    |          | 65                                                                     | WATER_VLV_<br>FAIL   | Water control<br>valve failure                                 | Water control valve failed open                                                                                                    |
| -             | -                        | -                          | -    | -        | Se                                                                     | e Alarm 68 for mo    | ore information                                                | See Alarm 65 for more<br>Information                                                                                                    |
| PDX1          | Air supply               | Digital input              | 0    | 1        | -                                                                      |                      |                                                                | Restore air supply                                                                                                    |
| VE31          | Steam<br>isolation valve | Digital output             | 3    | 1        |                                                                        | Wear of seat         |                                                                | Identify failed part with tag<br>and schematic in IMI. Consult<br>individual product IMI by<br>scanning the QR or following<br>web search. Replace or repair<br>failed part. |
|               |                          |                            |      |          | Debris in pipeline                                                     |                      | Check strainer screen on water inlet. Check for debris origin. |                                                                                                    |
| VE31          | Steam isolation valve    | Digital output             | 3    | 1        | Insufficent customer air supply                                        |                      | Check customers air supply line                                |                                                                                                    |
| VE31          | Steam<br>isolation valve | Digital output             | 3    | 1        | Mismatch between positioner and actual stem indicator position and PLC |                      |                                                                | Identify failed part with tag<br>and schematic in IMI. Consult<br>individual product IMI by<br>scanning the QR or following<br>web search. Replace or repair<br>failed part. |

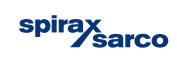

| Alarm  | Alarm PLC tag                                          | Alarm description                               | Identfier                                               |                                                      |                           | Fault                                                      |
|--------|--------------------------------------------------------|-------------------------------------------------|---------------------------------------------------------|------------------------------------------------------|---------------------------|------------------------------------------------------------|
| number |                                                        |                                                 | Physical                                                | Process                                              | System                    |                                                            |
| 73     | 73 VE31_FAIL_STICK Plant isolation valve<br>fail stuck |                                                 | Actuator indicator shows neither on/off                 | Start-up/ Shutdown<br>sequence would halt            | Alarm displayed on<br>HMI | Leaking seat                                               |
|        |                                                        |                                                 |                                                         |                                                      |                           | Actuator failure                                           |
| 74     | VE31_FAIL_SPEED                                        | Inlet Plant valve fail<br>opening speed         | Possible<br>waterhammer in<br>primary side              | -                                                    | Alarm displayed on<br>HMI | Unrestricted exhaust<br>flow from actuator                 |
| 75     | VE21_FAIL_OPEN                                         | Outlet isolation<br>valve fail open             | -                                                       | Start-up/ Shutdown<br>sequence would halt            | Alarm displayed on<br>HMI | Leaking seat                                               |
|        |                                                        |                                                 | Actuator Indicator in incorrect position                |                                                      |                           | Actuator failure                                           |
| 76     | VE21_FAIL_CLOSE                                        | Outlet isolation valve fail closed              | Indicator displays<br>closed when<br>instructed to open | CSG does not start/<br>Loss of clean steam<br>supply | Alarm displayed on<br>HMI | Valve does not leave<br>closed position<br>when instructed |
| 77     | VE21_FAIL_STICK                                        | Outlet isolation valve fail stuck               | Actuator indicator shows neither on/off                 | Start-up/ Shutdown<br>sequence would halt            | Alarm displayed on<br>HMI | Leaking seat                                               |
|        |                                                        |                                                 |                                                         |                                                      |                           | Actuator failure                                           |
| 78     | VE21_FAIL_SPEED                                        | Outlet isolation<br>valve fail opening<br>speed | Waterhammer                                             | Sudden/ rapid<br>pressure loss Risk<br>of carryover  | Alarm displayed on<br>HMI | Unrestricted exhaust<br>flow from actuator                 |

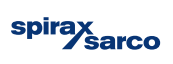

| Component     |                       |                |      |          | Cause              |                                         |                                                                                                    | Action                                                                                                    |
|---------------|-----------------------|----------------|------|----------|--------------------|-----------------------------------------|----------------------------------------------------------------------------------------------------|----------------------------------------------------------------------------------------------------|
| TAG<br>number | Item<br>description   | Control type   | Zone | Instance | Alarm<br>No        | ALARM PLC<br>TAG                        | ALARM<br>DESCRIPTION                                                                                                    |                                                                                                    |
| \/F31         | Steam                 | Digital output | 3    | 1        |                    | Wear of seat                            |                                                                                                    | Identify failed part with tag<br>and schematic in IMI. Consult<br>individual product IMI by<br>scanning the QR or following<br>web search. Replace or repair<br>failed part. |
| VEOT          | isolation valve       | Digital output | 0    |          |                    | Debris in pi                            | peline                                                                                                    | Check strainer screen on water inlet. Check for debris origin.                                                                                                    |
|               |                       |                |      |          |                    | Insufficent custom                      | er air supply                                                                                                    | Check customers air supply line                                                                                                    |
| VE31          | Steam isolation valve | Digital output | 3    | 1        | E                  | xhaust restrictor s                     | et incorrectly                                                                                                    | Reset/ Replace exhaust<br>restrictor                                                                                                    |
| VF21          | Steam                 | Digital output | 2    | 1        | Wear of seat       |                                         | Identify failed part with tag<br>and schematic in IMI. Consult<br>individual product IMI by<br>scanning the QR or following<br>web search. Replace or repair<br>failed part. |                                                                                                    |
|               | isolation valve       | g              |      |          |                    | Debris in pipeline                      |                                                                                                    | Check strainer screen on<br>water inlet. Check for debris<br>origin.                                                                                                    |
|               |                       |                |      |          |                    | Insufficent custom                      | er air supply                                                                                                    | Check customers air supply line                                                                                                    |
| VE21          | Isolation valve       | Digital output | 2    | 1        | Mismato            | ch between positio<br>indicator positio | ner and actual stem<br>n and PLC                                                                                                    | Identify failed part with tag<br>and schematic in IMI. Consult<br>individual product IMI by<br>scanning the QR or following<br>web search. Replace or repair<br>failed part. |
| VE21          | isolation valve       | Digital output | 2    | 1        | Wear of seat       |                                         | Identify failed part with tag<br>and schematic in IMI. Consult<br>individual product IMI by<br>scanning the QR or following<br>web search. Replace or repair<br>failed part. |                                                                                                    |
|               |                       |                |      |          | Debris in pipeline |                                         | Check strainer screen on water inlet. Check for debris origin.                                                                                                    |                                                                                                    |
|               |                       |                |      |          |                    | Insufficent custom                      | er air supply                                                                                                    | Check customers air supply line                                                                                                    |
| VE21          | isolation valve       | Digital output | 2    | 1        | E                  | xhaust restrictor s                     | et incorrectly                                                                                                    | Reset/ Replace exhaust restrictor                                                                                                    |

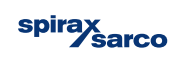

| Alarm  | Alarm PLC tag          | Alarm description                 | Identfier                     |                    |                            | Fault                          |
|--------|------------------------|-----------------------------------|-------------------------------|--------------------|----------------------------|--------------------------------|
| number |                        |                                   | Physical                      | Process            | System                     |                                |
|        |                        |                                   |                               |                    |                            | Failed open control valve      |
| 81     | PRI_BAND_HI_           | Prirmary band high                | -                             | High clean stem    | Alert displayed on         | Leaking control valve          |
|        | ALERI                  | alert                             |                               | pressure           |                            | Leak in heat<br>exchanger      |
|        |                        |                                   |                               |                    |                            | PID settings                   |
|        | PRI BAND LOW           | Prirmary band low                 | Control valve closed          | Low clean steam    | Alert displayed on         | Valve positioning<br>incorrect |
| 82     | ALERT                  | alert                             | for a given amount<br>of time | pressure           | HMI                        | PID settings                   |
|        |                        |                                   |                               |                    |                            | Customer supply<br>steam       |
|        |                        |                                   |                               |                    |                            | Restricted<br>condensate flow  |
|        |                        |                                   | Valve over 99%                |                    |                            | Plant steam                    |
| 83     | PRI_CAP_ALERT          | Primary control<br>capacity alert | open for a given              | -                  | Alert displayed on<br>HMI  | Capacity incorrect             |
|        |                        |                                   |                               |                    |                            | Restricted condensate flow     |
|        |                        |                                   |                               |                    |                            | PID settings                   |
| 84     | SEC_BAND_HI_<br>ALERT  | Secondary band<br>high alert      | -                             | Possible carryover | Alert displayed on<br>HMI  | Leaking valve                  |
| 85     | SEC_BAND_LOW_<br>ALERT | Secondary band low<br>alert       | -                             | -                  | Alert displyayed on<br>HMI | Positioner failure             |
|        |                        |                                   |                               |                    |                            | PID settings                   |
| 86     | SEC_CAP_ALERT          | Secondary control capacity alert  | -                             | -                  | Alert displayed on<br>HMI  | Insuffiecnt water<br>supply    |

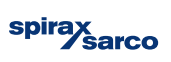

|               | C                            | Component         |      |          |                    | Cause                | Action                                                                                                    |                                           |
|---------------|------------------------------|-------------------|------|----------|--------------------|----------------------|----------------------------------------------------------------------------------------------------|-------------------------------------------|
| TAG<br>number | ltem<br>description          | Control type      | Zone | Instance | Alarm<br>No        | ALARM PLC<br>TAG     | ALARM<br>DESCRIPTION                                                                                                    |                                           |
|               |                              |                   |      |          | Se                 | ee alarm 71 for mo   | re information                                                                                                    | See Alarm 71 for more<br>Information      |
|               |                              |                   |      |          |                    | -                    |                                                                                                    | Identify leak in control valve            |
|               |                              |                   |      |          |                    | -                    |                                                                                                    | Identify leak in heat exchanger           |
|               |                              |                   |      |          |                    | Incorrect PID        | settings                                                                                                    | Adjust PID setting if necessary           |
| VA31          | Steam control<br>valve       | Analogue<br>input | 3    | 1        | -                  |                      | Identify failed part with tag<br>and schematic in IMI. Consult<br>individual product IMI by<br>scanning the QR or following<br>web search. Replace or repair<br>failed part. |                                           |
|               |                              |                   |      |          |                    | Incorrect PID        | settings                                                                                                    | Adjust PID setting if necessary           |
| -             | -                            | -                 | -    | -        |                    | -                    |                                                                                                    | Fix inlet steam supply                    |
|               |                              |                   |      |          | Debris in pipeline |                      | Remove debris from pipeline                                                                                                    |                                           |
| VA31          | Plant steam<br>control valve | Analogue<br>input | 3    | 1        |                    | Plant steam In       | sufficent                                                                                                    | Fix Plant steam                           |
|               |                              |                   |      |          |                    | Capacity inc         | orrect                                                                                                    | See IMI for corrcet capacities.           |
| -             | -                            | -                 | -    | -        |                    | Debris in pi         | peline                                                                                                    | Inspect pipeline and remove<br>any debris |
|               |                              |                   |      |          |                    | Inspect PID s        | ettings                                                                                                    | Adjust PID settings if<br>necessary       |
| -             | -                            | -                 | -    | -        | -                  |                      | Identify failed part with tag<br>and schematic in IMI. Consult<br>individual product IMI by<br>scanning the QR or following<br>web search. Replace or repair<br>failed part. |                                           |
| -             | -                            | -                 | -    | -        | -                  |                      | Identify failed part with tag<br>and schematic in IMI. Consult<br>individual product IMI by<br>scanning the QR or following<br>web search. Replace or repair<br>failed part. |                                           |
|               |                              |                   |      |          |                    | Inspect PID settings |                                                                                                    | Adjust PID settings if<br>necessary       |
| -             | -                            | -                 | -    | -        |                    | Debris in pi         | peline                                                                                                    | Remove any debris from pipeline.          |

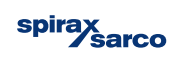

# 8. Maintenance

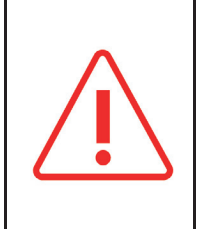

Before starting any maintenance operation, carefully read the general safety information in Section 1 of this document.

Before starting any installation or maintenance operation, make sure that power has been shut-off.

To carry out many maintenance procedures, the unit shall be isolated from the system. The unit can be re-inserted in the system only after completing all the procedures. It is recommended that maintenance personnel carry out the shut-down and start-up procedures described in this manual.

## 8.1 General information

The maintenance of single system components must be carried out as indicated in the individual installation and maintenance manuals (IM).

## 8.2 Inspection/replacement of the tube bundle of the generator

The U-shaped tube bundle is the core of the steam generator. It must be removed and inspected every two years or as established by the terms of the warranty. The plate of the tube bundle is secured between the flanges of the vessel of the generator and the primary steam head. It is fitted with two gaskets:

- 1 shell side of the generator, between the tube bundle plate and body/shell of the generator.
- 1 head side (2-passes), between the tube bundle plate and primary steam head.

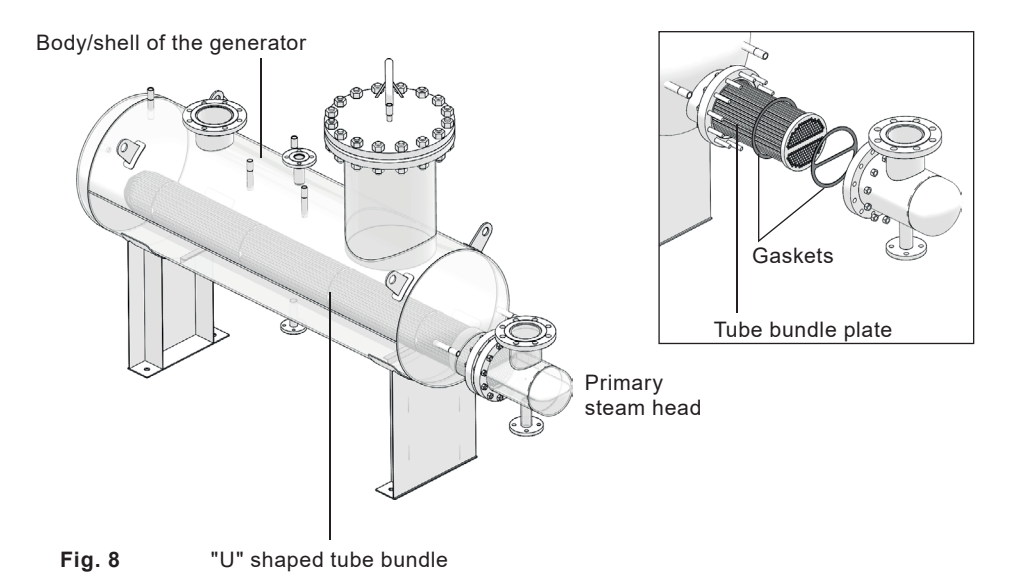

## 8.2.1 Disassembly of the tube bundle:

- Check that primary steam, condensate return line, feedwater inlet and clean steam outlet are isolated; that both circuits (primary
  and secondary) are not pressurized; that the generator has been completely drained and all components and surfaces are cold.
- Carefully remove the insulation from the header of the generator unscrewing the bolts on the aluminium cladding
- Carefully disconnect the piping between the head of the generator and the primary steam inlet and condensate blowdown lines, with the utmost care so that no part of the line has damage.
- Separate the head from the generator, removing the bolts that secure it to the body.
- Carefully pull the tube bundle and hold it with the proper mechanical equipment slightly raised above the lower rim of the body flange, allowing a correct extraction without interferences.

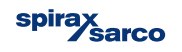

#### 8.2.2 Inspection of the tube bundle:

- Inspect the tube bundle for scale and/or leaks. In the absence of leaks, remove scale and carefully clean the tube bundle before preparing this for installation.
- If detected, even a leakage, repair or replace the tube bundle.

#### 8.2.3 Re-assembly of the tube bundle:

- Remove the old gaskets, thoroughly clean mating surfaces and install two new gaskets: one between the tube plate and generator (shell side), the other with the sector divider between the tube plate and the head (head side).
- Carefully insert the tube bundle in the generator body, so that the dividing line between the two passes of the tubes is perfectly parallel to the horizontal plane.
- After making sure that the tube is properly in place, assemble the primary steam head by aligning the divider at the dividing line between the two passes of the tubes (expected perfectly parallel to the horizontal plane), then tighten the bolts.
- Reconnect the inlet and outlet primary lines to the steam head. Check that these have been reconnected also where they may have been detached to facilitate extraction of the tube bundle.
- Carefully check all connections to detect any leaks during start-up.

## 8.3 Inspection/replacement of the deaerator

The deaerator must be removed and inspected every two years or as established by the terms of the warranty.

#### 8.3.1 Disassembly of the deaerator:

- Check that primary steam, condensate return line, feedwater inlet, NCG vent and clean steam outlet are isolated; that both circuits (primary and secondary) are not pressurized; that the generator has been completely drained and all components and surfaces are cold.
- Carefully disconnect the piping between the head of the deaerator and the feedwater line, the utmost care so that no part of the line has damage.
- Separate the deaerator head from the generator, removing the bolts that secure it to the generator shell.
- Carefully lift the deaerator inner part securing it from the installed eyebolts.
- Unscrew the four bolts that secure the plates assembly to the external shield and carefully remove the plates assembly from it.

#### 8.3.2 Inspection of the deaerator:

- Inspect the deaerator plates for scale and/or holes, remove scale and carefully clean the plates.
- If major fault detected, repair or replace the plate or the deaerator cartridge.

#### 8.3.3 Re-assembly of the deaerator:

- Remove the old gasket, thoroughly clean mating surfaces and install a new gasket.
- Re-assemble the deaerator cartridge, securing the shield to the plates assembly through the four bolts installed.
- Carefully insert the deaerator cartridge in the generator body, aligning the corresponding eyebolts.
- After making sure that the deaerator is properly in place, assembly the cap by aligning the eye bolts, then tighten the bolts (as indicated in Appendix at the back of this document).
- Reconnect the feedwater and the NCG lines to the deaerator cap. Check that these have been reconnected also where they may
  have been detached to facilitate extraction of the deaerator.
- Carefully check all connections to detect any leaks during start-up.

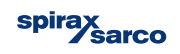

# 8.4 Inspection/Replacement of the pressure safety switch

The safety pressure switch acts as a fail-safe for Spirax Sarco Clean Steam Generators. The alarm and shut down for high pressure is set at a value lower than the set of the safety valve. If the pressure safety switch mounted on the tank is not functioning correctly and must be replaced, follow the procedures outlined below.

### 8.4.1 Disassembly of the pressure switch:

- Follow the shutdown procedure to take the unit off-line before attempting to replace the safety pressure switch.
- Turn off/disconnect all electric power before attempting any maintenance procedures.
- Check that primary steam, condensate return line, feedwater inlet, NCG vent and clean steam outlet are isolated; that both circuits (primary and secondary) are not pressurized; that the generator has been completely drained and all components and surfaces are cold.
- Carefully Disconnect the wires leading from/to the control cabinet.
- Loosening the connections until the pressure probe can be removed.

## 8.4.2 Inspection of the pressure switch:

- Examine the probes for damage or incorrect positioning. For the exact procedure for examination refer to the Spirax Sarco manual information included with the unit.

#### 8.4.3 Re-assembly of the pressure switch:

- To install a new unit follow recommendations contained in the manufacturer's documentation.
- After ensuring that the unit is correctly installed, tighten the fittings.
- Follow the start-up procedures to put the unit back on-line. Carefully check all connections for any sign of leakage.

# 8.5 Replacement of the Pressure Safety Valve (Generator)

The pressure safety valve acts as a fail-safe for Spirax Sarco Compact Steam Generators. The valve will open for high pressure to protect the system from explosion. If the pressure safety valve mounted on the pressure vessel is not functioning correctly and must be replaced, follow the procedures outlined below.

## 8.5.1 Disassembly of the safety valve:

- Follow the shutdown procedure to take the unit off-line before attempting to replace the safety pressure switch.
- Turn off/disconnect all electric power before attempting any maintenance procedures.
- Check that primary steam, condensate return line, feedwater inlet, NCG vent and clean steam outlet are isolated; that both circuits (primary and secondary) are not pressurized; that the generator has been completely drained and all components and surfaces are cold.
- After assuring that the pressure has been relieved from the tank, disconnect the vent line leading from the pressure relief valve to atmosphere (usually through the roof), and via a drip elbow, to drain.
- Carefully disconnect the pressure relief valve from between the generator vessel and feed tank.

#### 8.5.2 Re-assembly of the pressure switch:

- Install the new valve. Follow recommendations contained in the manufacturer's documentation, local codes, or accepted contractor practices as to the use of joint compound or sealer at the connections.
- Reconnect the vent line leading from the pressure safety valve to atmosphere and, via drip elbow, to drain.
- Follow the start-up procedures to put the unit back on-line. Carefully check all connections for any sign of leakage.

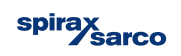

## 8.6 Spare parts

For recommended spare parts for commissioning or maintenance, please contact our Service Department.

## 8.7 Recommend inspection

The following table indicate the suggested interval times for the inspection on the clean steam generator and of all the other components installed on the package.

| Inspection                          | Refer to product IMI | Daily | Weekly | Quarter |                            |
|-------------------------------------|----------------------|-------|--------|---------|----------------------------|
| Blowdown                            |                      | •     |        |         |                            |
| Control valve                       | •                    |       |        |         |                            |
| Water level**                       |                      | •     |        |         |                            |
| Pressure level**                    |                      |       |        | •       | To verify the              |
| Level control                       | •                    |       |        |         | difference                 |
| Inlet and outlet line               |                      |       |        | •       | between the measure of the |
| Pneumatic connections               |                      |       |        | •       | transmittal                |
| Electrical connection               |                      |       |        | •       | against the indicator      |
| Primary and secondary side pressure |                      | •     |        |         |                            |
| Safety valve                        | •                    |       |        |         |                            |
| Manual isolation valve              |                      |       | •      |         | ]                          |
| Strainers                           |                      |       |        | •       | ]                          |

**8.8 Spirax Sarco Service maintenance** Spirax Sarco can provide on request of routine scheduled maintenance contract with the following steps. The maintenance contract usually includes two visits per year.

| Maintenance Test                                                       | 6 month<br>visit | 12 month<br>visit | 18 month<br>visit | 24 month<br>visit |
|------------------------------------------------------------------------|------------------|-------------------|-------------------|-------------------|
| Dismantle control valve, clean and visually inspect valve internals    |                  | •                 |                   | •                 |
| Visual inspection of controller, valve and actuator                    | •                | •                 | •                 | •                 |
| Visual inspection of all wiring and terminations                       | •                | •                 | •                 | •                 |
| Check all electrical connections for tightness                         | •                | •                 | •                 | •                 |
| Replace valve stem seals                                               |                  |                   | •                 |                   |
| Check valve/actuator/positioners, zero and stroke, adjust if necessary | •                |                   | •                 |                   |
| Ensure correct operation pump (if present)                             |                  | •                 |                   | •                 |
| Pressure transmittal and level transmittal control                     |                  | •                 |                   | •                 |
| Functional inspection of safety components and PLC                     |                  |                   | •                 | •                 |
| Visually inspect of heat exchanger for external leakage                | •                | •                 | •                 | •                 |
| Tube bundle dismantled and inspection, gasket replacement              |                  |                   |                   | •                 |
| Deareator dismantled and inspection, gasket replacement                |                  |                   |                   | •                 |
| Preheater heat exchanger inspection (if present)                       |                  |                   |                   | •                 |
| Check and clean all strainer screens, re-fit using new cap gaskets     | •                | •                 |                   | •                 |
| TDS test and probe check                                               | •                | •                 | •                 | •                 |
| TDS re-calibration                                                     |                  |                   |                   | •                 |
| Fully functional test of the unit                                      | •                | •                 | •                 | •                 |

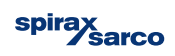

# 9. Component map

The Components detailed below may not be fitted to all versions of the CSG-HS. Refer to section 9.2 for Component configuration lists. Optional items are designated with \*.

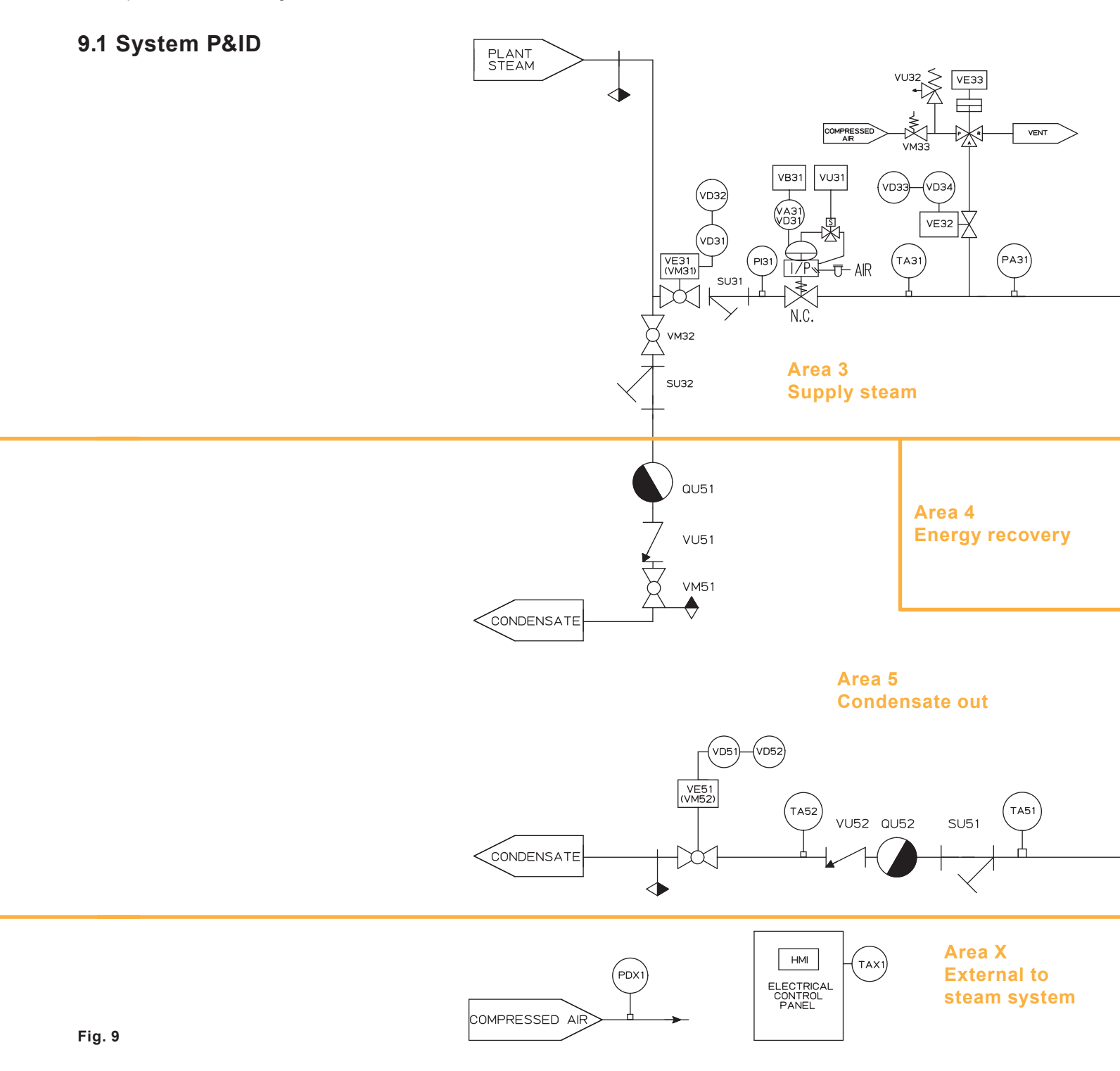

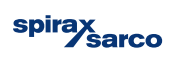

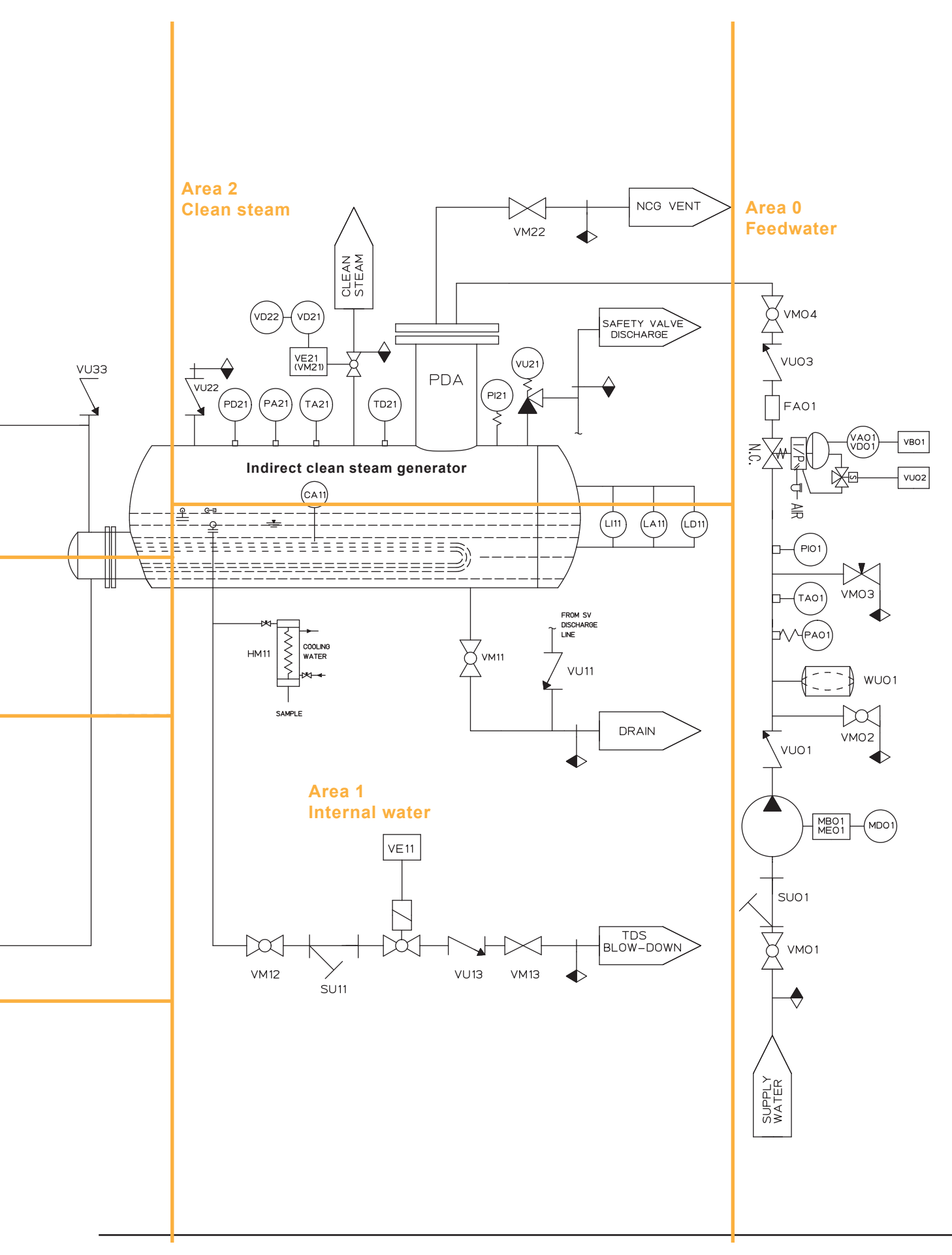

# 9.2 Component Configuration

The options available for the CSG-HS are listed in section 2.3. Many of the available options will utilise additional equipment fitted the system. The components specifically required for each option are listed below. Default items fitted as standard are identified with\*

#### Plant steam inlet isolation valve

- Manual valve\*: VM31
- Automated valve: VM31 replaced by VE31, VD31, and VD32

#### **TDS control system**

- Timer control\*: VE11
- Pulsed and continuous hysteresis control: VE12 and CA11

#### Feedwater pressurisation system

- None\*
- Integrated pump: MA01. MD01

#### Independent downstream plant protection

- None\*
- Low level limit switch: LD11
- Saturated temperature limit switch: TD21

#### **Intelligent Diagnostics**

- None\*
- Integrity test: VM51 replace by VE51, VM11 replace by VE11, PA31, TA31, VE32, VE33
- Performance monitoring: TA01. TA21, TA31, TA51, TA52, FA01, PA31 and PA01
- System diagnostics: VB01, VB31, PA31, TA51 and TA52
  - With pneumatic control or Integrity test: PDX1
  - Without integrated pump: PA01

#### Clean steam outlet isolation valve

- None\*
- Manual Valve: VM21
- Automated valve: VE21, VD21 and VD22

## 9.3 Component naming convention

The naming convention for the system map do not correlate to the specific parts and part numbers. The tag names are specific to the CSG-HS system and are not tied to specific component models. To identify a particular component, reference the component tag number to the Bill Of Materials for the specific model of CSG-HS.

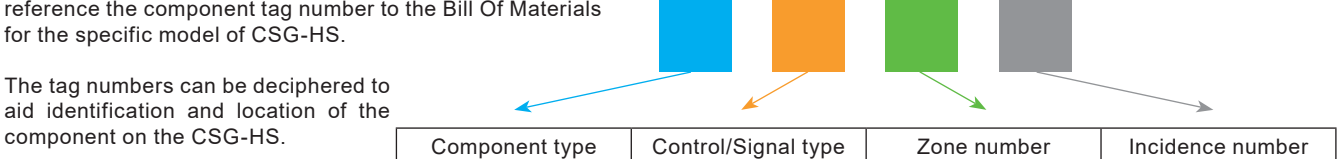

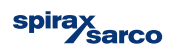

## 9.3.1 Component types

Opposite is a table of currently identified component types.

| Letter | Component type                                             |
|--------|------------------------------------------------------------|
| С      | Conductivity                                               |
| F      | Flow sensor                                                |
| н      | Heat exchanger (preheater, sample cooler, etc)             |
| L      | Level sensor                                               |
| Р      | Pressure sensor                                            |
| Q      | Trap (steam, air eliminator, etc)                          |
| S      | Separator                                                  |
| т      | Temperature sensor                                         |
| V      | Valve (globe, ball, check, vacuum breaker, butterfly, etc) |
| W      | Water vessel (pressure buffer, storage, etc)               |
| Y      | Strainer                                                   |

## 9.3.2 Control/signal type

Opposite is a table of currently identified Control and Signal types. The direction of signals is always reference in relation to the PLC or process controller.

| Letter | Control/Signal type                                   |
|--------|-------------------------------------------------------|
| Α      | Analogue input (signal)                               |
| В      | Analogue output (control)                             |
| D      | Digital input                                         |
| Е      | Digital output                                        |
| I      | Indicator (non-electrical, dial, etc)                 |
| М      | Manual control                                        |
| U      | Un-controlled (check valve, strainer, separator, etc) |

#### 9.3.3 Zone allocation

Zones are used to segregate areas of the package into sub-areas based around state changes of the process of the package.

Numbering of the Zones begins with the inlet flow of the process fluid at Zone 0. When the process fluid undergoes a change or state change, the Zone number increases until it leaves the CSG-HS.

The inlet of the control fluid begins with the next available Zone number. At each state change of the control fluid, increase the Zone number until the control fluid leaves the package.

Components located externally to the steam system are always labelled as Zone X.

#### 9.3.4 Incidence number

Where multiples of similar devices and parts occur in the same zone, incidence numbers are used to distinguish between them.

Starting points for incidence numbers always start from the component closest the entry of the Zone area. e.g. On a condensate line, 2 manual valves are identified in Zone 5. The first of the manual valves to come into contact with the condensate as it passes through zone 5 will be given the Incidence number 1.

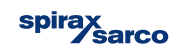

# 10. HMI map

The following map shows the screens available to all users. Some screens will require a security password to access. The minimum required level is highlighted with the Key shown opposite.

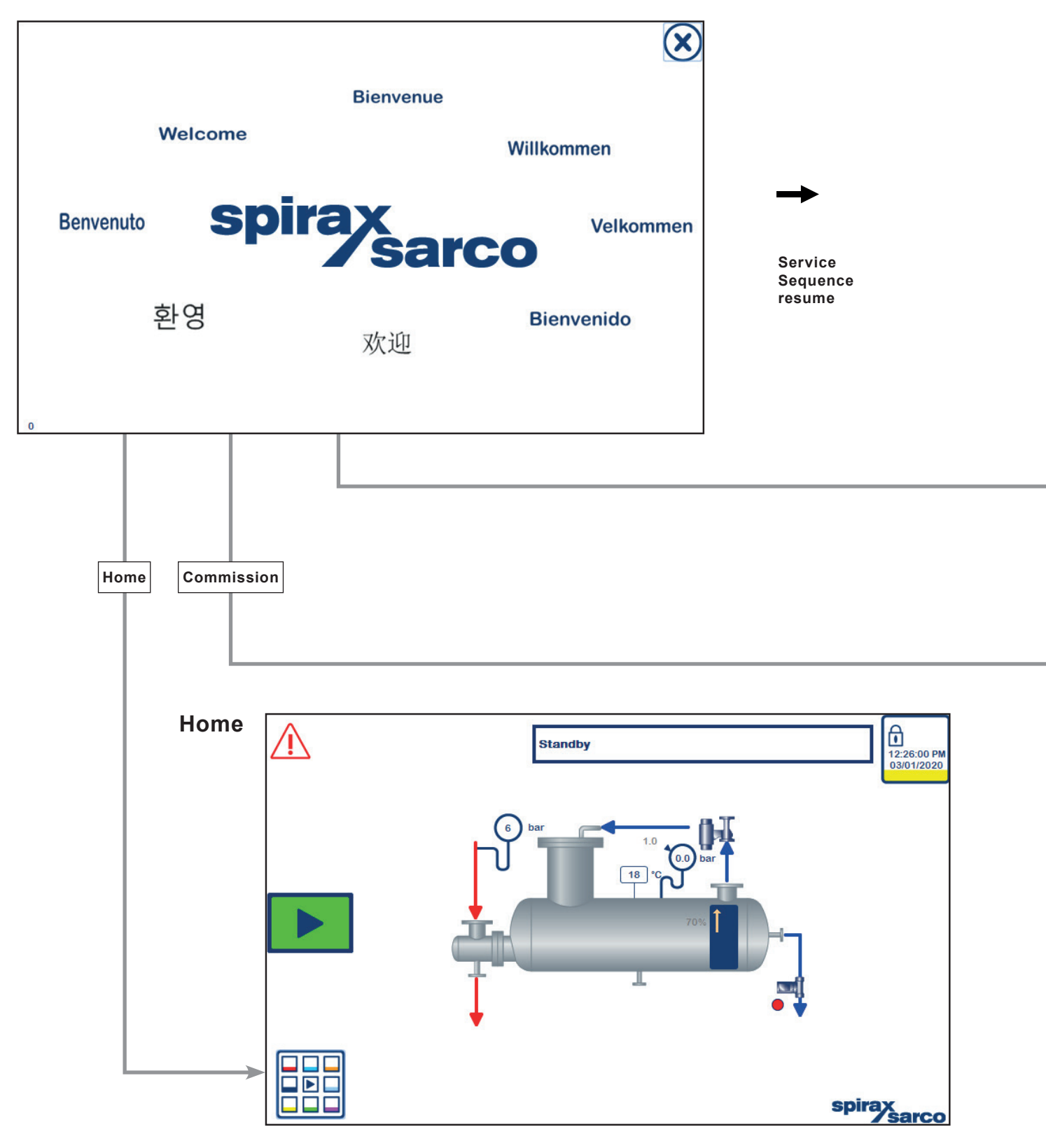

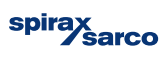

# Level key

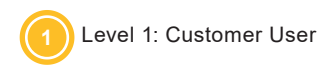

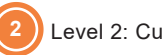

Level 2: Customer engineer

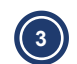

3 Level 3: Spirax Sarco engineer

# Pre-commission alarm

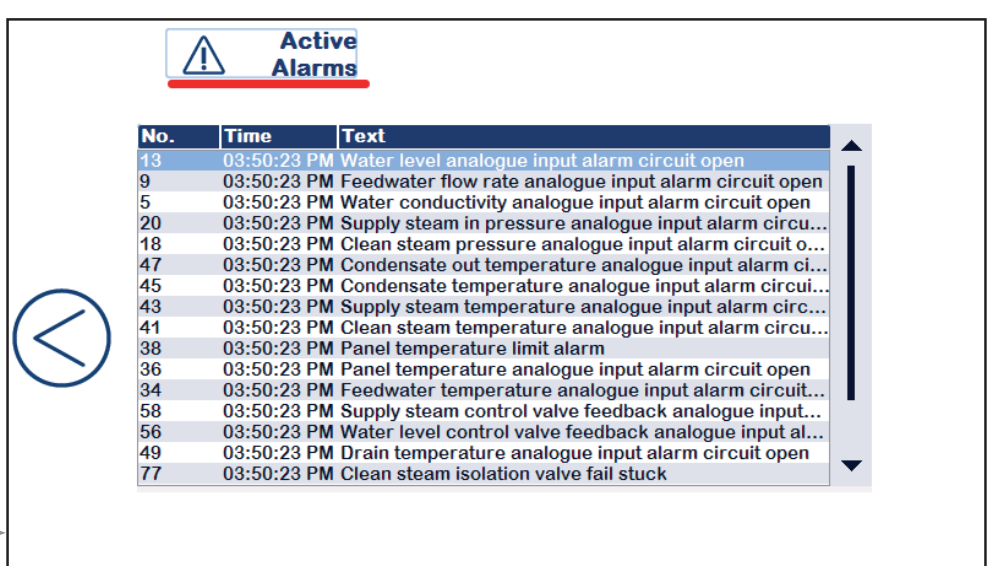

## Commission

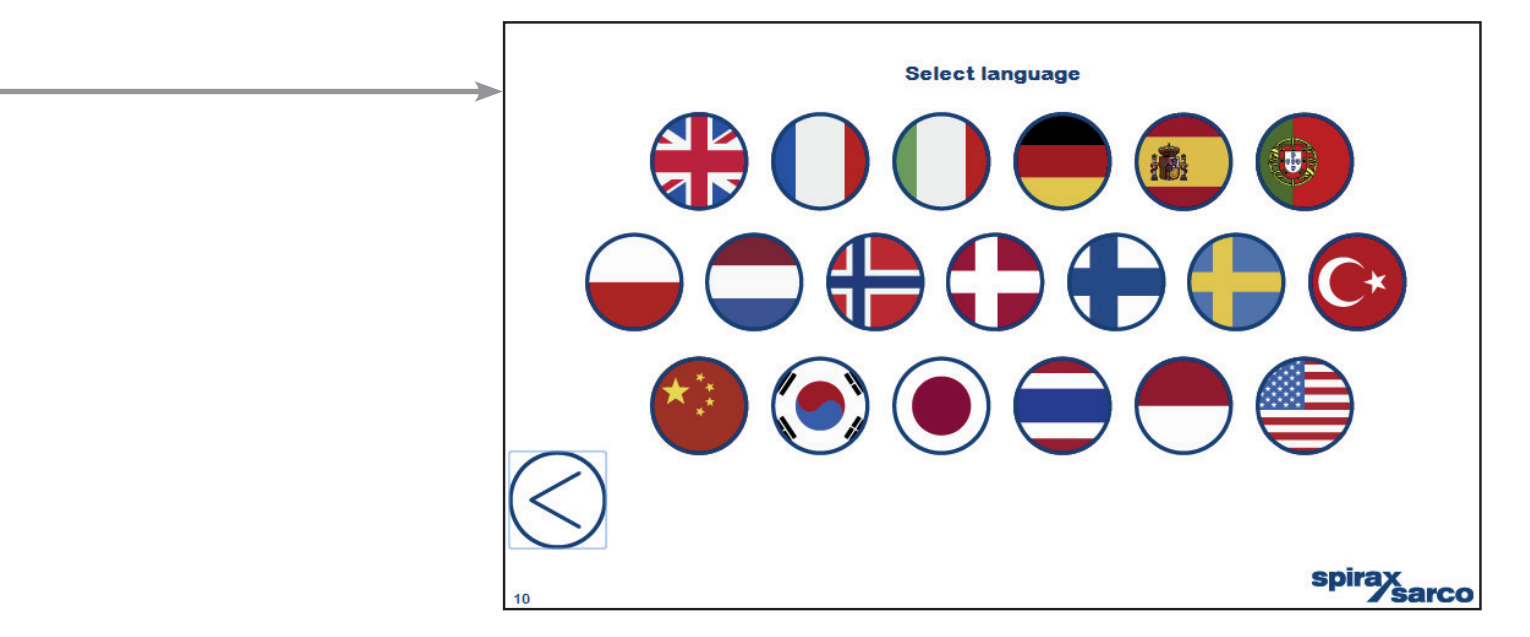

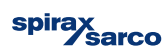

**10.1 Commissioning screens** The commissioning screens allow users to input the configuration of the CSG-HS into the control system using the model specific nomenclature. These are generated at the point of ordering and must be referenced to ensure correct operation of the CSG-HS.

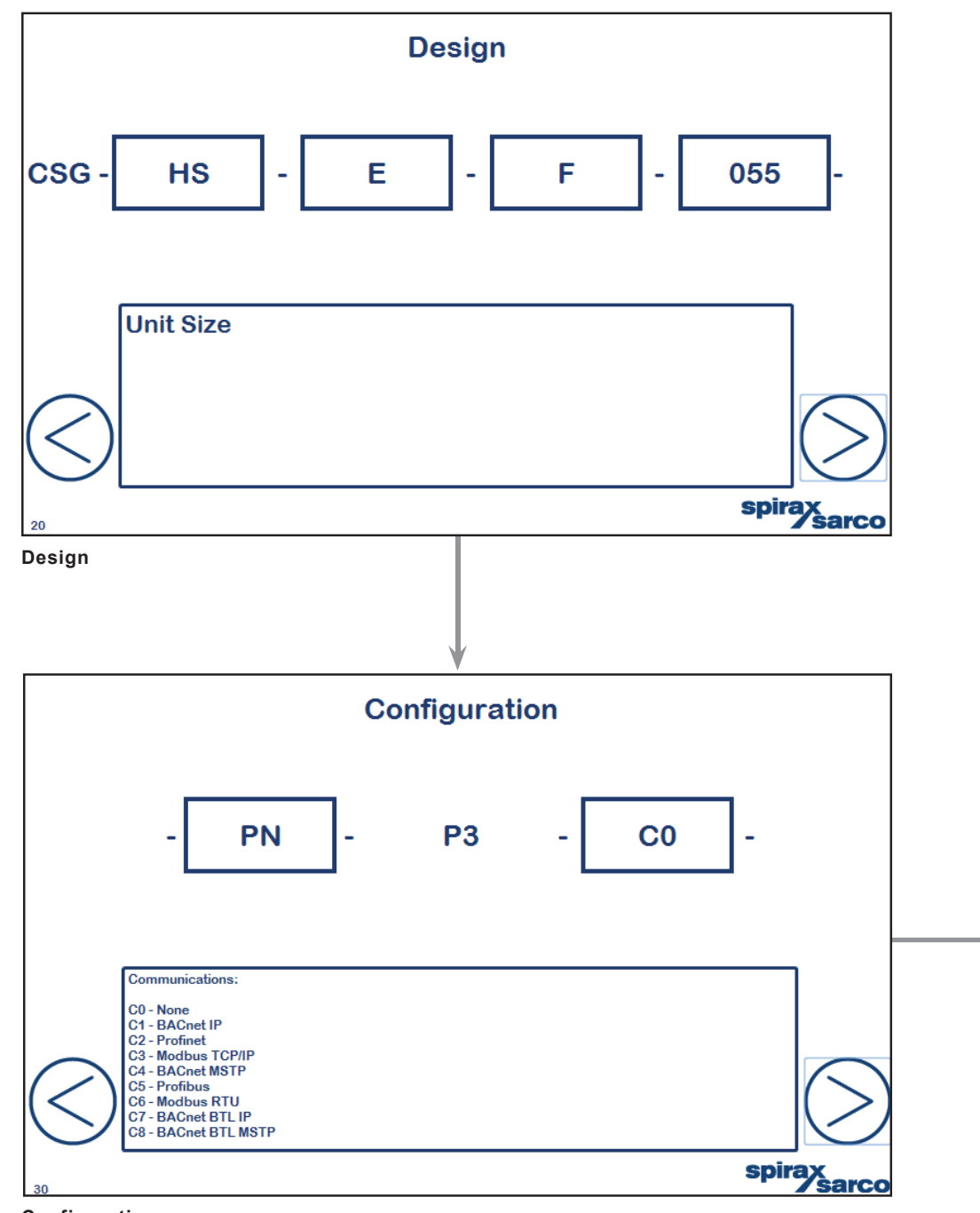

Configuration

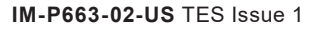

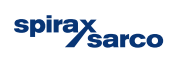

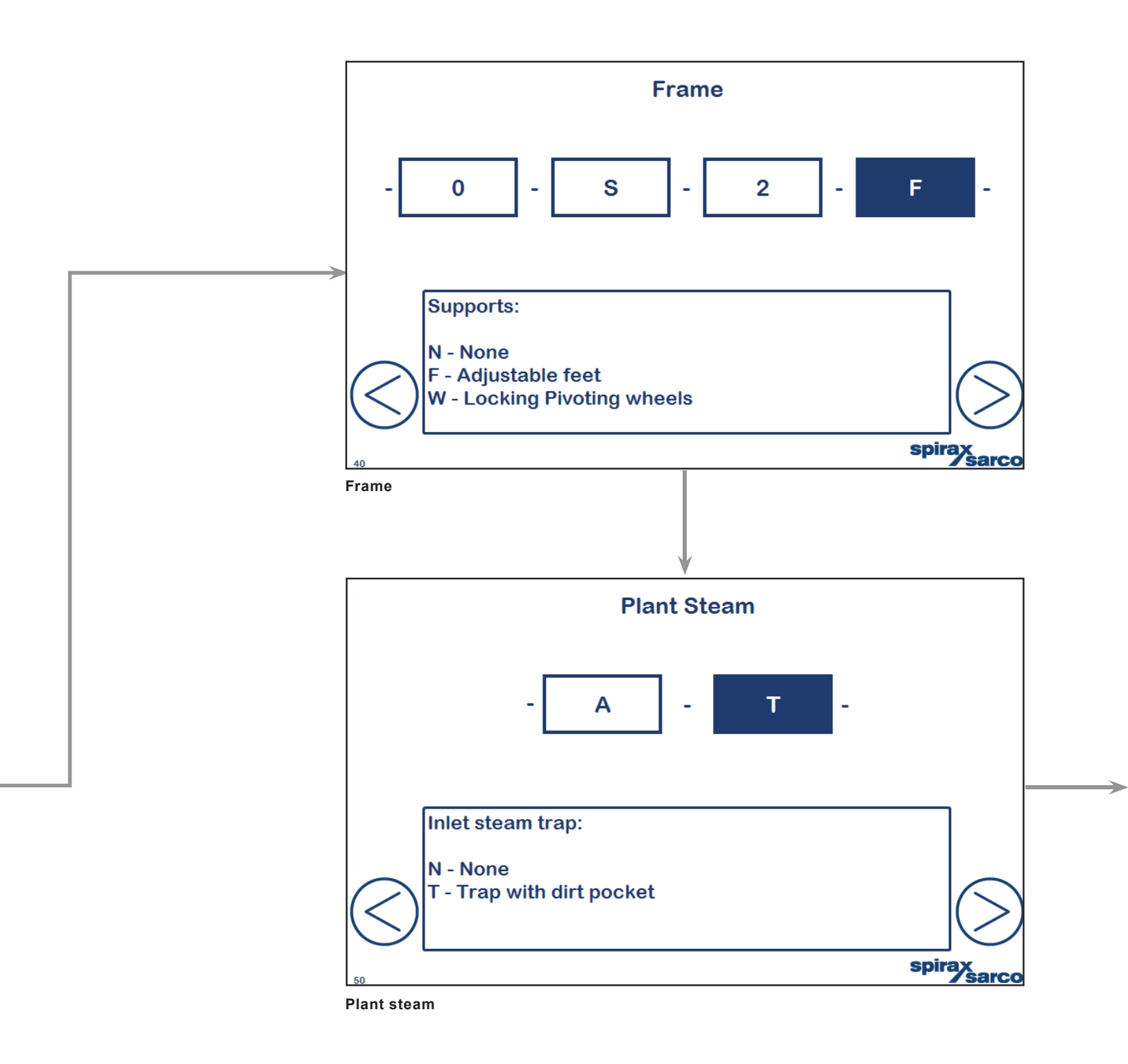

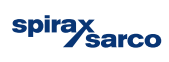

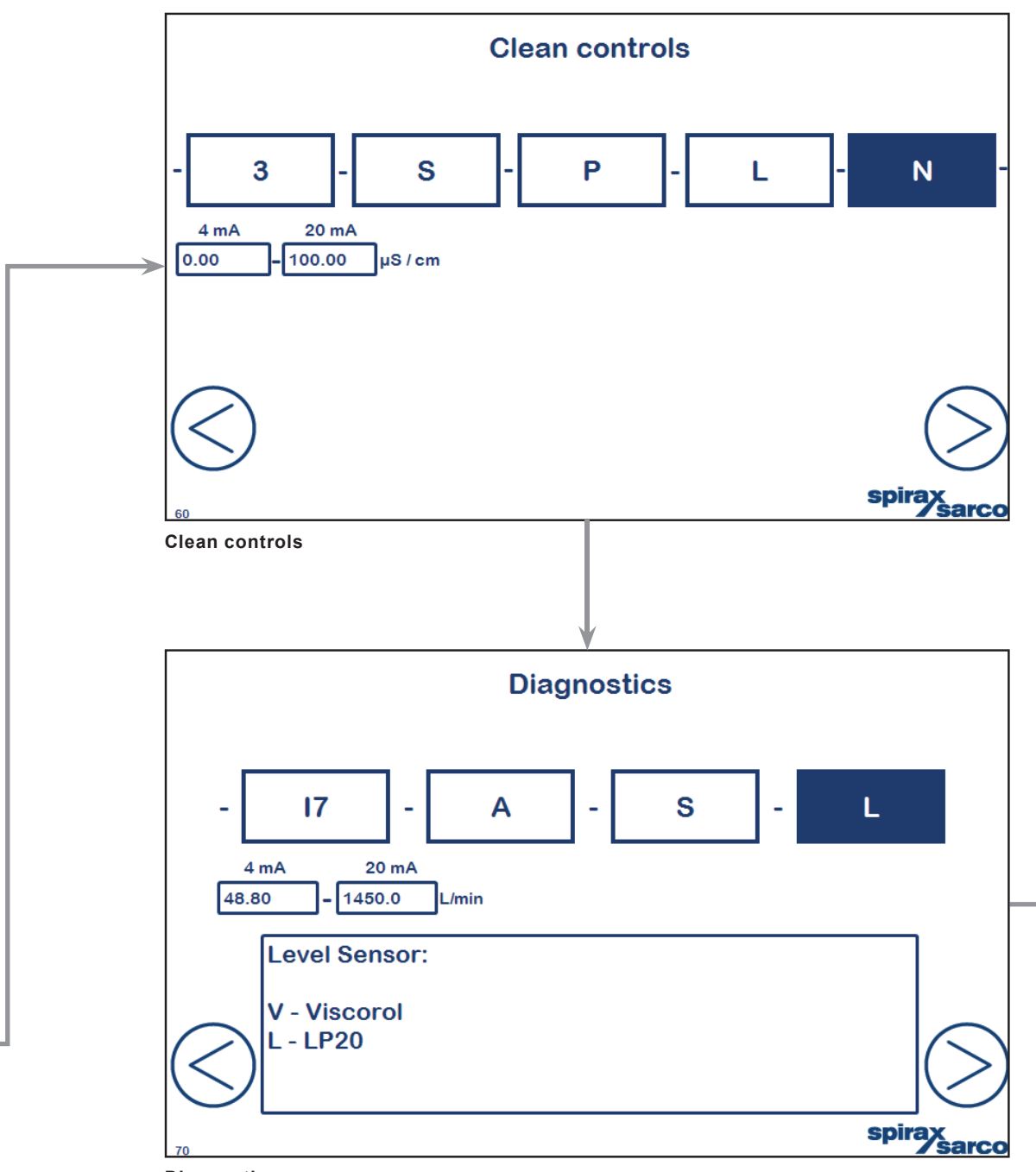

Diagnostics

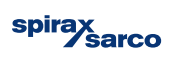

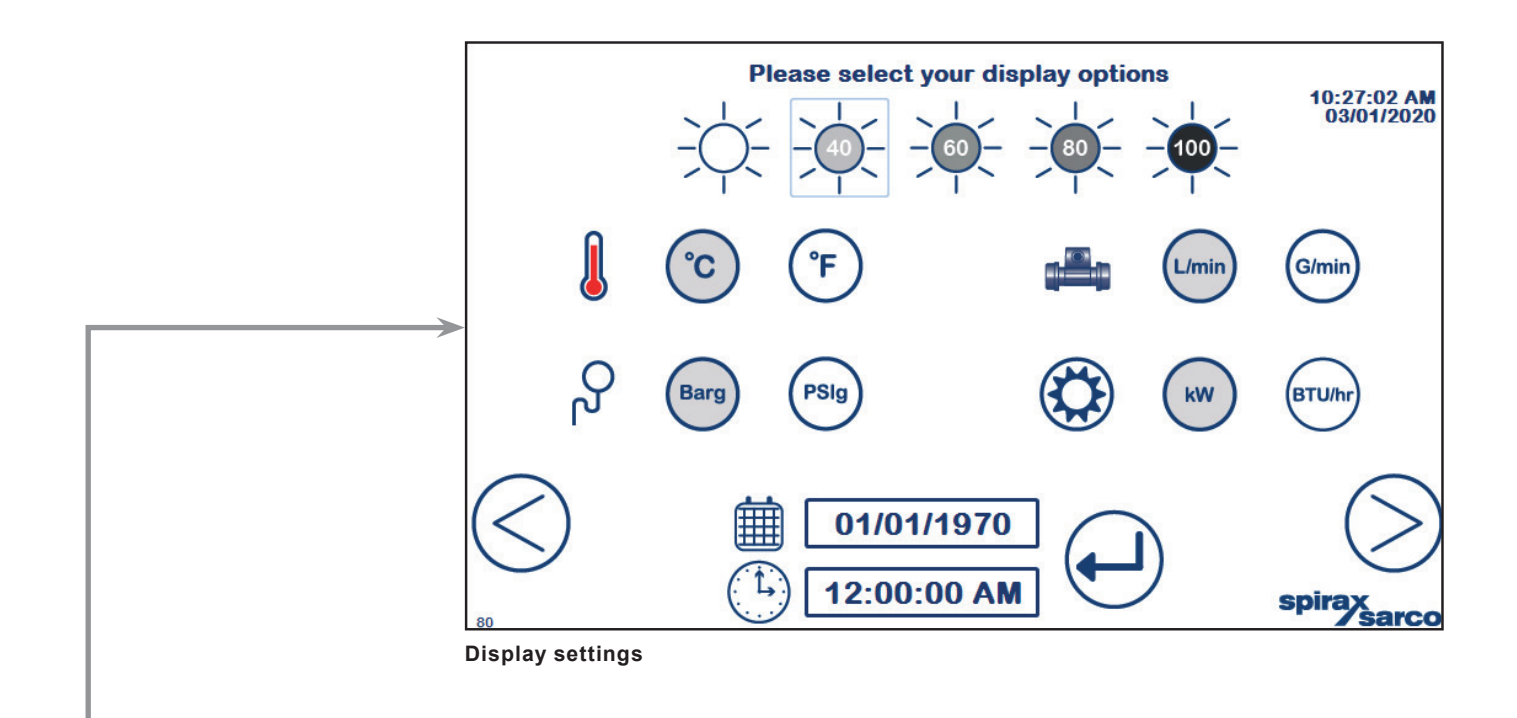

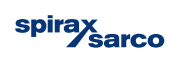

## 10.2 Home screen

The home screen (100) gives the user the ability to quickly view the essential parameters and run status of the CSG-HS. Additionally, more detailed parameters and process values are quickly and easily accessible.

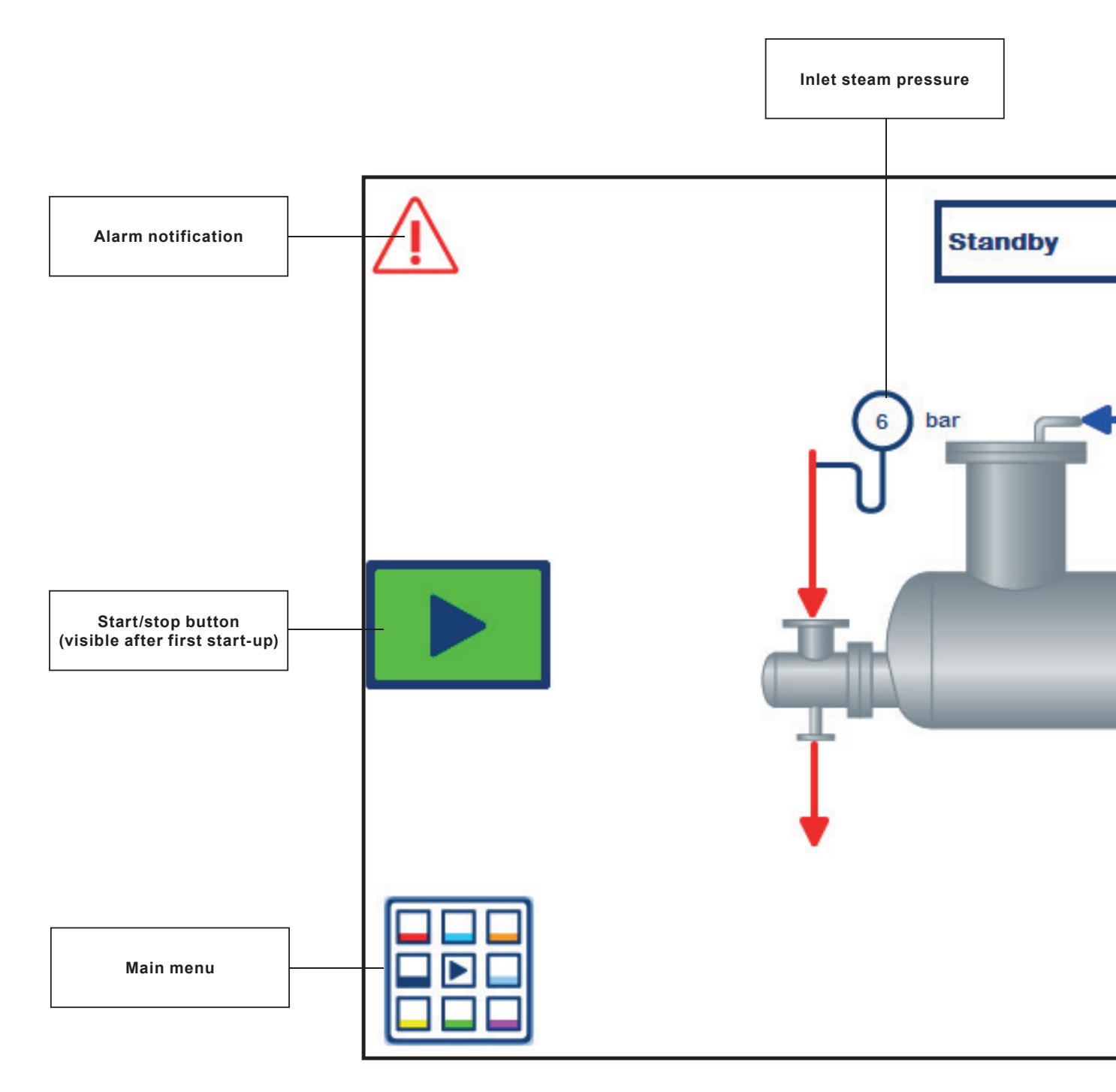

Fig. 10

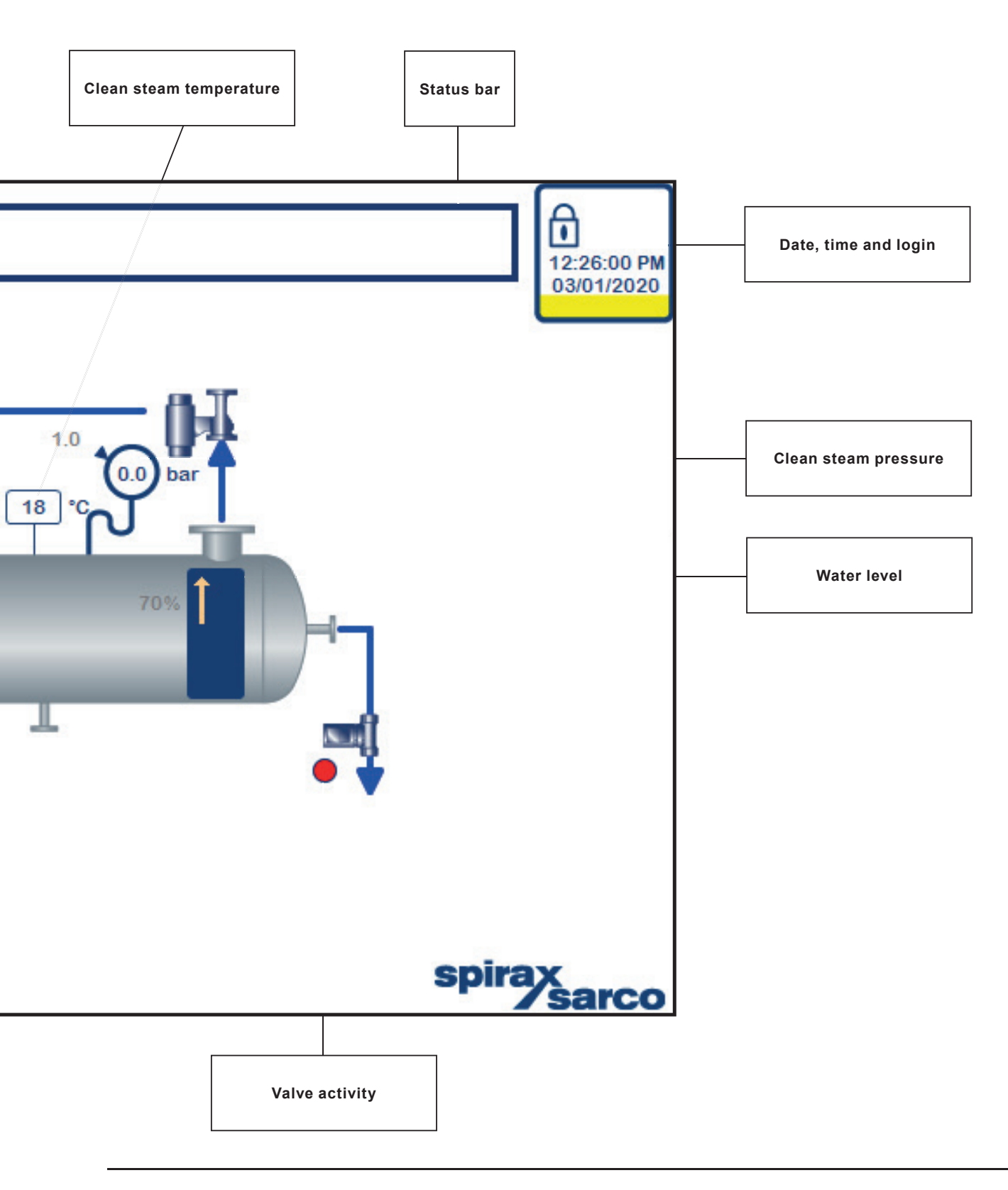

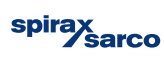

**10.3 Main menu** By selecting the Main Menu button from the Home screen, the user has access to settings, alarms and diagnostics screens. These are split in to 6 sub-menus as described below.

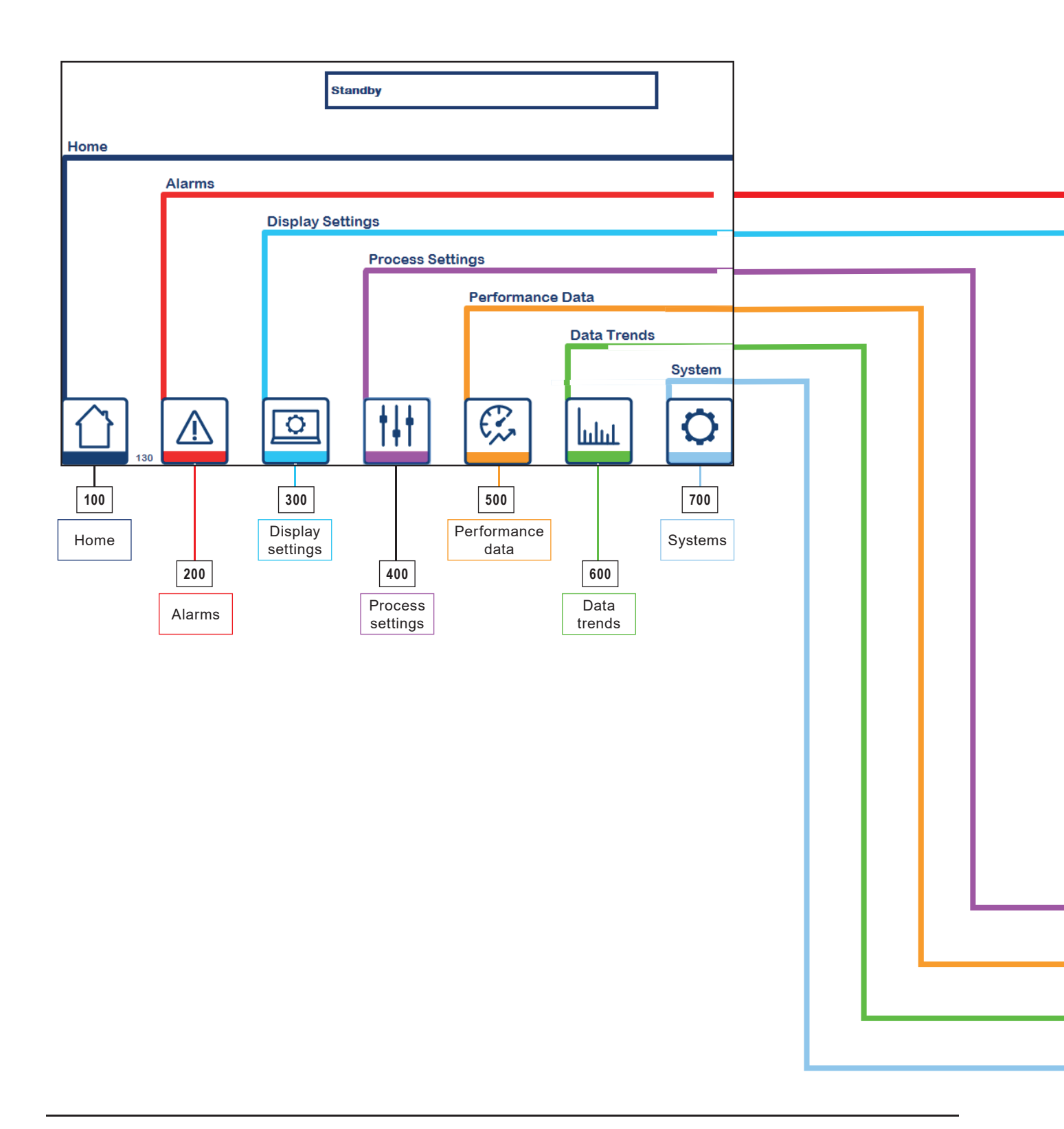

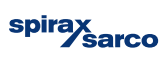
|   | Active Alarms       Standby         No.       Time       Text         13       02:52:59 PM Water level analogue input alarm circuit open       9         9       02:52:59 PM Vater conductivity analogue input alarm circuit open       10         14       02:52:59 PM Clean steam pressure analogue input alarm circuit open       10         15       02:52:59 PM Condensate out temperature analogue input alarm circuit.       11         16       02:52:59 PM Condensate out temperature analogue input alarm circuit.       14         16       02:52:59 PM Condensate temperature analogue input alarm circuit.       14         17       02:52:59 PM Condensate temperature analogue input alarm circuit.       14         18       02:52:59 PM Condensate temperature analogue input alarm circuit.       15         19       02:52:59 PM Condensate temperature analogue input alarm circuit.       14         10       02:52:59 PM Condensate temperature analogue input alarm circuit.       15         11       02:52:59 PM Condensate temperature analogue input alarm circuit.       16         12       02:52:59 PM Supply steam temperature analogue input alarm circuit.       17         13       02:52:59 PM Panel temperature analogue input alarm circuit.       18         14       02:52:59 PM Supply steam control valve feedback analogue input.       14 <th></th> |                           |
|---|----------------------------------------------------------------------------------------------------|---------------------------|
|   |                                                                                                    |                           |
|   | $ \begin{array}{c c} \hline \hline \\ \hline \\ \hline \\ \hline \\ \hline \\ \hline \\ \hline \\ \hline \\ \hline \\ $                                                                                                    | 12:47:16 AM<br>03/01/1970 |
| L | <br>$ \begin{array}{c}                                     $                                                                                                    | <u>ه</u>                  |

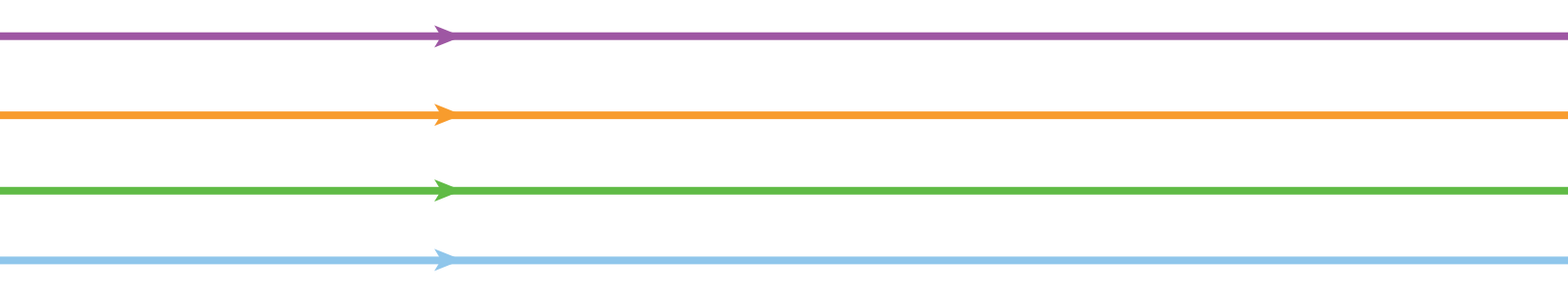

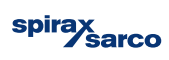

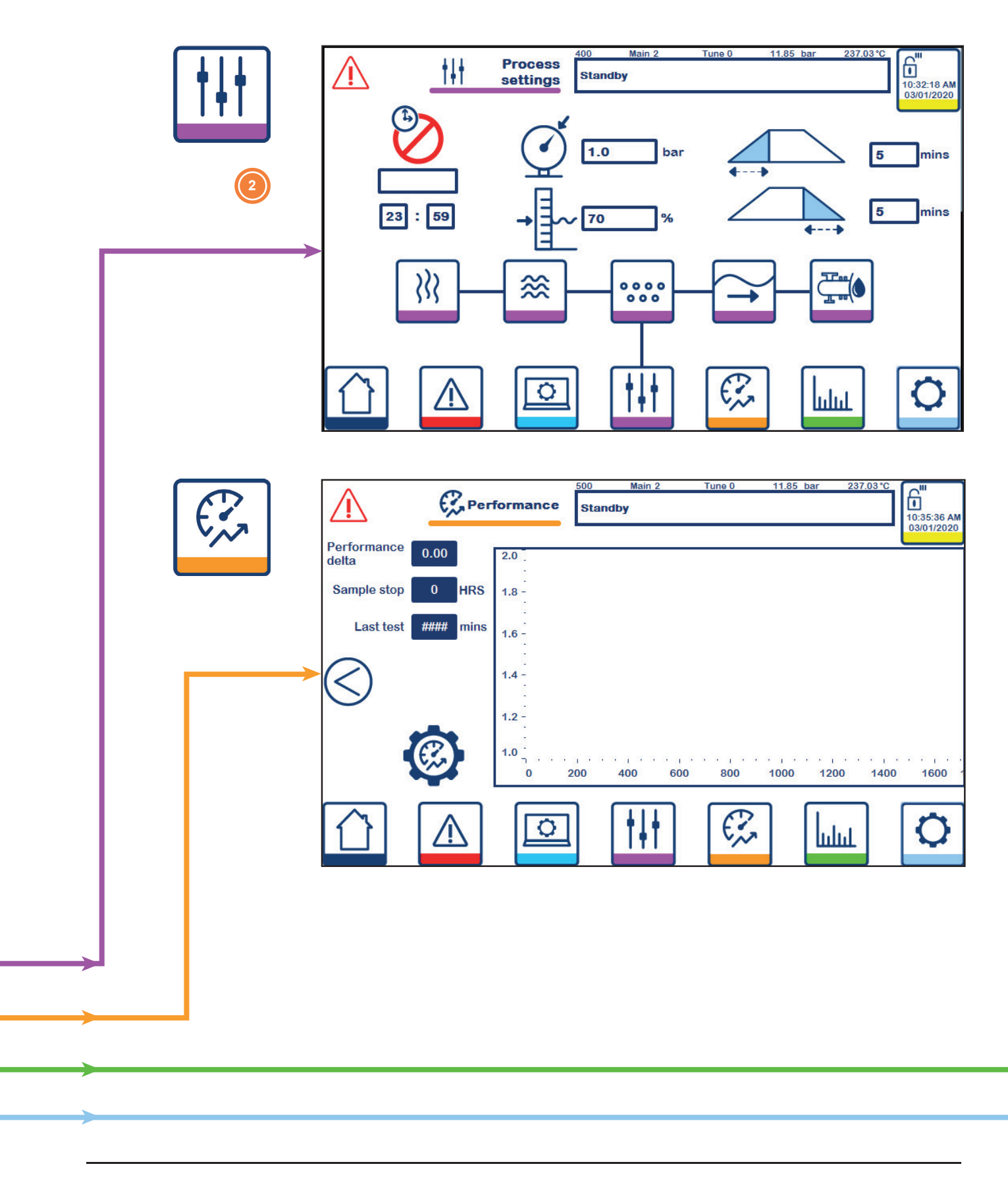

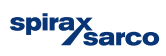

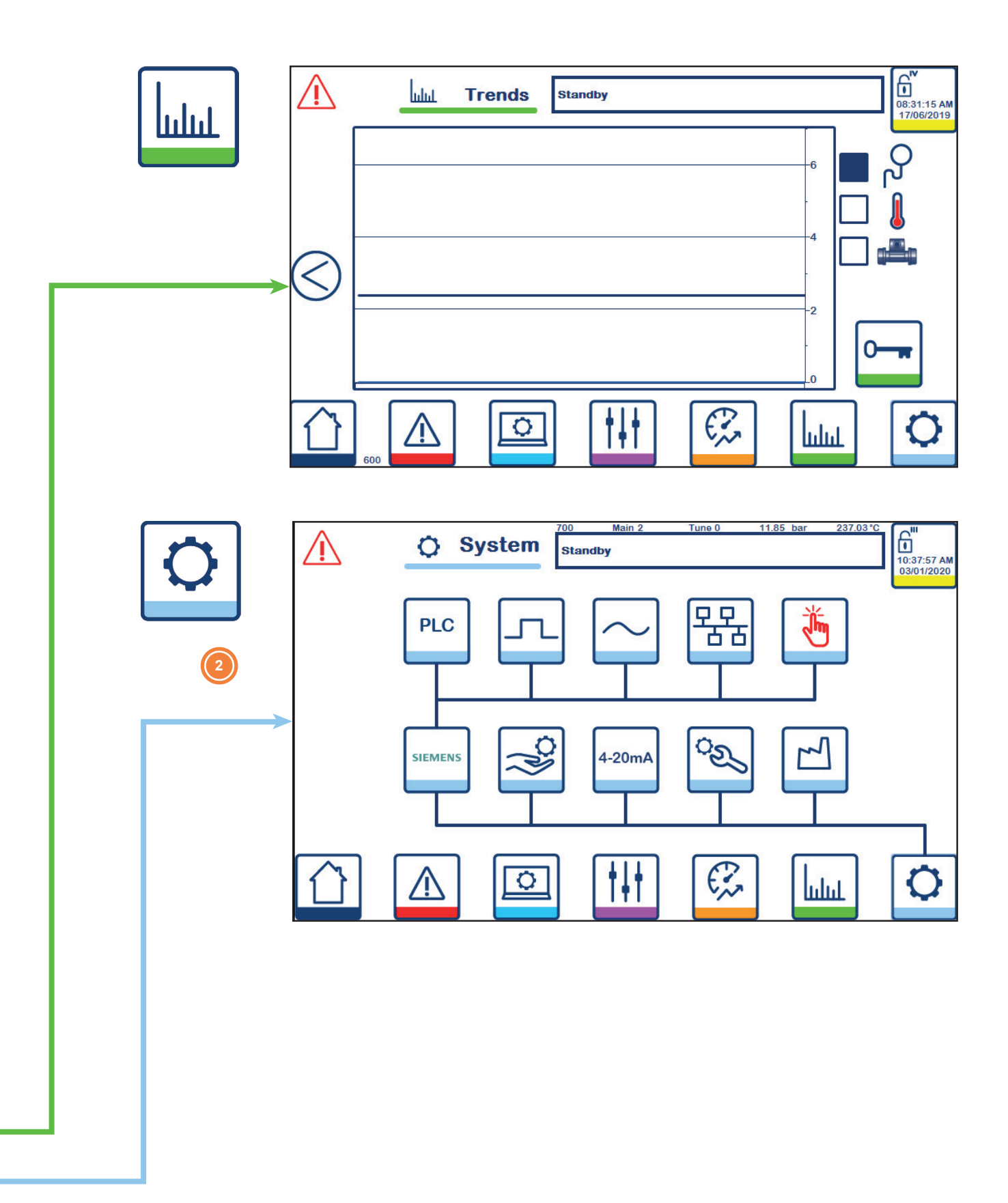

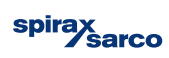

# 10.4 Alarms

The alarm screens display active and historic alarms as well as all the settings for the diagnostics alarms.

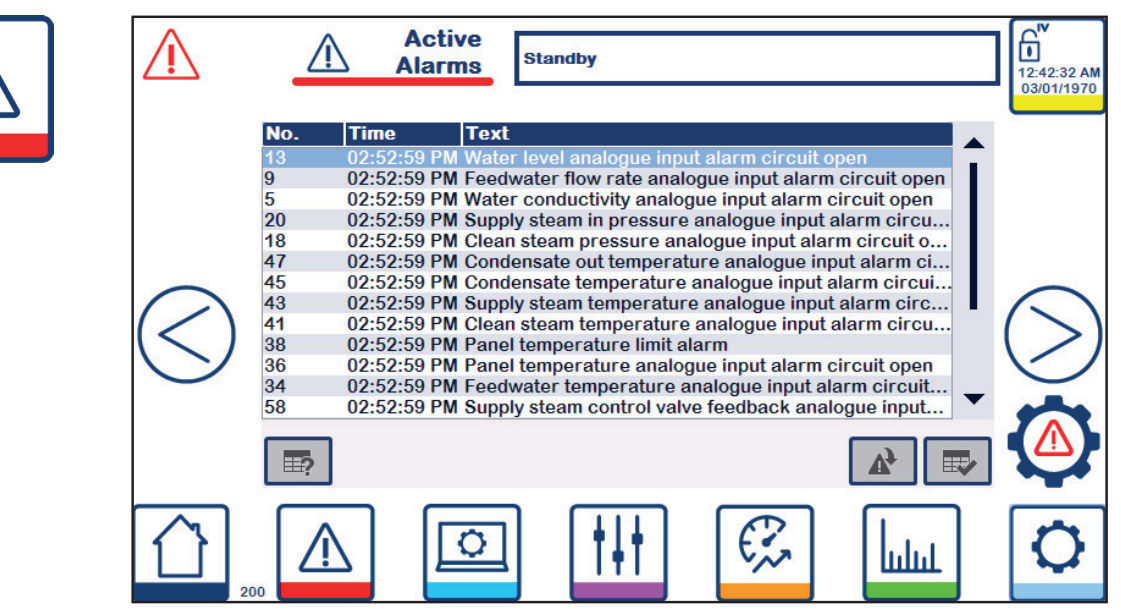

Active alarms (200) remains on screen until they are acknowledged by the user.

| $\triangle$ | $\triangle$                                                                                                    | Alarm<br>History                                                                                                    | Standby                                                                                                    | 12:42:44 AM<br>03/01/1970 |
|-------------|----------------------------------------------------------------------------------------------------|----------------------------------------------------------------------------------------------------|----------------------------------------------------------------------------------------------------|---------------------------|
| $\bigcirc$  | No.           !         13           !         9           !         5           !         20           !         18           !         47           !         45           !         43           !         38           !         36           !         36 | Time<br>02:52:59 PM<br>02:52:59 PM<br>02:52:59 PM<br>02:52:59 PM<br>02:52:59 PM<br>02:52:59 PM<br>02:52:59 PM<br>02:52:59 PM<br>02:52:59 PM<br>02:52:59 PM<br>02:52:59 PM | Text<br>Water level analogue input alarm circuit open<br>A Feedwater flow rate analogue input alarm circuit<br>Water conductivity analogue input alarm circuit o<br>A Supply steam in pressure analogue input alarm circ<br>Clean steam pressure analogue input alarm circ<br>Condensate out temperature analogue input alarm ci<br>A Condensate temperature analogue input alarm ci<br>A Supply steam temperature analogue input alarm ci<br>A Panel temperature imit alarm<br>A Panel temperature analogue input alarm circuit o<br>A Feedwater temperature analogue input alarm circuit o<br>A Supply steam control valve feedback analogue in |                           |
|             |                                                                                                    |                                                                                                    |                                                                                                    | 0                         |

Alarms history (210) provides an historic log of previous alarms including time and date stamp for clarification and diagnosis. A rolling total of 1024 alarms are retained until a power cycle of the CSG-HS.

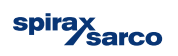

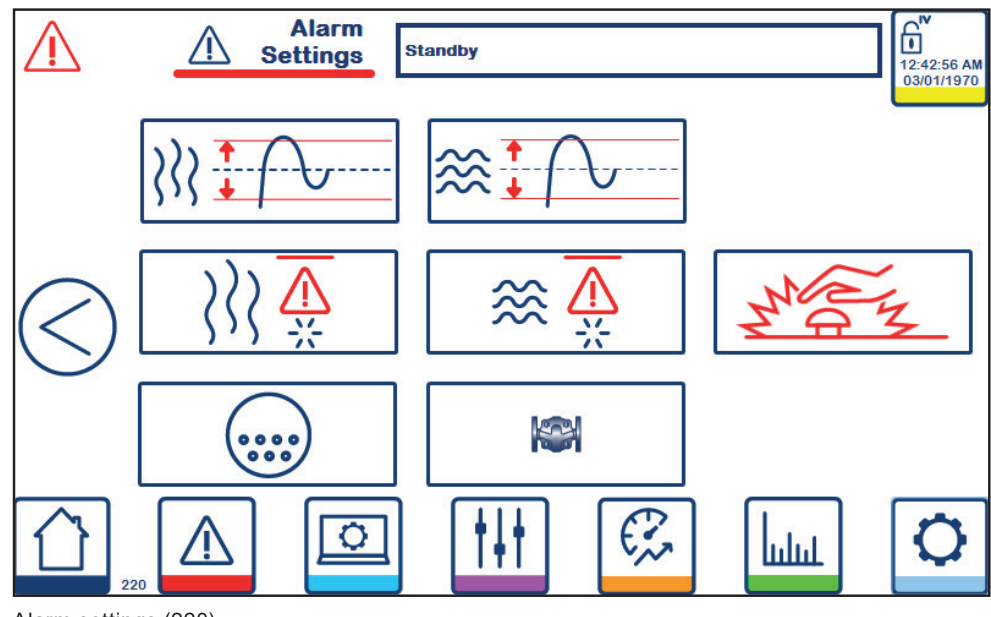

Alarm settings (220)

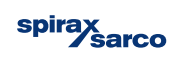

**10.5 Display settings** The display settings screen, as well as altering the display units for the HMI, the user can also alter the time, date and language.

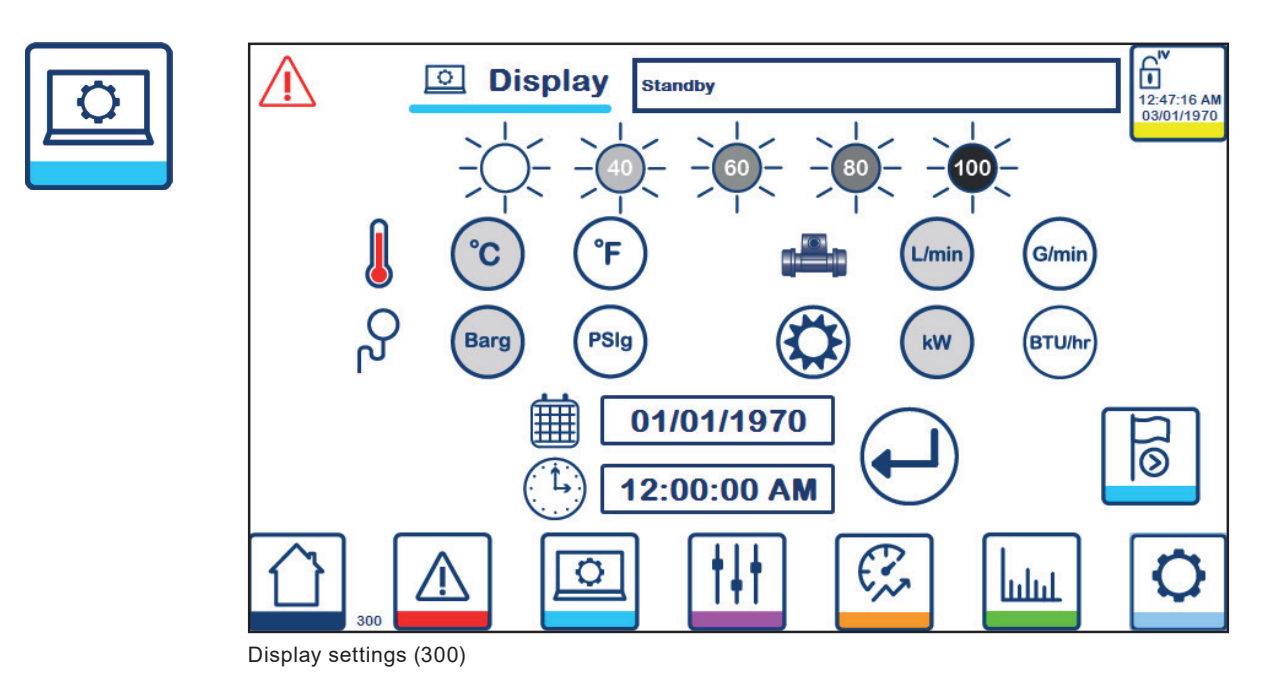

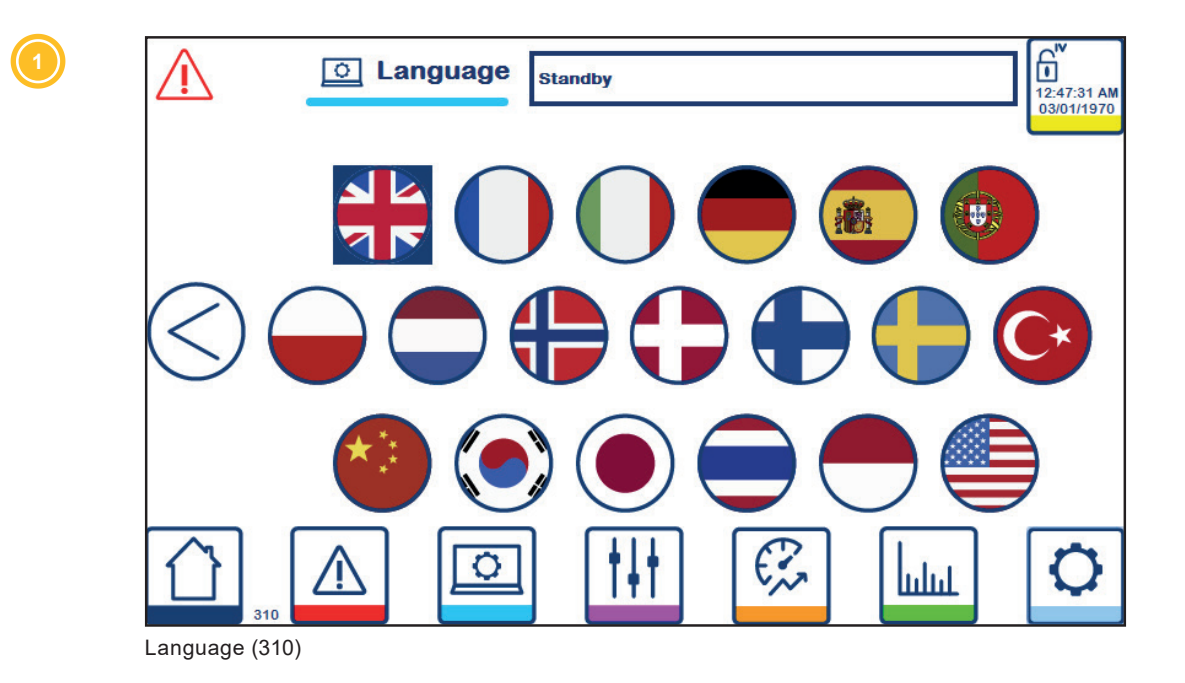

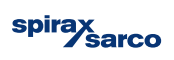

# **10.6 Process settings**

The settings available across the process settings screens directly affect the running of the CSG-HS and the effective output of clean steam.

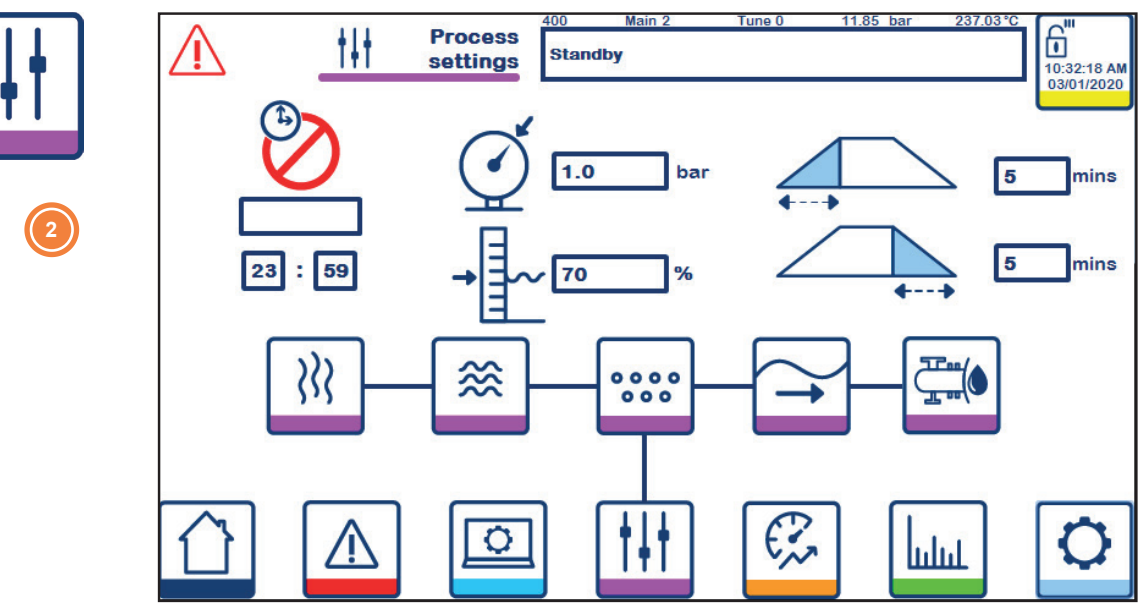

Main process set-points (400). Including clean steam pressure, water level, ramp up time and ramp down time.

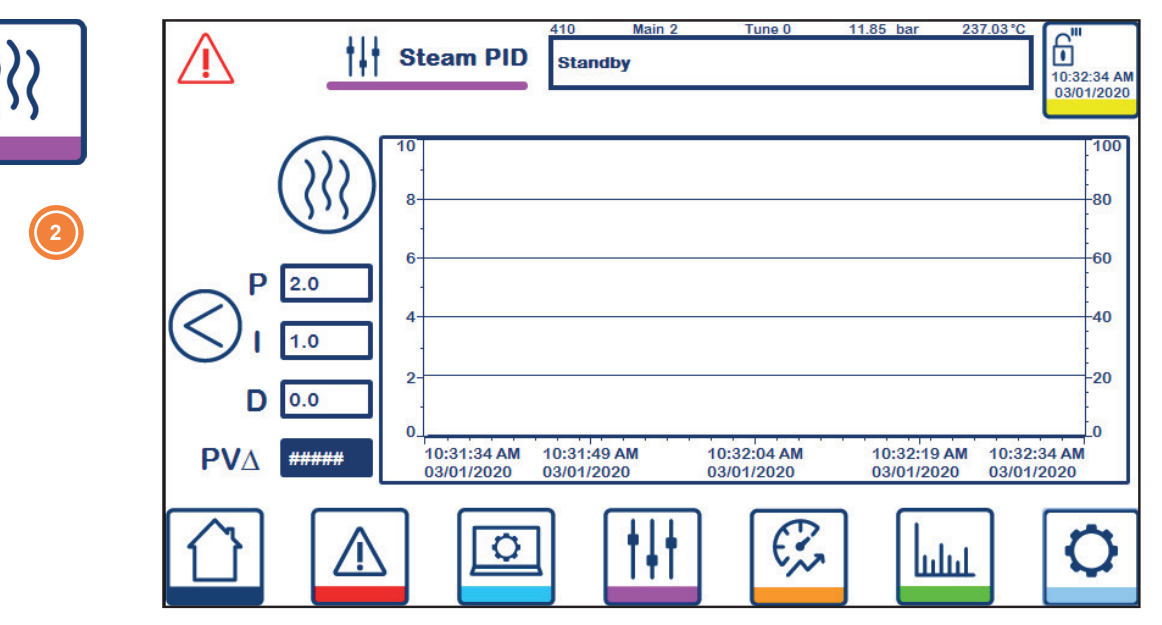

Steam PID settings (410) also includes a live PID graph showing the process and control values, and the process set-point.

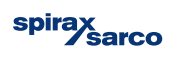

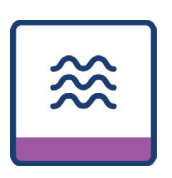

000

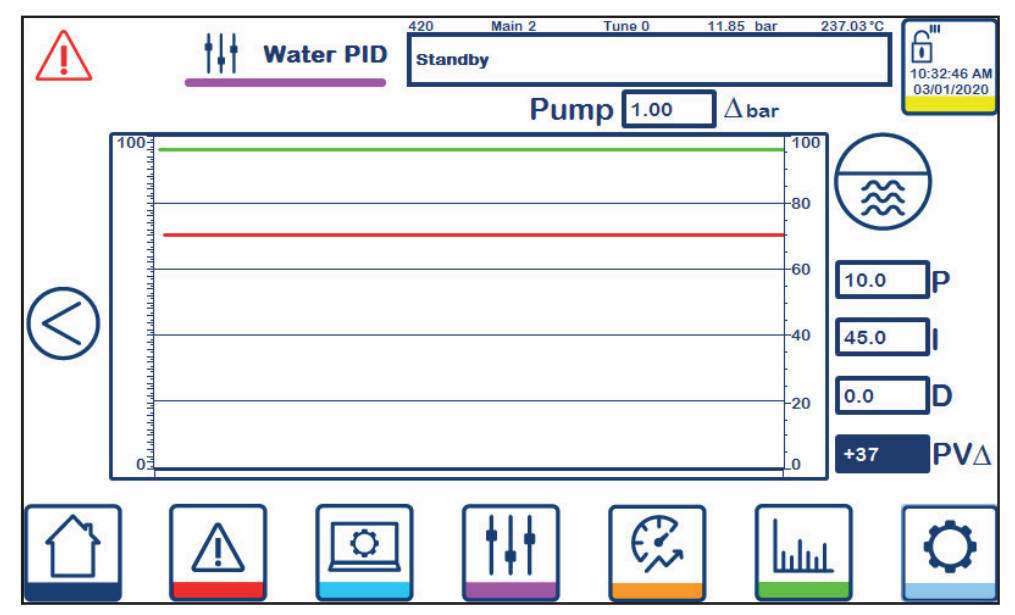

Water PID settings (420) also includes the pump offset value and a live PID graph showing the process and control values, and the process set-point.

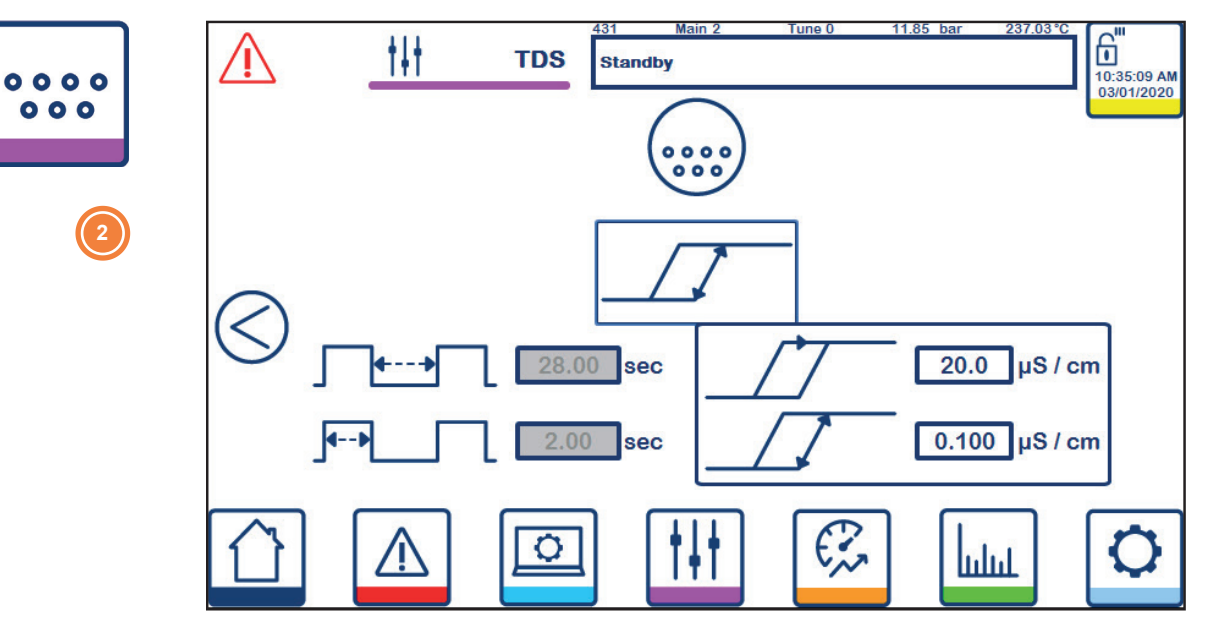

TDS settings (430-432) allows the user to set and select the TDS control they require.

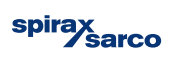

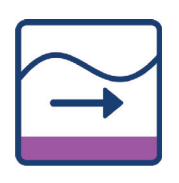

2

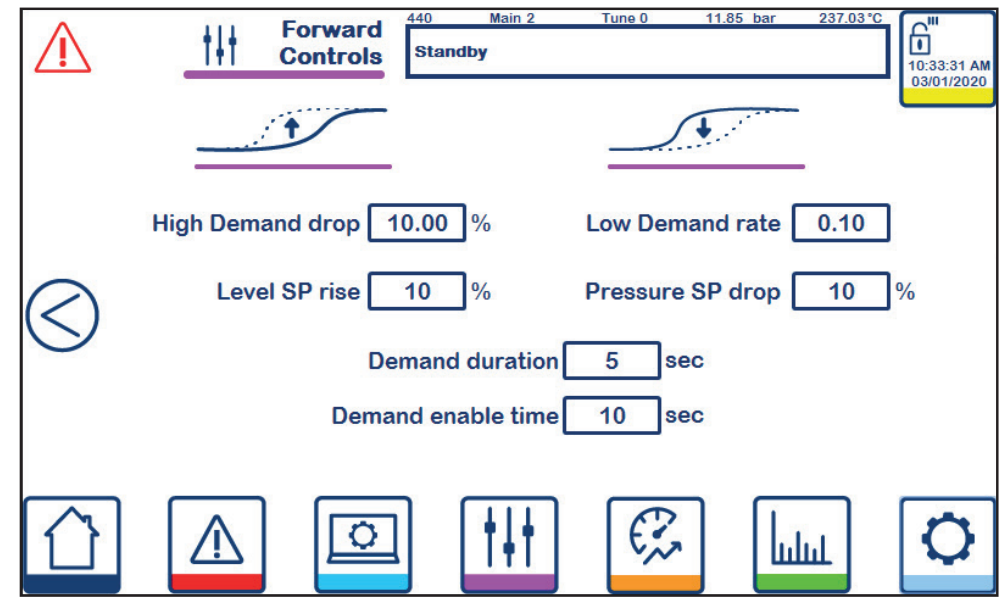

Forward controls (440)

|     | $\triangle$ | ttt | Integrity<br>Test      | 450<br>Stand                  | Main 2<br>by                         | Tune 0       | 11.85                | bar 237.03 °C | 10:33:46 AM<br>03/01/2020 |
|-----|-------------|-----|------------------------|-------------------------------|--------------------------------------|--------------|----------------------|---------------|---------------------------|
|     |             |     |                        |                               | Enable                               |              |                      |               |                           |
| (2) | $\bigcirc$  |     | Integri<br>Pres<br>Pre | ty test<br>ssure d<br>ssure r | duration<br>Irop limit<br>rise limit | 60<br>2<br>2 | <b>sec</b><br>%<br>% |               |                           |
|     |             |     | 0                      |                               | †∔†                                  | œ,           |                      |               | 0                         |

Integrity test (450)

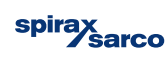

**10.7 Performance data** The performance data screen will only display the performance profile of the CSG-HS whist in Running mode and once sufficient data has been collected. If the Performance Monitoring options pack has not been installed, no information will be available.

| $\triangle$          | Per       | formance       | 500<br>Standt | Main 2<br><b>yy</b> | Tune          | 0 1  | 11.85 bar | 237. | 03°C | 10:35:36 AM<br>03/01/2020 |
|----------------------|-----------|----------------|---------------|---------------------|---------------|------|-----------|------|------|---------------------------|
| Performance<br>delta | 0.00      | 2.0            |               |                     |               |      |           |      |      |                           |
| Sample stop          | 0 HRS     | 1.8 -          |               |                     |               |      |           |      |      |                           |
| Last test            | #### mins | :<br>1.6 -     |               |                     |               |      |           |      |      |                           |
| $\langle \rangle$    |           | 1.4 -          |               |                     |               |      |           |      |      |                           |
| <u> </u>             |           | 1.2 -          |               |                     |               |      |           |      |      |                           |
|                      |           | 1.0 -<br><br>0 | 200           | 400 (               | 6 <b>00</b> 8 | 00 1 | 000 1     | 1200 | 1400 | 1600 f                    |
|                      |           | 0              |               | † <b> </b> †        |               |      |           | սհղ  |      | 0                         |

Performance data (500), as well as showing the current performance profile of the CSG-HS also shows the current data sample and data times.

| $\triangle$ | Performance<br>Settings | 510 Main 2<br>Standby             | Tune 0 11.85 | bar 237.03 °C |
|-------------|-------------------------|-----------------------------------|--------------|---------------|
|             | Flo                     | w stable band                     | 10.00 %      |               |
|             | FI                      | ow stable time                    | 5 sec        |               |
| 0           | Рег                     | formance ratio<br>fault tolerance | 0.1 %        |               |
| ${}$        | Perf                    | ormance ratio<br>mple limit time  | 100 hrs      |               |
|             | Sam                     | ple time pulse                    | 1 sec        |               |
|             |                         |                                   | Ø            |               |
|             |                         | T+T                               | 5,00         |               |

Performance data settings (510) allows users to alter the sampling process and performance tolerance.

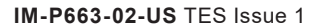

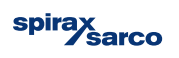

# 10.8 Data trends

The live data displayed on the Trends screen is grouped in to similar process values.

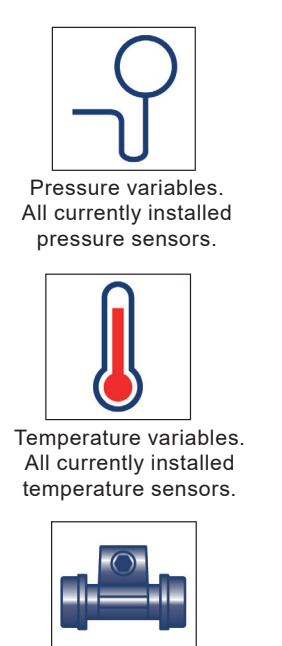

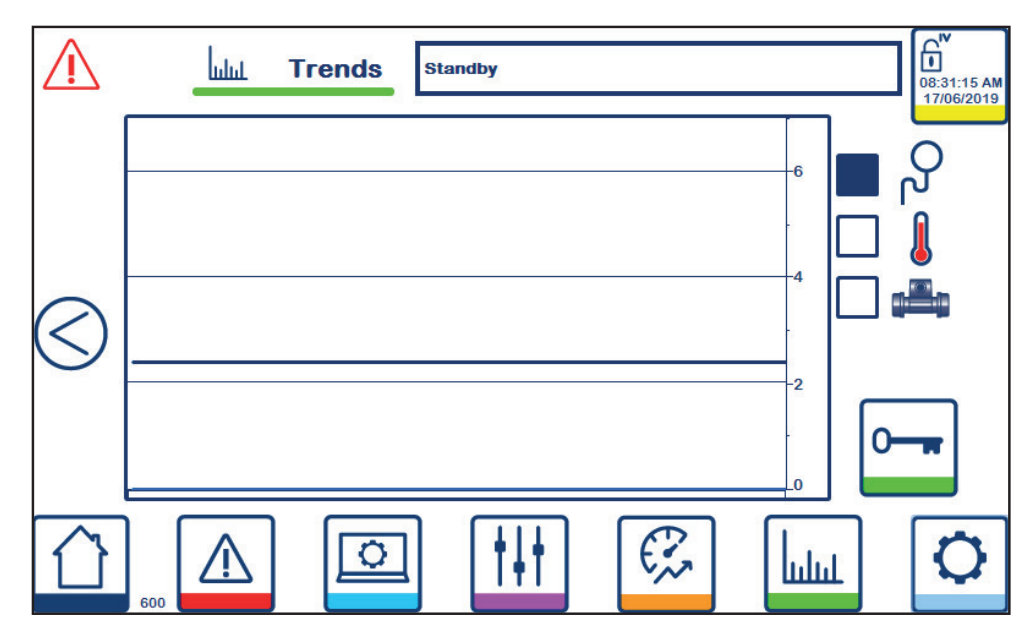

Flow variable from FA01 if installed.

### Trends (600) provided a live feed of the selected process variables.

# 10.9 System

System related controls and settings are available for the advanced user to alter the CSG-HS away from a pre-configured settings.

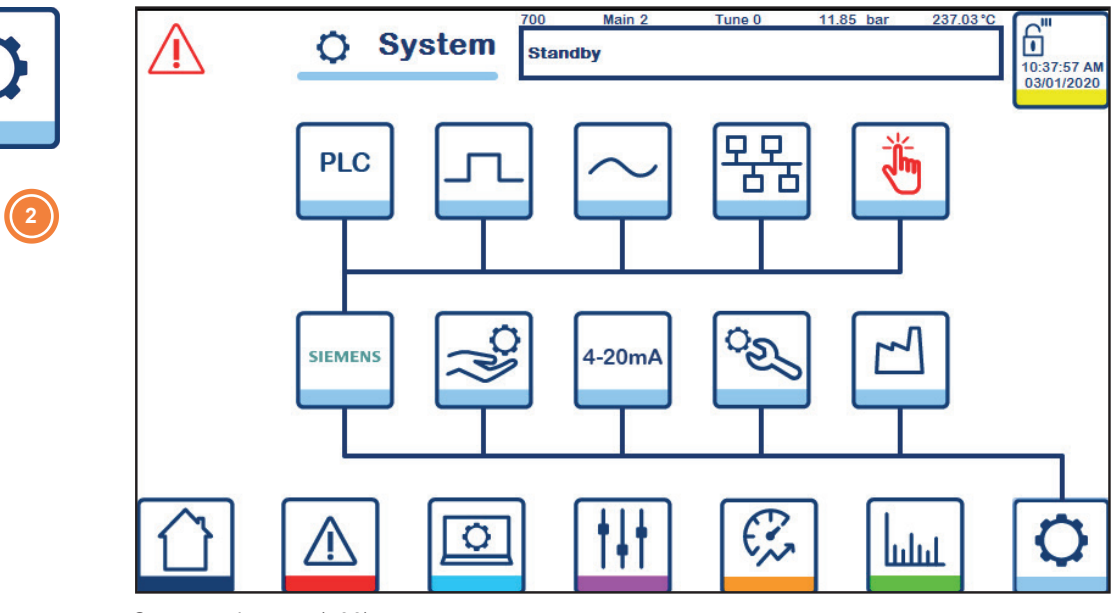

System sub menu (700)

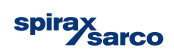

| PLC | Processor         710         Main 2         Tune 0         0.04         bar         19.87         °C           standby         standby         10:19:5         10:19:5         10:19:5         10:19:5 | 50 AM<br>2020 |
|-----|----------------------------------------------------------------------------------------------------|---------------|
|     | Software version                                                                                                    |               |
| 2   | PLC P3-X0.00<br>HMI P3-X2.02<br>Error state<br>PLC Date & Time 09/01/2020 10:19:49 AM                                                                                                    |               |
|     |                                                                                                    | 7             |

PLC status (710) displays any PLC error codes and the stored PLC date and time.

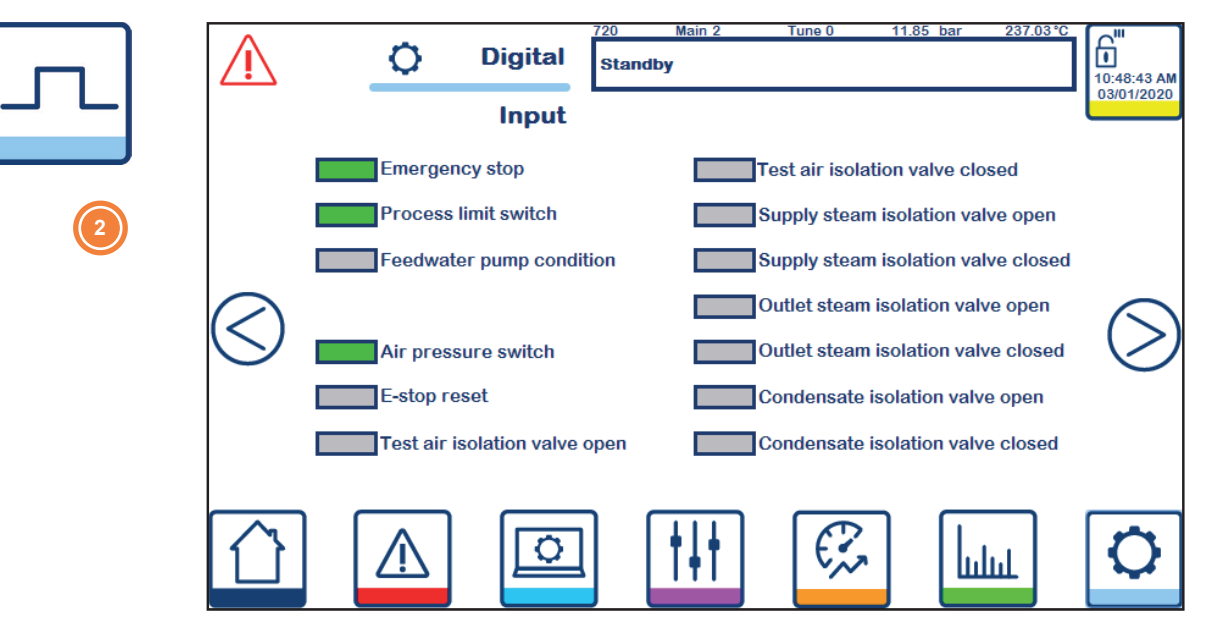

Digital Input status (720) and digital output status (721)

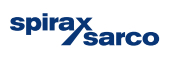

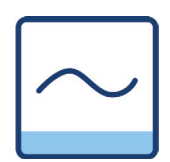

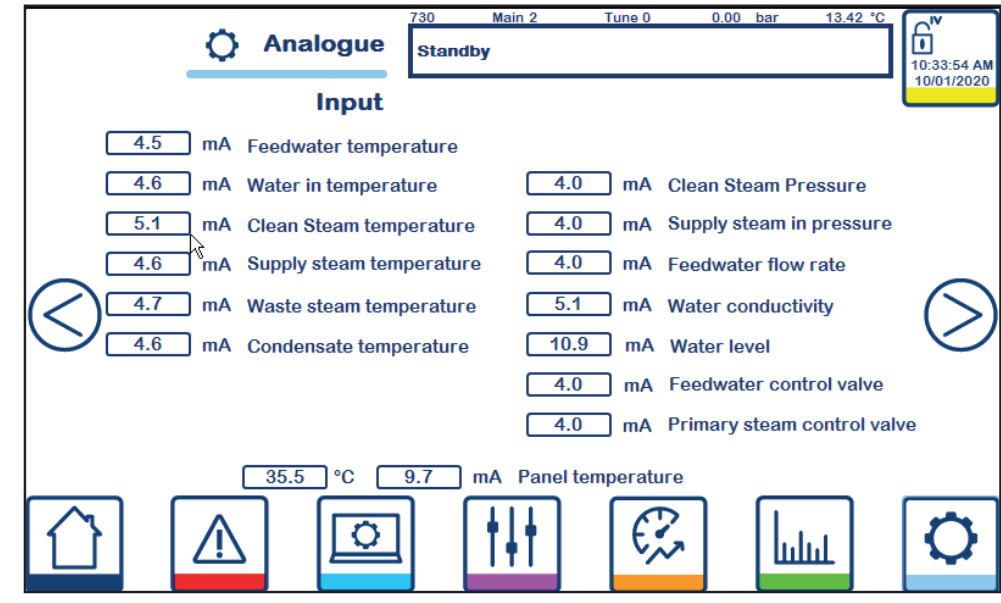

Analogue input status (730) and analogue output status (731)

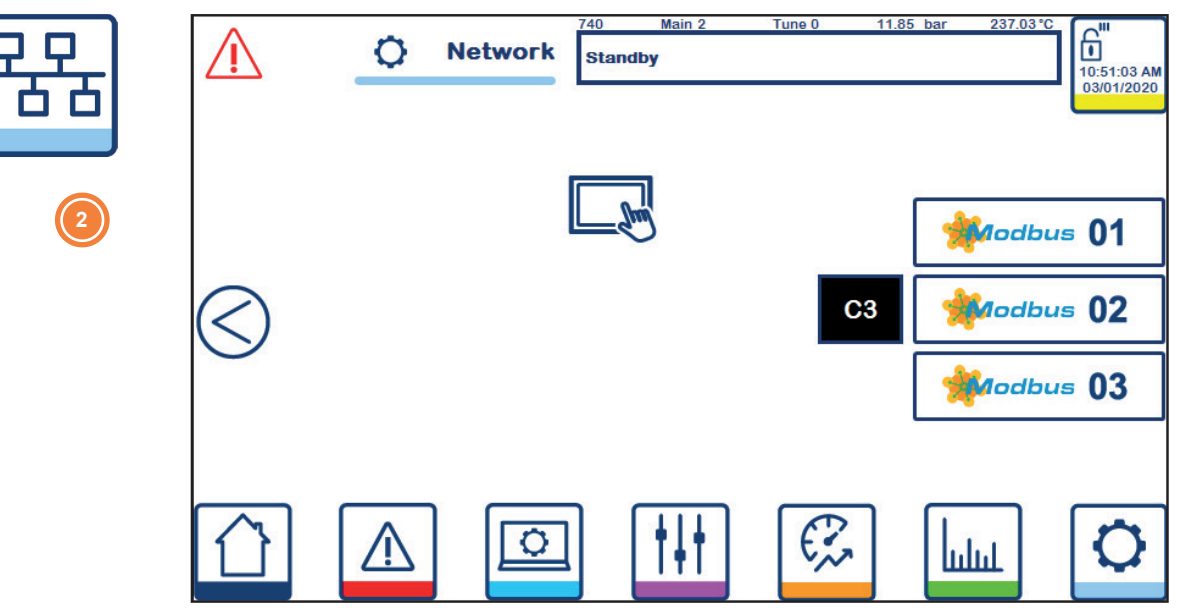

Network status (740)

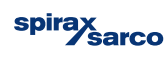

| Ad | adress | Description                           | value |                                                                                                    |
|----|--------|---------------------------------------|-------|----------------------------------------------------------------------------------------------------|
|    |        | PA01 feedwater pressure               | 1185  |                                                                                                    |
| 2  |        | PA21 clean steam pressure             | 1185  |                                                                                                    |
| 3  |        | TA01 feedwater temp                   | 23703 | Modbus                                                                                                    |
| 4  |        | TA21 clean steam temp                 | 23703 | and the second second s |
| 5  |        | FA01 feedwater flow rate              | 17094 |                                                                                                    |
| 6  |        | CA11 conductivity                     | 11851 | Modbus                                                                                                    |
| 7  |        | LA21 Water level                      | 9567  |                                                                                                    |
| 8  |        | VB01 Feedwater control value          | 0     | - Andhur                                                                                                    |
| 9  |        | VA01 Feedwater control valve feedback | 11851 |                                                                                                    |
| 10 | )      | VB31 Supply steam control value       | 0     |                                                                                                    |

Communications tables and status (741-745)

2

( 2

|                     | Address | Description                              | Value |              |  |
|---------------------|---------|------------------------------------------|-------|--------------|--|
| $\mathbf{\bigcirc}$ | 11      | VA31 Supply steam control valve feedback | 11851 |              |  |
|                     | 12      | Clean steam pressure PID SP              | 0     |              |  |
|                     | 13      | Water level PID SP                       | 7000  | And hun (    |  |
| $\sim$              | 14      | TDS SP                                   | 2000  | a bubus (    |  |
|                     | 15      | Clean steam superheat                    | 2401  |              |  |
| $\langle \rangle$   | 16      | NCG %                                    | 50864 | 🔰 🎢 Modbus 🌔 |  |
|                     | 17      | Run timer                                | 0     |              |  |
|                     | 18      | Diagnostic WORD                          | 640   | Andhur (     |  |
|                     | 19      | Alarms 1 WORD                            | 20880 |              |  |
|                     | 20      | Alarms 2 WORD                            | 10    |              |  |

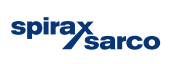

| Address | Description                           | Value |          |
|---------|---------------------------------------|-------|----------|
| 21      | Alarms 3 WORD                         | 17706 |          |
| 22      | Alarms 4 WORD                         | 6785  |          |
| 23      | Alarms 5 WORD                         | 4393  |          |
| 24      | Alarms 6 WORD                         | 130   |          |
| 25      | Run status                            | 2     |          |
| 26      | Watchdog out                          | 41    | Modbus   |
| 27      | Watchdog return                       | 99    |          |
| 28      | Command WORD                          | 0     | - Andhur |
| 29      | Remote Clean Steam Pressure Set-point | 0     |          |
| 30      | Spare                                 | 0     |          |

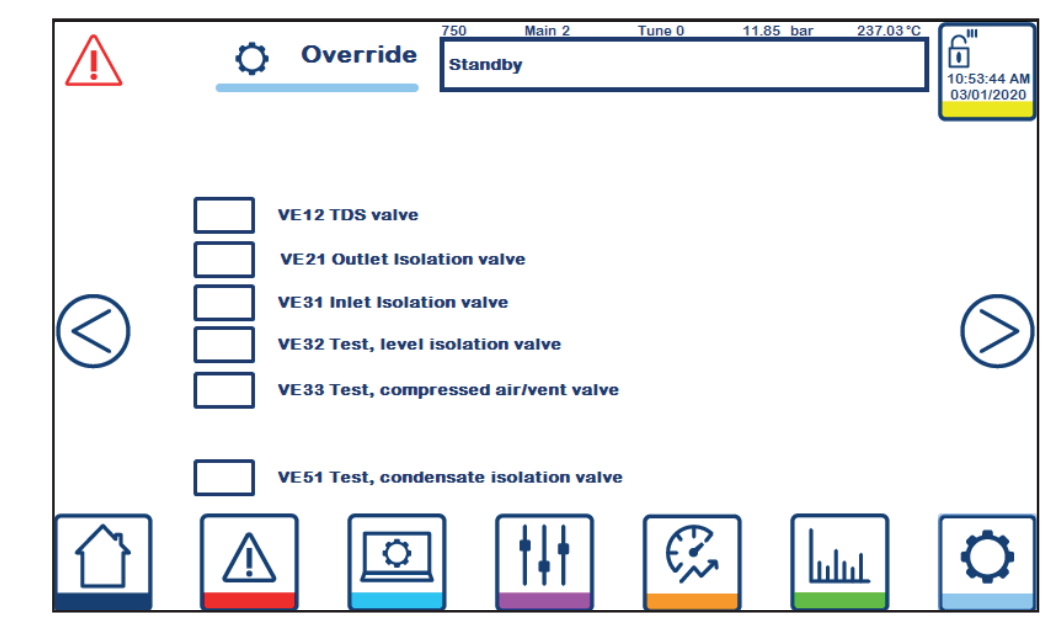

Digital override (750) open and close fitted and available isolation valves (only available in standby mode)

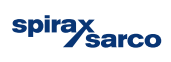

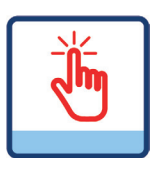

| $\triangle$ | 0 | Override                 | 751<br>Standb                | Main 2<br>Y                           | Tune 0                                    | 11.85 bar          | 237.03°C | 10:54:00 AM<br>03/01/2020 |
|-------------|---|--------------------------|------------------------------|---------------------------------------|-------------------------------------------|--------------------|----------|---------------------------|
| $\bigcirc$  |   | 0.0 %<br>0.0 %<br>0.0 ba | VB01 F<br>VB31 F<br>F MB01 I | Feedwater<br>Primary sto<br>Feedwater | supply valvo<br>eam control<br>pump press | e<br>valve<br>sure |          |                           |
|             |   |                          | ] [                          | † <b>∔</b> †                          | ¢,                                        |                    | Ш        | 0                         |

Analogue override (751) enable and move control valves to specific position. (only available in standby mode)

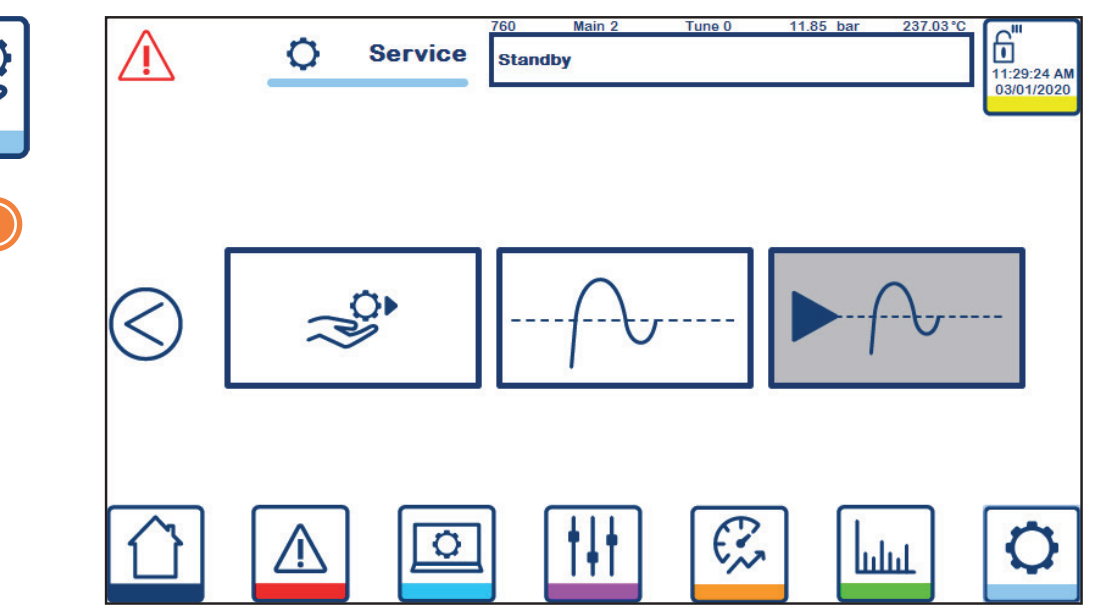

Service (760) allows users to begin service sequence‡, enter PID Tuning mode (only available in standby mode) or Running Tuning mode (only available when in Run mode).

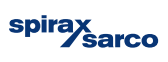

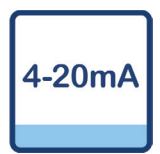

| $\triangle$ |        | 0        | 4-20 mA        | 5tandb | Main 2<br>Y  | Tune 0  | 11.85 ba | ar 237. | 03°C | 11:32:30 AM |
|-------------|--------|----------|----------------|--------|--------------|---------|----------|---------|------|-------------|
|             |        |          |                |        | 4 m          | A       | 2        | 0 mA    |      | 03/01/2020  |
|             | FA01 F | eedwa    | ter Flow rate  |        | 48           | .8      |          | 1450.0  |      |             |
|             | PA21 0 | Clean S  | team pressure  | Ð      | 0.           | 0       |          | 10.0    |      |             |
| $\bigcirc$  | PA31 S | Supply   | steam pressur  | е      | 0.           | 0       |          | 10.0    |      |             |
| (<)         | CA11 V | Water o  | onductivity    |        | 0.0          | 00      |          | 100.00  |      |             |
| $\bigcirc$  | LA11 V | Vater le | evel           |        | 16           | .7      |          | 83.3    |      |             |
|             | FA01 F | eedwa    | ter flow smool | thing  | 2            | x 0.2se |          | 10 ×    | samp | oles        |
|             | LA11 V | Vater le | evel smoothing |        |              | x 0.2se |          | 2 ×     | samp | oles        |
|             | 4      | $\wedge$ |                |        | † <b> </b> † | E,      |          | ան      |      | 0           |

Scaling (770) allows alteration of the 4-20 mA input scaling and the input smoothing of FA01 and LA11 (only available in standby mode).

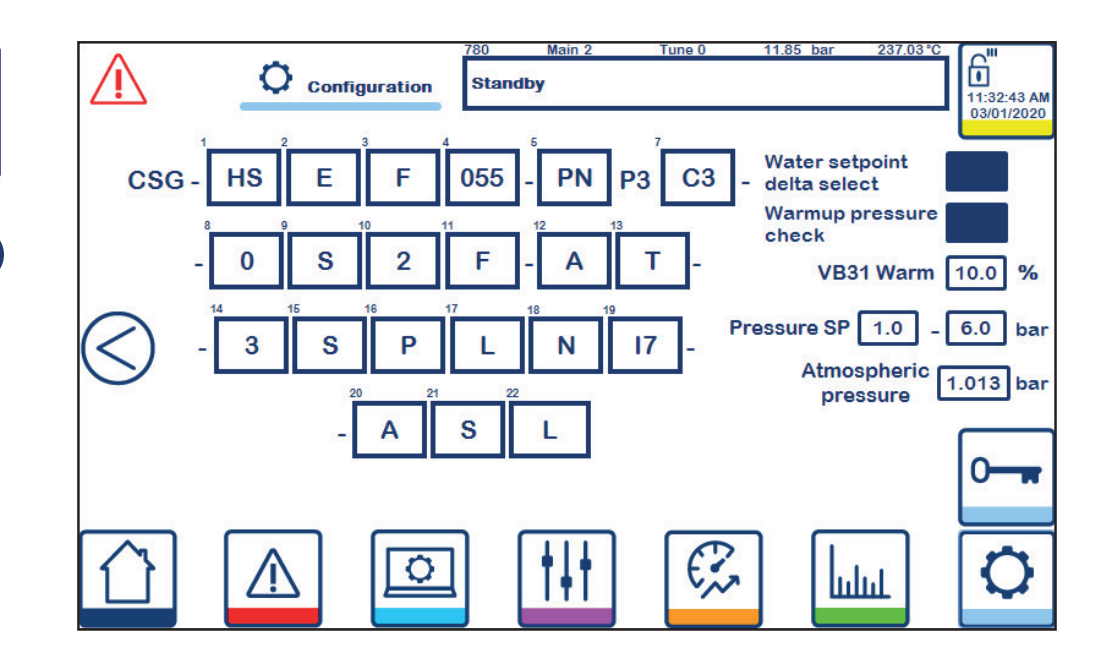

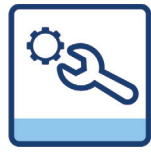

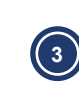

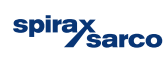

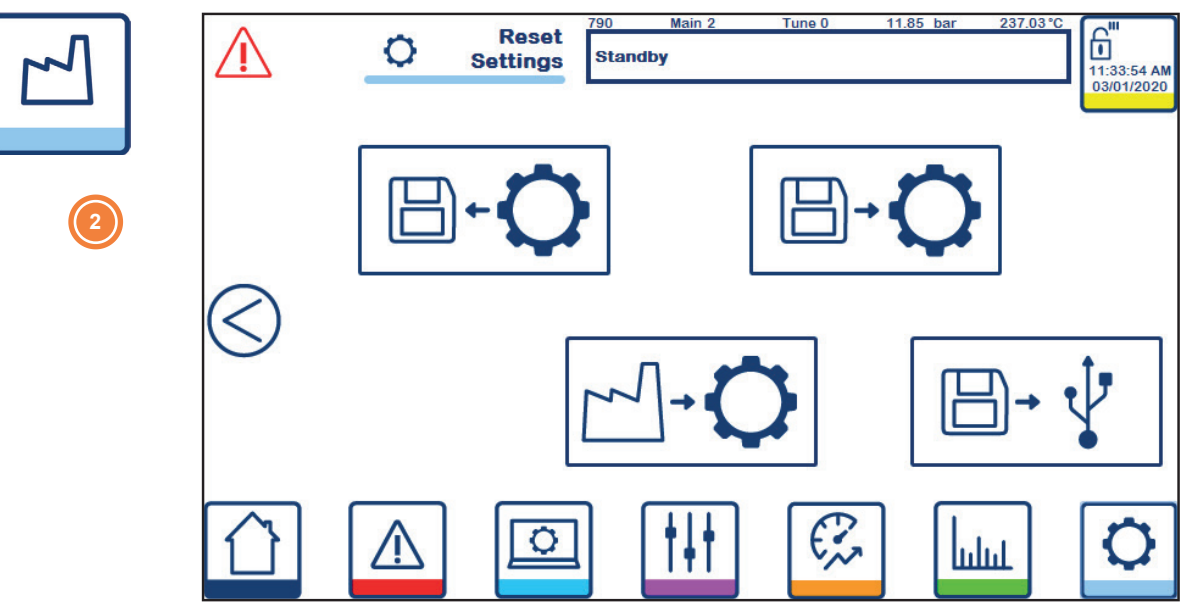

Factory reset (790) allows users to save, load and reset the current settings and configuration of the CSG-HS. (only available in standby mode)

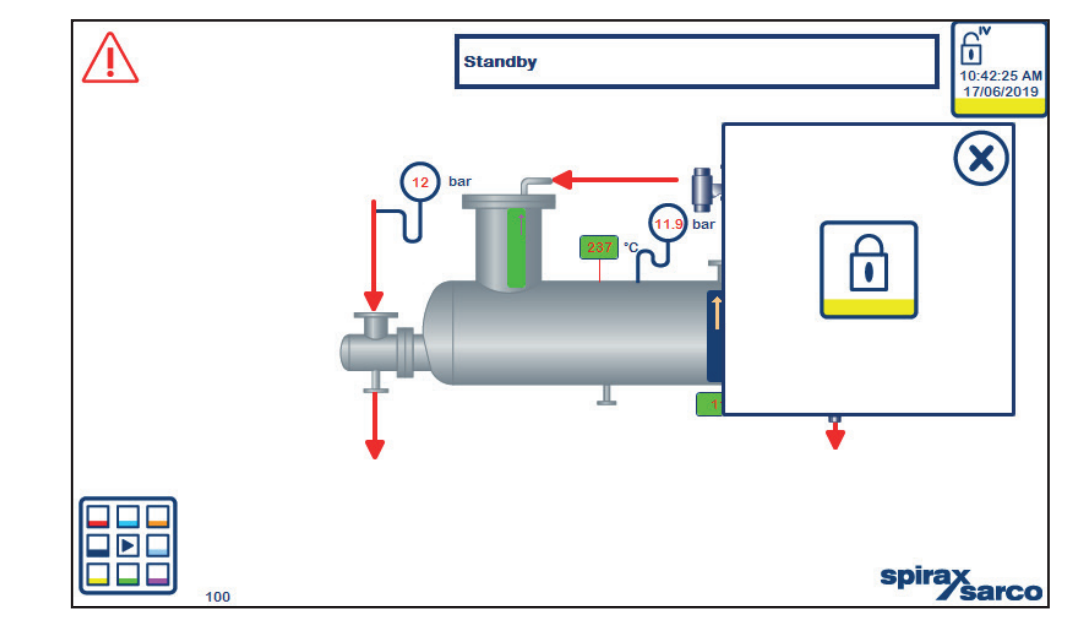

Security screen (800), allows users to logoff from the current user.

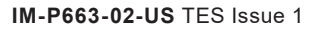

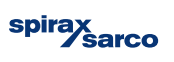

# 11. Appendix

The torquing procedure should follow the steps detailed in this Appendix:

- Lubricate the bolt threads and the nut faces with a suitable lubricant.
- Insert the bolts through the flanges and finger tighten the nuts.
- Number all bolts so that torquing requirements can be followed.
- Apply torque in 20%, 1/5 steps of required final torque, loading all bolts at each step before proceeding to the next step.
- Use rotational tightening until all bolts are stable at final torque level.

The torque tightening values for the clean steam generator header and deareator flanges are detailed in the following table:

|        | Hea      | der flange b | olts             |          |     | Deaerator flange bolts |
|--------|----------|--------------|------------------|----------|-----|------------------------|
|        | Quantity | Ø            | Torque*<br>(N m) | Quantity | Ø   | Torque*<br>(N m)       |
| GVS400 | 4        | M14          | 25               | 12       | M20 | 50                     |
| GVS500 | 8        | M16          | 40               | 12       | M24 | 80                     |
| GVS601 | 12       | M16          | 45               | 16       | M27 | 125                    |
| GVS602 | 12       | M16          | 45               | 16       | M27 | 125                    |

\* Gaskets as per original spare parts

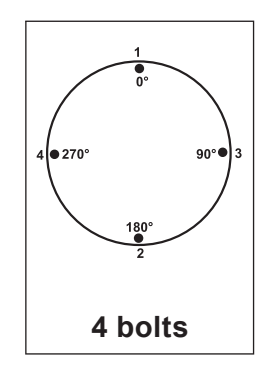

Sequential Rotational Order Order 1 - 2 1 3 - 4 3

2

4

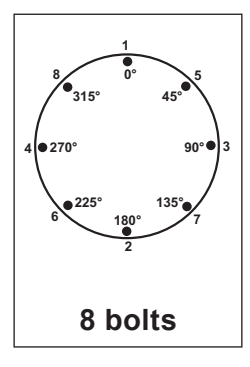

Sequential Rotational Order Order 1 - 2 1 3 - 4 5

3

7

2

6 4 8

5 - 6

7 - 8

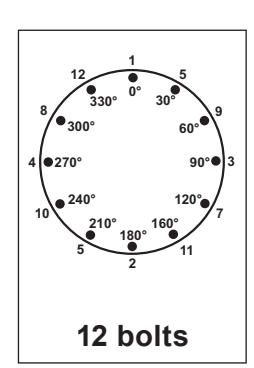

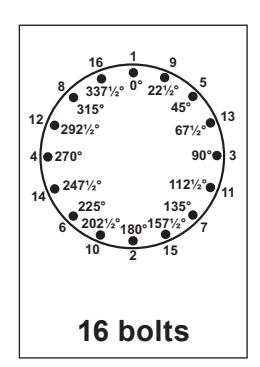

| Sequential      | Rotational | Sequential      | Rotational |
|-----------------|------------|-----------------|------------|
| Order           | Order      | Order           | Order      |
| 1 - 2           | 1          | 1 - 2           | 1          |
| 3 - 4           | 5          | 3 - 4           | 9          |
| 5 - 6           | 9          | 5 - 6           | 5          |
| 7 - 8           | 3          | 7 - 8           | 13         |
| 9 - 10<br>11 12 | 7          | 9 - 10<br>11 12 | 3          |
| 11 - 12         | 11         | 13 - 14         | 11         |
|                 | 2          | 15 - 16         | 7          |
|                 | 6          |                 | 15         |
|                 | 10         |                 | 2          |
|                 | 4          |                 | 10         |
|                 | - 8        |                 | 6          |
|                 | 12         |                 | 14         |
|                 | 12         |                 | 4          |
|                 |            |                 | 12         |
|                 |            |                 | 8          |
|                 |            |                 | 16         |
|                 |            |                 | 10         |

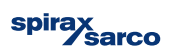

|                    | Setting                               | Units | Lower limit | Upper limit | Default  | Setting |  |  |
|--------------------|---------------------------------------|-------|-------------|-------------|----------|---------|--|--|
|                    | Alarm settings                        |       |             |             |          |         |  |  |
| }};                | Clean steam pressure band alarm       |       |             |             |          |         |  |  |
| <b>*</b>           | High band                             | %     | 1.0         | 10.0        | 10.0     |         |  |  |
| <b>.</b>           | Low band                              | %     | 1.0         | 10.0        | 10.0     |         |  |  |
|                    | Alert time                            | sec   | 1           | 30          | 10       |         |  |  |
|                    | Alarm time                            | sec   | 30          | 180         | 30       |         |  |  |
| ≈:/-               | Water level band alarm                |       |             |             |          |         |  |  |
| <b>*</b>           | High band                             | %     | 1.0         | 10.0        | 10.0     |         |  |  |
| ······             | Low band                              | %     | 1.0         | 10.0        | 10.0     |         |  |  |
|                    | Alert time                            | sec   | 1           | 30          | 10       |         |  |  |
|                    | Alarm time                            | sec   | 30          | 180         | 30       |         |  |  |
| }}} <mark>∢</mark> | Clean steam control capacity ala      | ırm   |             |             |          |         |  |  |
|                    | Alert time                            | sec   | 1           | 60          | 30       |         |  |  |
|                    | Alarm time                            | sec   | 1           | 60          | 60       |         |  |  |
| ≈ 蒅                | Water level control capacity alar     | m     |             |             |          |         |  |  |
|                    | Alert time                            | sec   | 1           | 60          | 30       |         |  |  |
| <u>∧</u><br>×      | Alarm time                            | sec   | 1           | 60          | 60       |         |  |  |
|                    | TDS alarm                             |       |             |             |          |         |  |  |
|                    | TDS high time                         | sec   | 0           | 600         | 600      |         |  |  |
|                    | Hysteresis time                       | sec   | 0           | 600         | 600      |         |  |  |
|                    | Water level band alarm                |       |             |             |          |         |  |  |
| }}}                | Trap fail open temperature difference | °C    |             |             | 15.0     |         |  |  |
| $\bigcirc$         | Trap fail closed temperature          | °C    |             |             | 15.0     |         |  |  |
| <b>₽</b> ≈         | Maximum water level valve opening     | sec   | 0.0         | 20.0        | 5.0      |         |  |  |
|                    | Maximum clean steam valve opening     | sec   | 0.0         | 20.0        | 10.0     |         |  |  |
| 111                | Process settings                      |       |             |             |          |         |  |  |
|                    | Main process                          |       |             |             |          |         |  |  |
| Ó                  | Clean steam pressure                  | bar   | 1.0         | 6.0         | 1.0      |         |  |  |
| → ~~               | Water level                           | %     | 60          | 80          | 70       |         |  |  |
|                    | Ramp up time                          | min   | 2           | 10          | 5        |         |  |  |
|                    | Ramp down time                        | min   | 2           | 10          | 5        |         |  |  |
| $\bigotimes$       | Timed shut-down                       | time  | 00:00       | 23:59       | disabled |         |  |  |
| }}}                | Clean Steam PID                       |       |             |             |          |         |  |  |
|                    | Proportional gain                     | -     | 1.0         |             | 2.0      |         |  |  |
|                    | Integral gain                         | -     | 0.0         |             | 1.0      |         |  |  |
|                    | Derivative gain                       | -     | 0.0         |             | 0.0      |         |  |  |

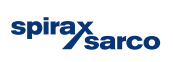

|               | Setting                             | Units | Lower limit | Upper limit | Default | Setting |
|---------------|-------------------------------------|-------|-------------|-------------|---------|---------|
| *             | Water level PID                     |       |             |             |         |         |
|               | Proportional gain                   | -     | 1.0         |             | 10.0    |         |
|               | Integral gain                       | -     | 0.0         |             | 45.0    |         |
|               | Derivative gain                     | -     | 0.0         |             | 0.0     |         |
|               | Pump pressure                       | ∆bar  | 0.5         | 2.0         | 1.0     |         |
| 0000          | TDS (Interval only)                 |       |             |             |         |         |
|               | Interval time                       | sec   | 5.00        |             | 28.00   |         |
| ┍╌╸           | Duration time                       | sec   | 0.00        |             | 2.00    |         |
| 0000          | TDS (CP10)                          |       |             |             |         |         |
|               | Interval time                       | sec   | 5.00        |             | 28.00   |         |
| ···           | Duration time                       | sec   | 0.00        |             | 2.00    |         |
|               | TDS setpoint                        | μS    | 10.0        |             | 35.0    |         |
|               | Hysteresis band                     | μS    | 0.001       | 20.000      | 0.100   |         |
| ****          | TDS (CP32)                          |       |             |             |         |         |
|               | Interval time                       | sec   | 5.00        |             | 28.00   |         |
| ┍╌╸           | Duration time                       | sec   | 0.00        |             | 2.00    |         |
|               | TDS setpoint                        | μS    | 10.0        |             | 35.0    |         |
|               | Hysteresis band                     | μS    | 0.001       | 20.000      | 0.100   |         |
| $\rightarrow$ | Forward Controls                    |       | 1           |             |         |         |
|               | High Demand drop                    | %     | 5.00        | 20.00       | 10.00   |         |
|               | Level SP rise                       | %     |             |             | 10      |         |
|               | Low Demand rate                     |       | 0.00        | 1.00        | 0.10    |         |
|               | Pressure SP drop                    | %     |             |             | 10      |         |
|               | Demand duration                     | sec   | 1           | 10          | 5       |         |
|               | Demand enable time                  | sec   | 1           | 60          | 10      |         |
|               | Integrity test                      |       |             |             | Enable  |         |
|               | Integrity test duration             | sec   |             |             | 60      |         |
|               | Pressure drop limit                 | %     | -100        | -1          | -2      |         |
|               | Pressure rise limit                 | %     | 100         | 1           | 2       |         |
|               | Forward Controls                    |       | 1           |             |         |         |
|               | Flow stable band                    | %     |             |             | 10.00   |         |
|               | Flow stable time                    | sec   |             |             | 5       |         |
|               | Performance ratio fault tolerance   | %     |             |             | 0.1     |         |
|               | Performance ratio sample limit time | hrs   |             |             | 100     |         |
|               | Sample time pulse                   | sec   |             |             | 1       |         |

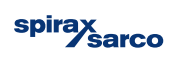

|        | Setting                       | Units  | Lower limit | Upper limit | Default | Setting |
|--------|-------------------------------|--------|-------------|-------------|---------|---------|
| 4-20mA | 4-20mA                        |        |             |             |         |         |
|        | FA01 4mA                      | L/min  |             |             | 48.80   |         |
|        | FA01 20mA                     | L/min  |             |             | 1450.0  |         |
|        | PA01 4mA                      | bar    |             |             | 0.00    |         |
|        | PA01 20mA                     | bar    |             |             | 10.0    |         |
|        | PA21 4mA                      | bar    |             |             | 0.00    |         |
|        | PA21 20mA                     | bar    |             |             | 10.0    |         |
|        | PA31 4mA                      | bar    |             |             | 0.00    |         |
|        | PA31 20mA                     | bar    |             |             | 10.0    |         |
|        | CA11 4mA                      | μS     |             |             | 0.0     |         |
|        | CA11 20mA                     | μS     |             |             | 100.0   |         |
|        | LA11 4mA (Viscorol)           | %      |             |             | 0.0     |         |
|        | LA11 20mA (Viscorol)          | %      |             |             | 100.0   |         |
|        | LA11 4mA (LP20)               | %      |             |             | 16.7    |         |
|        | LA11 20mA (LP20)              | %      |             |             | 83.3    |         |
|        | FA01 Feedwater flow smoothing |        |             |             | Enable  |         |
|        | FA01 smothing interval        | 0.2sec |             |             | 2       |         |
|        | FA01 smothing samples         |        |             |             | 10      |         |
|        | LA11 Water level smoothing    |        |             |             | Disable |         |
|        | LA11 smothing interval        | 0.2sec |             |             | 1       |         |
|        | LA11 smothing samples         |        |             |             | 2       |         |
| S      | Configuration                 |        |             |             |         |         |
|        | Water setpoint delta select   |        |             |             | Enable  |         |
|        | Warmup pressure check         |        |             |             | Enable  |         |
|        | VB31 warm                     | %      |             |             | 10.0    |         |
|        | Pressure SP minimum           | bar    | 0.0         | 10.0        | 1.0     |         |
|        | Pressure SP maximum           | bar    | 0.0         | 10.0        | 6.0     |         |
|        | Atmospheric Pressure          | barA   |             |             | 1.013   |         |

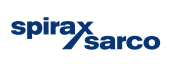

# Service

For technical assistance contact our nearest Office or Agency or contact directly:

SPIRAX SARCO S.r.l. – Service Via per Cinisello, 18 - 20834 Nova Milanese (MB) - Italy Tel.: (+39) 0362 4917 257 - (+39) 0362 4917 211 Fax: (+39) 0362 4917 315 E-mail: support@it.spiraxsarco.com

# Warranty

Ascertained partial or complete non-compliance with these regulations will result in forfeiture of the related warranty.

IM-P663-02-US TES Issue 1

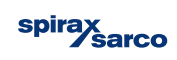

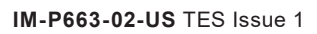

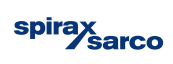